Batch Process User Guide

# **Oracle FLEXCUBE Investor Servicing**

Release 14.5.4.0.0 Part Number F57214-01

May 2022

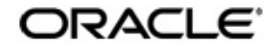

Batch Process User Guide May 2022 Oracle Financial Services Software Limited

Oracle Park

Off Western Express Highway Goregaon (East) Mumbai, Maharashtra 400 063 India Worldwide Inquiries: Phone: +91 22 6718 3000 Fax:+91 22 6718 3001 www.oracle.com/financialservices/

Copyright © 2007, 2022, Oracle and/or its affiliates.

Oracle and Java are registered trademarks of Oracle and/or its affiliates. Other names may be trademarks of their respective owners.

U.S. GOVERNMENT END USERS: Oracle programs (including any operating system, integrated software, any programs embedded, installed or activated on delivered hardware, and modifications of such programs) and Oracle computer documentation or other Oracle data delivered to or accessed by U.S. Government end users are "commercial computer software" or "commercial computer software documentation" pursuant to the applicable Federal Acquisition Regulation and agency-specific supplemental regulations. As such, the use, reproduction, duplication, release, display, disclosure, modification, preparation of derivative works, and/or adaptation of i) Oracle programs (including any operating system, integrated software, any programs embedded, installed or activated on delivered hardware, and modifications of such programs), ii) Oracle computer documentation and/or iii) other Oracle data, is subject to the rights and limitations specified in the license contained in the applicable contract. The terms governing the U.S. Government's use of Oracle cloud services are defined by the applicable contract for such services. No other rights are granted to the U.S. Government.

This software or hardware is developed for general use in a variety of information management applications. It is not developed or intended for use in any inherently dangerous applications, including applications that may create a risk of personal injury. If you use this software or hardware in dangerous applications, then you shall be responsible to take all appropriate failsafe, backup, redundancy, and other measures to ensure its safe use. Oracle Corporation and its affiliates disclaim any liability for any damages caused by use of this software or hardware in dangerous applications.

This software and related documentation are provided under a license agreement containing restrictions on use and disclosure and are protected by intellectual property laws. Except as expressly permitted in your license agreement or allowed by law, you may not use, copy, reproduce, translate, broadcast, modify, license, transmit, distribute, exhibit, perform, publish or display any part, in any form, or by any means. Reverse engineering, disassembly, or decompilation of this software, unless required by law for interoperability, is prohibited.

The information contained herein is subject to change without notice and is not warranted to be error-free. If you find any errors, please report them to us in writing.

This software or hardware and documentation may provide access to or information on content, products and services from third parties. Oracle Corporation and its affiliates are not responsible for and expressly disclaim all warranties of any kind with respect to third-party content, products, and services. Oracle Corporation and its affiliates will not be responsible for any loss, costs, or damages incurred due to your access to or use of third-party content, products, or services.

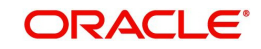

# **Table of Contents**

| 1. | Abo  | ut This    | s Manual                                               | 1-1  |
|----|------|------------|--------------------------------------------------------|------|
|    | 1.1  | Introdu    | uction                                                 | 1-1  |
|    | 1.2  | Relate     | d Documents                                            | 1-1  |
|    | 1.3  | Audier     | 1ce                                                    | 1-1  |
|    | 1.4  | Organi     | ization                                                | 1-1  |
|    | 1.5  | Conve      | ntions Used in this Manual                             | 1-1  |
|    |      | 1.5.1      | General Conventions                                    | 1-2  |
|    |      | 1.5.2      | Keyboard Conventions                                   | 1-2  |
|    | 1.6  | Glossa     | ary of Icons                                           | 1-2  |
|    | 1.7  | Abbrev     | <i>v</i> iations and Acronyms                          | 1-2  |
|    | 1.8  | Getting    | g Help                                                 | 1-3  |
| 2. | End  | of Day     | y Activities                                           | 2-1  |
|    | 2.1  | End of     | /<br>Day Processes – Workflow                          | 2-2  |
|    | 2.2  | Execut     | tion of EOD and BOD Processes                          | 2-3  |
|    | 2.3  | EOD A      | Activities associated with Interfaces                  | 2-4  |
|    | 2.4  | Systen     | n Status                                               | 2-5  |
|    |      | ,<br>2.4.1 | Types of System Status                                 |      |
|    |      | 2.4.2      | Menu Items in End of Day Menu                          | 2-6  |
|    | 2.5  | End of     | Day Maintenance                                        | 2-6  |
|    |      | 2.5.1      | Invoking the EOD Maintenance Detail Screen             |      |
|    | 2.6  | EOD N      | Aaintenance Summary                                    | 2-10 |
|    |      | 2.6.1      | Retrieving a Record in EOD Maintenance Summary Screen  | 2-11 |
|    |      | 2.6.2      | Editing EOD Maintenance Record                         | 2-12 |
|    |      | 2.6.3      | Viewing EOD Maintenance Record                         | 2-12 |
|    |      | 2.6.4      | Deleting EOD Maintenance Record                        | 2-13 |
|    |      | 2.6.5      | Authorizing EOD Maintenance Record                     | 2-13 |
|    |      | 2.6.6      | Amending EOD Maintenance Record                        | 2-13 |
|    |      | 2.6.7      | Authorizing Amended EOD Maintenance Record             | 2-13 |
|    | 2.7  | Mini E     | OD Execution Screen                                    | 2-14 |
|    |      | 2.7.1      | Invoking Mini EOD Execution Screen                     | 2-14 |
|    | 2.8  | Execut     | ting Pre-End of Day Operations                         | 2-19 |
|    |      | 2.8.1      | Invoking Pre-End of Day Check – Execute Pre EOD Screen | 2-19 |
|    | 2.9  | End of     | Day Operations                                         | 2-24 |
|    |      | 2.9.1      | Executing End of Day Operations                        | 2-25 |
|    |      | 2.9.2      | EOD Functions                                          | 2-25 |
|    | 2.10 | Beginr     | ning of Day Operations                                 | 2-26 |
|    |      | 2.10.1     | Executing Beginning of Day Operations                  | 2-27 |
|    | 2.11 | Branch     | n Sign On/Sign Off                                     | 2-27 |
|    |      | 2.11.1     | Invoking Branch Sign Off/On Summary Screen             | 2-27 |
|    | 2.12 | End of     | Dav Log Report                                         | 2-28 |
|    |      | 2.12.1     | End of Day Log Report Description                      | 2-28 |
|    |      | 2.12.2     | Tax on Commissions                                     | 2-28 |
|    |      | 2.12.3     | Clearing of Payment Instruments                        | 2-28 |
|    | 2.13 | Comm       | ission Payments for Various Entities                   | 2-29 |
|    |      | 2.13.1     | Processing Commission Payments for Various Entities    | 2-29 |
|    | 2.14 | Extrac     | tion Form for Data                                     | 2-30 |
|    |      |            |                                                        |      |

|    |      | 2.14.1 Invoking the FIC Extraction Screen                          | 2-30          |
|----|------|--------------------------------------------------------------------|---------------|
|    | 2.15 | Executing EOD Operations                                           | 2-31          |
|    |      | 2.15.1 Campaign BOD Batch                                          | 2-33          |
|    | 2.16 | Asynchronous Processing                                            | 2-33          |
|    |      | 2.16.1 Monitoring Asynchronous Processing                          | 2-33          |
|    | 2.17 | Batch Processing for Guaranteed Funds                              | 2-35          |
|    |      | 2.17.1 Invoking the Guaranteed Funds Screen                        | 2-35          |
|    | 2.18 | Fund of Funds Processing                                           | 2-38          |
|    | 2.19 | Master Feeder Funds Processing                                     | 2-40          |
|    | 2.20 | Refresh Rules Maintenance                                          | 2-41          |
|    |      | 2.20.1 Invoking the Refresh Rules Screen                           | 2-41          |
|    | 2.21 | US Indicia Check Batch                                             | 2-43          |
|    |      | 2.21.1 Processing US Indicia Check Batch                           | 2-43          |
|    | 2.22 | FATCA Status Check Batch                                           | 2-44          |
|    | 2.23 | Due Diligence Batch Process                                        | 2-45          |
|    |      | 2.23.1 Due Diligence Batch Process                                 | 2-45          |
|    |      | 2.23.2 Diminimis Batch Process                                     | 2-46          |
|    |      | 2.23.3 Diminimis Yearly Batch                                      | 2-46          |
|    | 2.24 | Interest or Coupon Payment Summary                                 | 2-47          |
|    |      | 2.24.1 Invoking Interest or Coupon Payment Screen                  | 2-48          |
|    | 2.25 | Integration Batch Process Screen                                   | 2-49          |
|    |      | 2.25.1 Invoking Integration Batch Process Screen                   | 2-49          |
|    | 2.26 | Process Swinging Price                                             | 2-49          |
|    |      | 2.26.1 Invoking Process Swinging Price Screen                      | 2-50          |
|    | 2.27 | Unit Holder Balance Handling for US Accounts                       | 2-50          |
|    |      | 2.27.1 Invoking Unitholder Balance Handling for US Accounts Screen | 2-50          |
|    | 2.28 | Dilution Levy Load Calculation Batch                               | 2-52          |
|    | 2.29 | Pension Ongoing Charge Withdrawal Batch                            | 2-53          |
|    | 2.30 | UH Rebalancing Batch                                               | 2-56          |
|    | 2.31 | Rebalance Batch Processing                                         | 2-57          |
|    | 2.32 | Pension Rebalancing Process                                        | 2-58          |
|    |      | 2.32.1 Process Flow of Rebalance Batch                             | 2-58          |
|    |      | 2.32.2 Age-based Rebalancing                                       | 2-59          |
|    |      | 2.32.3 Frequency based Rebalancing                                 | 2-67          |
|    | 2.33 | UH Portfolio Readj - Generate Transactions                         | 2-71          |
|    | 2.34 | PAS Allocation Hand-off - IF20192130001601                         | 2-72          |
|    | 2.35 | PAS Allocation Import from TA - IF20192130001307                   | 2-73          |
|    | 2.36 | Investment Account Churn                                           | 2-73          |
|    |      | 2.36.1 Model Administration Screen                                 | 2-74          |
|    |      | 2.36.2 Model Analysis Screen                                       | 2-76          |
|    |      | 2.36.3 Customer Attrition Summary                                  | 2-77          |
|    | 2.37 | ISA Limit Utilisation Check                                        | 2-78          |
| 3. | Ader | ncy Branch Pre-FOD Operations                                      | 3-1           |
| 0. | 3 1  | System Status                                                      | 3_1           |
|    | 3.2  | Checks before FOD Execution                                        | 3.2           |
|    | J.Z  | 3.2.1 Invoking the Pre End of Day Check Dre EOD AGY Screen         | . J-∠<br>ເາ   |
|    | 33   | Unload Summary                                                     | 2 J-2         |
|    | 0.0  | 3.3.1 Involving the Unload Status Summary Screen                   | . J-4<br>?⁄⁄  |
|    |      | 3.3.2 Viewing Incod Status Transaction                             | . J-4<br>2_5  |
| ٨  | S~~- | nont Loval End of Day Activities                                   | . 3-0<br>// / |
| 4. | Seyi | HENL LEVEL ENU UL DAY ACLIVILLES                                   | . 4-1         |

| 4.1 | End of Day Processes – Workflow 4                                        | -1 |
|-----|--------------------------------------------------------------------------|----|
| 4.2 | Execution of EOD and BOD Processes 4                                     | -2 |
| 4.3 | Segment Level End of Day Maintenance 4                                   | -3 |
|     | 4.3.1 Invoking Segment Level EOD Maintenance Detail Screen               | -4 |
| 4.4 | Segment Level EOD Maintenance Summary 4-7                                | 16 |
|     | 4.4.1 Retrieving Segment Level EOD Maintenance Record 4-                 | 16 |
|     | 4.4.2 Editing Segment Level EOD Maintenance Record 4-                    | 17 |
|     | 4.4.3 Viewing Segment Level EOD Maintenance Record 4-                    | 17 |
|     | 4.4.4 Authorizing Segment Level EOD Maintenance Record 4-                | 18 |
|     | 4.4.5 Amending Segment Level EOD Maintenance Record 4-                   | 18 |
|     | 4.4.6 Authorizing Amended Segment Level EOD Maintenance Record 4-        | 18 |
| 4.5 | Segment Mini EOD Execution Screen 4-7                                    | 18 |
|     | 4.5.1 Invoking Segment Mini EOD Execution Screen 4-                      | 18 |
| 4.6 | Segment Pre End of Day Check - Execute Pre EOD 4-2                       | 21 |
|     | 4.6.1 Invoking Segment Pre End of Day Check – Execute Pre EOD Screen 4-2 | 22 |
| 4.7 | Segment EOD Execution Detail Screen 4-3                                  | 33 |
|     | 4.7.1 Invoking Segment EOD Execution Detail Screen 4-3                   | 34 |
| Fun | ction ID Glossary                                                        | -1 |
|     |                                                                          |    |

5.

# 1. About This Manual

## 1.1 Introduction

Welcome to Oracle FLEXCUBE Investor Servicing <sup>™</sup>, a comprehensive mutual funds automation software from Oracle Financial Servicing Software Ltd. ©.

This Oracle FLEXCUBE Investor Servicing User Manual helps you use the system to achieve optimum automation of all your mutual fund investor servicing processes. It contains guidelines for specific tasks, descriptions of various features and processes in the system and general information.

### 1.2 <u>Related Documents</u>

The User Manual is organized in to various parts, each discussing a component of the Oracle FLEXCUBE Investor Servicing system.

### 1.3 <u>Audience</u>

This Fund Manager User Manual is intended for the Fund Administrator users and system operators in the AMC.

## 1.4 Organization

This volume of the Fund Manager User manual is organized under the following chapter sequence:

| Chapter   | Description                                                                                                    |
|-----------|----------------------------------------------------------------------------------------------------|
| Chapter 1 | About This Manual explains the structure, audience, organization, and related documents of this manual.                                                                                                 |
| Chapter 2 | <i>Batch Process FMG – End of Day Activities</i> explains various activities that need to be carried out at the end of the day for a FMG module, so that the system is ready for the next business day. |
| Chapter 3 | Batch Process AGY – End of Day Activities explains various activities that need to be carried out at the end of the day for an AGY module, so that the system is ready for the next business day.       |

### 1.5 <u>Conventions Used in this Manual</u>

Before you begin using this User Manual, it is important to understand the typographical conventions used in it.

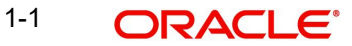

### 1.5.1 <u>General Conventions</u>

| Convention         | Type of Information                                                                                                    |
|--------------------|----------------------------------------------------------------------------------------------------|
| <i>Italic</i> type | Functional /foreign terms<br>Validations for fields on a screen<br>References to related Headings/Users Manuals<br>For emphasis |
| Numbered Bullet    | Step by step procedures                                                                                                    |

### 1.5.2 Keyboard Conventions

| Convention       | Type of Information                                                                      |
|------------------|------------------------------------------------------------------------------------------|
| Keys             | All keys of the keyboard are represented in capital letters. For example, <ctrl>.</ctrl> |
| Shortcut<br>keys | All short cut keys are contained in brackets. For example, <alt+shift>.</alt+shift>      |

## 1.6 Glossary of Icons

This User Manual may refer to all or some of the following icons.

| Icons | Function    |
|-------|-------------|
| x     | Exit        |
| +     | Add Row     |
| _     | Delete Row  |
|       | Option List |

## 1.7 Abbreviations and Acronyms

The following acronyms and abbreviations are adhered to in this User Manual:

| Abbreviation/ Acronym | Meaning                                   |
|-----------------------|-------------------------------------------|
| ADMIN                 | User Administrator                        |
| AGY                   | The Agency Branch component of the system |
| AMC                   | Asset Management Company                  |
| BOD                   | Beginning of Day                          |
| CDSC                  | Contingent Deferred Sales Charge          |
| CGT                   | Capital Gains Tax                         |
| CIF                   | Customer Information File                 |

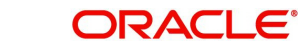

| Abbreviation/ Acronym | Meaning                                  |
|-----------------------|------------------------------------------|
| EOD                   | End of Day                               |
| EPU                   | Earnings per unit                        |
| FC-IS                 | Oracle FLEXCUBE Investor Servicing       |
| FMG                   | The Fund Manager component of the system |
| FPADMIN               | Oracle FLEXCUBE Administrator            |
| GTA                   | Global Transfer Agency                   |
| ID                    | Identification                           |
| IHPP                  | Inflation Hedged Pension Plan            |
| IPO                   | Initial Public Offering                  |
| LEP                   | Life and Endowment Products              |
| LOI                   | Letter of Intent                         |
| NAV                   | Net Asset Value                          |
| REG                   | The Registrar component of the system    |
| ROA                   | Rights of Accumulation                   |
| ROI                   | Return on Investment                     |
| SI                    | Standing Instructions                    |
| SMS                   | Security Management System               |
| URL                   | Uniform Resource Locator                 |
| VAT                   | Value Added Tax                          |
| WAUC                  | Weighted Average Unit Cost               |

# 1.8 <u>Getting Help</u>

Online help is available for all tasks. You can get help for any function by clicking the help icon provided or by pressing F1.

# 2. End of Day Activities

One of the main tasks carried out by the Fund Manager is performing the End of Day (EOD) and Beginning of Day (BOD) activities. These activities perform important functions in the system, and prepare it for the next business day. The system cannot logically close operations at the end of a working day or begin operations on the next business day if the End of Day and Beginning of Day processes are not performed.

Typically, only the following users or groups that are authorized to perform the End of Day activities in the Fund Manager component:

- The Operator or Operator user group
- The Fund Administrator or the Fund Administrator user group

No other user or group will have access to this function.

This chapter contains the following sections:

- Section 2.1, "End of Day Processes Workflow"
- Section 2.2, "Execution of EOD and BOD Processes"
- Section 2.3, "EOD Activities associated with Interfaces"
- Section 2.4, "System Status"
- Section 2.5, "End of Day Maintenance"
- Section 2.6, "EOD Maintenance Summary"
- Section 2.7, "Mini EOD Execution Screen"
- Section 2.8, "Executing Pre-End of Day Operations"
- Section 2.9, "End of Day Operations"
- Section 2.10, "Beginning of Day Operations"
- Section 2.11, "Branch Sign On/Sign Off"
- Section 2.12, "End of Day Log Report"
- Section 2.13, "Commission Payments for Various Entities"
- Section 2.14, "Extraction Form for Data"
- Section 2.15, "Executing EOD Operations"
- Section 2.16, "Asynchronous Processing"
- Section 2.17, "Batch Processing for Guaranteed Funds"
- Section 2.18, "Fund of Funds Processing"
- Section 2.19, "Master Feeder Funds Processing"
- Section 2.20, "Refresh Rules Maintenance"
- Section 2.21, "US Indicia Check Batch"
- Section 2.22, "FATCA Status Check Batch"
- Section 2.23, "Due Diligence Batch Process"
- Section 2.24, "Interest or Coupon Payment Summary"
- Section 2.25, "Integration Batch Process Screen"
- Section 2.26, "Process Swinging Price"
- Section 2.27, "Unit Holder Balance Handling for US Accounts"
- Section 2.28, "Dilution Levy Load Calculation Batch"
- Section 2.29, "Pension Ongoing Charge Withdrawal Batch"

- Section 2.30, "UH Rebalancing Batch"
- Section 2.31, "Rebalance Batch Processing"
- Section 2.32, "Pension Rebalancing Process"
- Section 2.33, "UH Portfolio Readj Generate Transactions"
- Section 2.34, "PAS Allocation Hand-off IF20192130001601"
- Section 2.35, "PAS Allocation Import from TA IF20192130001307"
- Section 2.36, "Investment Account Churn"
- Section 2.37, "ISA Limit Utilisation Check"

### 2.1 End of Day Processes – Workflow

#### Maintaining the Functions to be executed by the End of Day processes

Before you run the End of Day processes at any installation, you must first set up the functions that must be performed by the End of Day processes, through the End of Day Maintenance screen.

#### The End of Day Processing Sequence

The End of Day processes in the system follow a certain sequence of events, as explained below:

- 1. Pre-End of Day checks
- 2. End of Day processing
- 3. Beginning of Day processing

#### **Pre-End of Day Checks**

The Pre-End of Day checks will indicate any activities that are pending, that must be executed and completed by the Fund Manager before the End of Day process can be run. These pending activities can be viewed in the Fund Manager Pre-EOD Processing screen.

The pre-EOD checks could indicate unauthorized transactions, missing fund maintenance or processing information such as fund prices, exchange rates, signing off branches, and so on. The Fund Manager must complete these activities before the End of Day processes can be run.

#### The End of Day Processing

After all pending activities indicated by the Pre-End of Day processes have been completed, the End of Day processes can be executed, through the Execute End of Day option in the End of Day menu category of the Fund Manager component.

The functions scheduled as part of the End of Day processes are executed according to the sequence defined for them, and the frequency defined for their execution.

If a function whose successful execution is critical for the progress of the EOD process fails to execute, the EOD is aborted.

The End of Day processes perform important processes such as allocation of transactions, updating the unit holder balances, audit trail activities, running of jobs scheduled through the Scheduler Services, execution of interfaces and so on.

Reports scheduled to be generated during the EOD execution are also printed.

#### The Beginning of Day Process

After successful execution of all the End of Day processes, the Beginning of Day processes can be executed through the Execute BOD screen, that you can access from the End of Day menu category in the Fund Manager main menu.

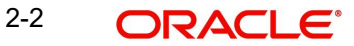

The Beginning of Day processes set the application date of the system to the next business day.

Reports scheduled to be generated during the EOD execution are also printed.

After the whole EOD cycle (Pre-EOD, EOD and BOD) has been successfully completed, the system is ready for the next business day.

## 2.2 Execution of EOD and BOD Processes

The End of Day and Beginning of Day processes can be performed manually, as well as automatically, as scheduled jobs through the Scheduler Services. Depending upon this mode of operation, the sequence of activities would be as follows:

#### **Manual execution**

- Manual execution of the Pre-End of Day processes through the Fund Manager Pre-EOD Processing screen. Pre-EOD cannot be scheduled to run automatically, but must be performed manually.
- On successful completion of Pre-EOD, manual execution of EOD, through the Execute EOD option in the Fund Manager Batch menu.
- On successful completion of EOD, manual execution of BOD through the Execute BOD option in the Fund Manager Batch menu.
- Alternatively, the BOD process can be executed immediately after the EOD process is completed, Once the EOD process is completed, then you need to manually change the activity and then click 'Execute BOD' button.

#### Automatic execution

- 1. Manual execution of the Pre-End of Day processes through the Fund Manager Pre-EOD Processing screen. Pre-EOD cannot be scheduled to run automatically, but must be performed manually.
- On successful completion of Pre-EOD, automatic execution of EOD through the mandatory EOD task. The execution of EOD can be scheduled as an event-based job that must be run by the Scheduler, when the successful completion of Pre-EOD raises an event in the system.
- On successful completion of EOD, automatic execution of BOD as an event-based job scheduled through the Scheduler Services. The execution of BOD can be scheduled as an event-based job that must be run by the Scheduler, when the successful completion of EOD raises an event in the system.

Therefore, for automatic execution of EOD, you must set up the following event-based jobs through the Scheduler:

- Execution of EOD. This is an event-based job, scheduled to run when the successful completion of Pre-EOD raises an event in the system.
- Execution of BOD. This is an event-based job, scheduled to run when the successful completion of EOD raises an event in the system.

Also, the following pre-defined tasks will be maintained at installation time for the automatic execution of EOD:

- Task for the execution of the EOD and BOD event-based jobs. This task will be a mandatory task. If required, the BOD process can be scheduled to run immediately after the EOD, without manual intervention.
- Task for the execution of report printing during EOD. This task can be scheduled, with the printing of each report forming a job to be executed as part of the task. The reports can be scheduled to be run on EOD or BOD events.

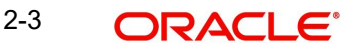

#### Note

If a report is scheduled to be printed as a job based on the BOD, the job must be manually executed after logging out of the Fund Manager module, so that the data as of the required date is obtained.

During automatic execution of EOD, the progress of the run can be viewed through the Scheduler Monitor. You must refresh the scheduler monitor frequently to view the status of the job.

During EOD, if an event is raised in the system, system extracts a file with the details of the contact person, their phone numbers and the message applicable for the event.

The execution and successful completion of each task and job is logged by the system.

#### Mini EOD Batch Execution

You can execute the following mini EOD batch for different AMC ID or Agent ID:

- Allot IPO Subscription
- Allot Subscription
- Allot Redemption
- Allot Switch
- Allot Transfer
- Dividend Freeze holdings
- Automatic Instrument Clearing
- Generate Pseudo Switch
- Allot Block
- Allot Unblock
- Allot consolidation
- Allot split
- Allot reissue
- GL Extraction
- Transaction Components Extraction
- Derived Load Processing

#### Note

For Dividend Freeze holding mini EOD, AMC ID input is considered only for AMC Installation. For Distributor Installation, the Agent Code selected during mini EOD process will be ignored during Dividend Freeze holding mini EOD process. The same applies for GL extract as well.

### 2.3 EOD Activities associated with Interfaces

The End of Day processes also execute and process any authorized interface that has been defined with an external system, using the Online Execution of Interfaces menu item in the Batch menu category.

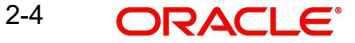

For a fuller description of this menu item, refer the 'Interfaces' User Manual.

### 2.4 <u>System Status</u>

This section contains the following topics:

- Section 2.4.1, "Types of System Status"
- Section 2.4.2, "Menu Items in End of Day Menu"

#### 2.4.1 <u>Types of System Status</u>

The status of the Oracle FLEXCUBE Investor Servicing system changes during the course of each business day. At any point during the day, the system may be in one of three possible states:

- O Online. This indicates that both components (Fund Manager and Agency Branch) are open for unit holder transactions as well as inquires and report printing.
- B Indicates that the Pre-End of Day processes for the Fund Manager have been successfully completed.
- E Indicates that the End of Day processes for the Fund Manager have been successfully completed.

The normal sequence of operations during a business day would result in changes of state as explained below:

#### Start of a Business Day

At the start of a business day, the system is online (status 'O'), and both the Fund Manager and the Agency Branch are open for the acceptance of unit holder transactions and other operations.

#### Course of a Business Day

During the course of a business day, the system is still online (status 'O'), and both the Fund Manager and the Agency Branch are still open for the acceptance of unit holder transactions and other operations.

#### Agency Branch Pre-EOD

When the Pre-End of Day processes are performed at the Agency Branch, the system is still online (status 'O'), and both the Fund Manager and the Agency Branch are still open for the acceptance of unit holder transactions and other operations. The pre-EOD checks applicable for the branch alone are performed by the system during this phase. This Pre-EOD check mainly comprises of pending activities like authorization of transactions, etc., at an Agency Branch level.

#### Agency Branch EOD

When the End of Day process for the Agency Branch is performed, the system is still online (status 'O'). The Agency Branch is signed off, and only allows inquiries and report printing activities, whereas the Fund Manager is still open for the acceptance of unit holder transactions and other operations.

#### Fund Manager Pre-EOD

When the Pre-End of Day process is performed for the Fund Manager component, the system is online (status 'O') till the successful completion of the pre-EOD. During this phase, the Agency Branch is signed off, and only allows inquiries and report printing activities, whereas the Fund Manager is still open for the acceptance of unit holder transactions and other operations. The pre-EOD checks for the Fund Manager are performed at this time.

Upon successful completion of Pre-EOD, the system status changes to 'B' (indicating that Pre-EOD has been successfully completed).

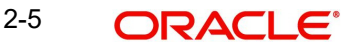

#### Fund Manager EOD

When the End of Day process is performed for the Fund Manager component, the system status is 'B' (indicating that Pre-EOD is successfully completed) till the successful completion of the EOD. During this phase, the Agency Branch is signed off, and only allows inquiries and report printing activities. The Fund Manager also allows only report printing during this phase, and it is not open for the acceptance of unit holder transactions and other operations.

Upon successful completion of EOD, the system status changes to 'E' (indicating that EOD has been successfully completed).

#### **Fund Manager BOD**

When the Beginning of Day process is started at the Fund Manager component, the system status is 'E' (indicating that EOD is successfully completed). The system date is changed to the next business day during this time.

Upon successful completion of EOD, the system status changes to 'O', indicating that both the Agency Branch and Fund Manager are now online and open for unit holder transactions and other operations.

### 2.4.2 Menu Items in End of Day Menu

The menu options for the End of Day processes are found in the Batch menu category of the Browser menu

- Allocation
- EOD Maintenance
- Execute Pre-EOD
- Execute EOD
- Execute BOD
- Branch Sign-on/Sign-off
- Send / Receive Messages
- Process Broker Commission Payments
- Extraction Form for Data
- Online Execution of Interfaces

For a fuller description of all the activities with respect to Validation and Allocation, refer the 'Confirmation and Allocation' chapter in this User Manual.

### 2.5 End of Day Maintenance

This section contains the following topics:

• Section 2.5.1, "Invoking the EOD Maintenance Detail Screen"

#### 2.5.1 Invoking the EOD Maintenance Detail Screen

You can use this screen to view and schedule the functions that must be executed during the End of Day process run at the Fund Manager. You can assign a frequency and a critical status to each function.

The functions to be executed by the End of Day Process are set up by the implementers at the time of installation. You cannot add any new functions in this screen or edit any of the functions displayed. You can, however, schedule each function to be executed.

You can invoke the 'EOD Maintenance Detail' screen by typing 'UTDEODMT' in the field at the top right corner of the Application tool bar and clicking on the adjoining arrow button. You can retrieve the data through F8 function only and make the required changes. Each of the schedules you set up must be authorized to be effective, and can be amended after authorization.

| EOD Maintenance Detail    |                      |        |                    |          | -              | × |
|---------------------------|----------------------|--------|--------------------|----------|----------------|---|
| Execute Query             |                      |        |                    |          |                |   |
| EOD Maintenance           |                      |        |                    |          |                | - |
| EOD/BOD Actitvity EOD     |                      |        |                    |          |                |   |
| EOD Maintenance           |                      |        |                    |          |                |   |
| 🛤 < 1 of 1 🕨 🕅 🛛 Go       |                      |        |                    |          |                |   |
|                           | LOU Kunky Ueschijkon | , u    | I uncluin Status   | Children | Lineigency Day | E |
|                           |                      |        |                    |          |                |   |
| Input by<br>Authorized by | DateTime<br>DateTime | Mod No | Open<br>Authorized |          | Cancel         |   |

You can perform the following operations can be performed in the EOD Maintenance screen:

- View the existing activities that have been defined
- Edit all unauthorized records
- Amend the Authorized records
- Authorize records

You can specify the following fields in this screen:

#### **EOD/BOD Activity**

Optional

Specify the EOD or BOD activity. Choose one of the following options from the drop-down list:

- EOD
- BOD
- Mini EOD

After specifying EOD/ BOD Activity option, click on 'Enter Query' button. The system displays the following values:

- EOD Sequence Number
- EOD Activity Description
- Function Schedule
- Function Status
- EOD/BOD Activity

2-7 ORACLE®

- Critical?
- System Emergency Process

The activities mapped against System Emergency Day Process will be restricted only to System level emergency day's End of Day/Beginning of Day execution. For other entity level emergency holiday maintenances, the system will execute all the EOD/BOD activities by considering corresponding Fund/ Currency level holidays during this execution.

The system will mark the following EOD activities as default emergency day activities in EOD.

If any of the batch is not applicable for specific installation types, the same can be unscheduled from emergency day activities.

Batches scheduled and maintained as Emergency day batch only will be executed during emergency day EOD. The system will skip all other batches during emergency day EOD execution even though they are scheduled in EOD.

| SI.No | Activity Description                                  |
|-------|-------------------------------------------------------|
|       |                                                       |
| 1     | UH Category change activities for Four Fund Class     |
| 2     | Misc. Activities for Online/Parallel Allocation       |
| 3     | Modify Ageing                                         |
| 4     | LEP - Update Product Fiscal year                      |
| 5     | Update Transaction Enabled status                     |
| 6     | Reset Unit holder Counter                             |
| 7     | Derived Load Processing                               |
| 8     | External Derived Load Processing                      |
| 9     | Broker Migration                                      |
| 10    | Accrual data extraction                               |
| 11    | Cancelled Transactions Settlement Amount Update       |
| 12    | Trailing Commission Accrual                           |
| 13    | LEP - Update Plan Transaction Allotted Status         |
| 14    | Entity Commission Tracking Process                    |
| 15    | Trading Box position adjustment process               |
| 16    | Unit holder account closure                           |
| 17    | LEP - Plan Annuity 5/20 Validation Process            |
| 18    | Population of Gross Annualized Amount for Annuity Tax |
| 19    | Year End Capital Gain Tax Calculation                 |
| 20    | Daily CGT Calculation for Four Fund Class             |
| 21    | UH Stop Account release date Information Change       |

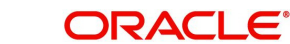

| SI.No | Activity Description                         |
|-------|----------------------------------------------|
| 22    | Mark Unit holders for Dormancy               |
| 23    | Broker Status Change                         |
| 24    | Process Transaction Components               |
| 25    | SI Cancellation Re-Activation                |
| 26    | Post Allocation Minimum holdings check       |
| 27    | Swift Transaction Allocation Status Updation |
| 28    | UH-Automatic Closure of Inactive Accounts    |
| 29    | GL Extraction                                |
| 30    | Accounting Export Flat File Generation Batch |
| 31    | 120 Rule Validation                          |
| 32    | FATCA Entity US Indicia Status Updation      |
| 33    | LEP - Policy PIGS status Updation            |
| 34    | LEP - PIGS compliance batch check            |
| 35    | Policy - Reg28 Auto-Switch Generation        |
| 36    | Broker Commission Processing                 |

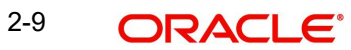

| EODSEQUENCE | Activity                                       | EOD/BOD          |
|-------------|------------------------------------------------|------------------|
| 5100        | Migrate Party Role                             | End of Day       |
| 5101        | Investment Account Closure                     | End of Day       |
| 5102        | Data Merge                                     | End of Day       |
| 6001        | Set latest rule for instrument                 | Beginning of Day |
| 6002        | Update Instrument Fiscal                       | Beginning of Day |
| 6015        | System date changes                            | Beginning of Day |
| 6018        | Balance update for locked-in accounts          | Beginning of Day |
| 6019        | Age based rebalancing port-<br>folio amendment | End of Day       |
| 6020        | Pension age based rebalanc-<br>ing             | End of Day       |
| 6021        | Pension frequency based rebalancing            | End of Day       |
| 6022        | Pension Ongoing With-<br>drawal Batch          | End of Day       |

The EOD/ BOD activities applicable for Pension Administration module are as follows: The

EOD/ BOD activities applicable for Capital Call facility are as follows:

| EODSEQUENCE | Activity                                          | EOD/BOD    |
|-------------|---------------------------------------------------|------------|
| 2205        | Unitholder Commitment sta-<br>tus change activity | End of Day |
| 2203        | Capital call Tranche status<br>change activity    | End of Day |
| 2204        | Capital call Tranche Reversal                     | End of Day |
| 2202        | Fund Capital Call status<br>change activities     | End of Day |

## 2.6 EOD Maintenance Summary

This section contains the following topics:

- Section 2.6.1, "Retrieving a Record in EOD Maintenance Summary Screen"
- Section 2.6.2, "Editing EOD Maintenance Record"
- Section 2.6.3, "Viewing EOD Maintenance Record"
- Section 2.6.4, "Deleting EOD Maintenance Record"
- Section 2.6.5, "Authorizing EOD Maintenance Record"
- Section 2.6.6, "Amending EOD Maintenance Record"

• Section 2.6.7, "Authorizing Amended EOD Maintenance Record"

### 2.6.1 Retrieving a Record in EOD Maintenance Summary Screen

You can retrieve a previously entered record in the Summary screen, as follows:

Invoke the 'EOD Maintenance Summary' screen by typing 'UTSEODMT' in the field at the top right corner of the Application tool bar and clicking on the adjoining arrow button and specify any or all of the following details in the corresponding details.

| EOD Maintenance Summary   | -                   |                          | -                 |                 |           | - ×       |
|---------------------------|---------------------|--------------------------|-------------------|-----------------|-----------|-----------|
| Search Advanced Search Re | eset Clear All      |                          |                   |                 |           |           |
| Search Is Case Sensitive  |                     |                          |                   |                 |           |           |
| Authorized                | •                   |                          | Open              | -               |           |           |
| EOD Sequence Number       |                     | Q                        | Function Schedule |                 | Q         |           |
| Function Status           |                     | Q                        | Critical?         |                 | Q         |           |
| EOD/BOD Actitvity         |                     | Q                        |                   |                 |           |           |
| Records per page 15 - K   | 1 of 1 🕨 🎽          | Go Lock Columns 0        |                   |                 |           |           |
| Authorized Open           | EOD Sequence Number | EOD Activity Description | Function Schedule | Function Status | Critical? | EOD/BOD A |
|                           |                     |                          |                   |                 |           |           |
|                           |                     |                          |                   |                 |           |           |
|                           |                     |                          |                   |                 |           |           |
|                           |                     |                          |                   |                 |           |           |
|                           |                     |                          |                   |                 |           |           |
|                           |                     |                          |                   |                 |           |           |
|                           |                     |                          |                   |                 |           |           |
|                           |                     |                          |                   |                 |           |           |
|                           |                     |                          |                   |                 |           |           |
|                           |                     |                          |                   |                 |           |           |
|                           |                     |                          |                   |                 |           |           |
|                           |                     |                          |                   |                 |           |           |
|                           |                     |                          |                   |                 |           |           |
| Test 1                    |                     |                          |                   |                 |           |           |
|                           |                     |                          |                   |                 |           |           |
|                           |                     |                          |                   |                 |           |           |
|                           |                     |                          |                   |                 |           |           |
|                           |                     |                          |                   |                 |           |           |
|                           |                     |                          |                   |                 |           |           |
| •                         |                     | ш                        |                   |                 |           | Þ         |
|                           |                     |                          |                   |                 |           | Exit      |

- The status of the record in the Authorization Status field. If you choose the 'Blank Space' option, then all the records are retrieved.
- The status of the record in the Record Status field. If you choose the 'Blank Space' option, then all records are retrieved
- EOD Sequence Number
- Function Status
- EOD/BOD Activity
- Function Schedule
- Critical?
- System Emergency Process

Click 'Search' button to view the records. All the records with the specified details are retrieved and displayed in the lower portion of the screen.

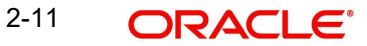

#### Note

You can also retrieve the individual record detail from the detail screen by querying in the following manner:

- Press F7
- Input the Function Status
- Press F8

You can perform Edit, Delete, Amend, Authorize, operations by selecting the operation from the Action list. You can also search a record by using a combination of % and alphanumeric value.

#### Note

TA to PAS module handoff can be scheduled using EOD Batch 2200 to hand off the allocated transaction to PA system.

### 2.6.2 Editing EOD Maintenance Record

You can modify the details of EOD Maintenance record that you have already entered into the system, provided it has not subsequently authorized. You can perform this operation as follows:

- Invoke the EOD Maintenance Summary screen from the Browser.
- Select the status of the record that you want to retrieve for modification in the Authorization Status field. You can only modify records that are unauthorized. Accordingly, choose the Unauthorized option.
- Specify any or all of the details in the corresponding fields to retrieve the record that is to be modified.
- Click 'Search' button. All unauthorized records with the specified details are retrieved and displayed in the lower portion of the screen.
- Double click the record that you want to modify in the list of displayed records. The EOD Maintenance Detail screen is displayed.
- Select Unlock Operation from the Action list to modify the record. Modify the necessary information.

Click Save to save your changes. The EOD Maintenance Detail screen is closed and the changes made are reflected in the EOD Maintenance Summary screen.

#### 2.6.3 <u>Viewing EOD Maintenance Record</u>

To view a record that you have previously input, you must retrieve the same in the EOD Maintenance Summary screen as follows:

- Invoke the EOD Maintenance Summary screen from the Browser.
- Select the status of the record that you want to retrieve for viewing in the Authorization Status field. You can also view all records that are either unauthorized or authorized only, by choosing the unauthorized / Authorized option.
- Specify any or all of the details of the record in the corresponding fields on the screen.
- Click 'Search' button. All records with the specified fields are retrieved and displayed in the lower portion of the screen.
- Double click the record that you want to view in the list of displayed records. The EOD Maintenance Detail screen is displayed in View mode.

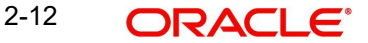

### 2.6.4 Deleting EOD Maintenance Record

You can delete only unauthorized records in the system. To delete a record that you have previously entered:

- Invoke the EOD Maintenance Summary screen from the Browser.
- Select the status of the record that you want to retrieve for deletion.
- Specify any or all of the details in the corresponding fields on the screen.
- Click 'Search' button. All records with the specified fields are retrieved and displayed in the lower portion of the screen.
- Double click the record that you want to delete in the list of displayed records. The EOD Maintenance Detail screen is displayed.
- Select Delete Operation from the Action list. The system prompts you to confirm the deletion and the record is physically deleted from the system database.

### 2.6.5 Authorizing EOD Maintenance Record

An unauthorized EOD Maintenance record must be authorized in the system for it to be processed. To authorize a record:

- Invoke the EOD Maintenance Summary screen from the Browser.
- Select the status of the record that you want to retrieve for authorization. Typically, choose the unauthorized option.
- Specify any or all of the details in the corresponding fields on the screen.
- Click 'Search' button. All records with the specified details that are pending authorization are retrieved and displayed in the lower portion of the screen.
- Double click the record that you wish to authorize. The EOD Maintenance Detail screen is displayed. Select Authorize operation from the Action List.

When a checker authorizes a record, details of validation, if any, that were overridden by the maker of the record during the Save operation are displayed. If any of these overrides results in an error, the checker must reject the record.

### 2.6.6 Amending EOD Maintenance Record

After a EOD Maintenance record is authorized, it can be modified using the Unlock operation from the Action List. To make changes to a record after authorization:

- Invoke the EOD Maintenance Summary screen from the Browser.
- Select the status of the record that you want to retrieve for authorization. You can only amend authorized records.
- Specify any or all of the details in the corresponding fields on the screen.
- Click 'Search' button. All records with the specified details that are pending authorization are retrieved and displayed in the lower portion of the screen.
- Double click the record that you wish to authorize. The EOD Maintenance Detail screen is displayed in amendment mode. Select Unlock operation from the Action List to amend the record.
- Amend the necessary information and click on Save to save the changes

#### 2.6.7 Authorizing Amended EOD Maintenance Record

An amended EOD Maintenance record must be authorized for the amendment to be made effective in the system. The authorization of amended records can be done only from Fund Manager Module and Agency Branch module.

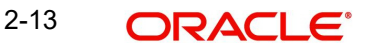

The subsequent process of authorization is the same as that for normal transactions.

## 2.7 Mini EOD Execution Screen

This section contains the following topics:

• Section 2.7.1, "Invoking Mini EOD Execution Screen"

### 2.7.1 Invoking Mini EOD Execution Screen

You can invoke the 'Mini EOD Execution' screen by typing 'UTDEODMI' in the field at the top right corner of the Application tool bar and clicking on the adjoining arrow button.

| Sa  | /e                                             |            |                     |                                    |                   |          |       |  |  |
|-----|------------------------------------------------|------------|---------------------|------------------------------------|-------------------|----------|-------|--|--|
|     | Execute View Log                               |            |                     |                                    |                   |          |       |  |  |
|     |                                                |            |                     |                                    |                   |          |       |  |  |
|     | View Activity Status View Pre MINI EOD Results |            |                     |                                    |                   |          |       |  |  |
|     |                                                |            |                     |                                    |                   |          |       |  |  |
|     | AMC / Agent Code                               |            | Q                   |                                    | Fund ID           | Q        |       |  |  |
|     | AMC / Agent Name                               |            |                     |                                    | Fund Name         |          |       |  |  |
| MIN | I EOD Execution                                |            |                     |                                    |                   |          |       |  |  |
| M   | ◀ 1 of 1 🕨 🗎                                   |            |                     |                                    |                   |          |       |  |  |
|     | Activity Description *                         | Scheduled? | Status Critical?    | Dynamic Procedure Name             | EOD/BOD Actitvity | У        |       |  |  |
| ~   | LEP - Generate Plan Transa                     | P Yes ▼    | Not Started * Yes * | pkgGeneratePolicyTxn.spE( >        | Mini End of Day   | · ·      | Â.    |  |  |
|     | Allot Transfer                                 | ♀ Yes ▼    | Not Started - Yes - | PkgEODMiscActivities.SpFr 🜻        | Mini End of Day   | ¥        |       |  |  |
|     | Allot Redemption and Switcl                    | P Yes -    | Not Started * Yes * | PkgEODMiscActivities.SpFr 👂        | Mini End of Day   | ·        |       |  |  |
|     | Allot Subscription                             | ♀ Yes ▼    | Not Started Ves v   | PkgEODMiscActivities.SpFr 🔎        | Mini End of Day   | ¥        |       |  |  |
|     | Confirm Transaction Status                     | P Yes -    | Not Started - Yes - | pkgFCISTxnConfirmation.sp          | Mini End of Day   | V        |       |  |  |
|     | Derived Load Processing                        | P Yes -    | Not Started * Yes * | spFMGCompDLoadWrapper 🜻            | Mini End of Day   | Y        |       |  |  |
|     | Periodic Fee Adjustment                        | P Yes -    | Not Started Ves v   | spfmggenperiodicredemptior $ \wp $ | Mini End of Day   | <b>v</b> | E     |  |  |
|     | Dividend Freeze holdings                       | P Yes -    | Not Started * Yes * | pkgDividendFunctions.spFre 👂       | Mini End of Day   | *        |       |  |  |
|     | LEP - Generate Plan Redem                      | Ves -      | Not Started * Yes * | spfmglepperiodicredwrapper 🔎       | Mini End of Day   | Y        |       |  |  |
|     | Generate Pseudo Switch Tra                     | ♀ Yes ▼    | Not Started Ves V   | spFmgGeneratePseudoSwit 🔎          | Mini End of Day   | v        |       |  |  |
|     | Swinging Price                                 | P Yes -    | Not Started * Yes * | pkgeodswingingprice.spGet: 🔎       | Mini End of Day   | v        |       |  |  |
|     | GO Reconciliation EOD Bat                      | ♀ Yes ▼    | Not Started Ves v   | spGOReconciliationEODBat 🔎         | Mini End of Day   | w .      |       |  |  |
|     | Emergency Day Processing                       | P Yes -    | Not Started * Yes * | spemergencydayprocess 👂            | Mini End of Day   | · ·      |       |  |  |
|     | Investor risk level check                      | P Yes 🔻    | Not Started - Yes - | spriskprofileupdate 🖓              | Mini End of Day   | ×        | -     |  |  |
| 1   |                                                |            |                     | m                                  |                   | •        |       |  |  |
|     |                                                |            |                     |                                    |                   | Can      | -ol   |  |  |
|     |                                                |            |                     |                                    |                   | Call     | and a |  |  |

You can specify the following details:

#### AMC / Agent Code

#### Alphanumeric; 12 Characters; Optional

Specify the AMC or the agent code. Alternatively, you can select the AMC or the agent code from the option list. The list displays all valid AMC or agent codes maintained in the system.

#### AMC / Agent Name

#### Display

The system displays the AMC or the agent name of the selected AMC or agent code.

#### Fund ID

#### Alphanumeric; 6 Characters; Optional

Specify the fund ID. Alternatively, you can select the fund ID from the option list. The list displays all valid fund ID maintained in the system.

#### **Fund Name**

Display

The system displays the name of the selected fund ID.

Click 'Execute' button to execute mini EOD transactions.

Click 'View Activity Status' button to view the following details:

- Activity Description
- Scheduled?
- Status
- Critical?
- Dynamic Procedure Name
- EOD/BOD Activity

Click 'View Log' button to view the following details:

| Mini End of Day        |              |             |          |             | ×      |
|------------------------|--------------|-------------|----------|-------------|--------|
| MINI EOD Log           |              |             |          |             |        |
| 📢 🛋 1 of 1 🕨 🛤         | Go           |             |          |             | 88     |
| Log Application Date * | Log Function | Log User ID | Log Date | Log Message |        |
|                        |              |             |          |             | ~      |
|                        |              |             |          |             |        |
|                        |              |             |          |             |        |
|                        |              |             |          |             |        |
|                        |              |             |          |             |        |
|                        |              |             |          |             |        |
|                        |              |             |          |             |        |
|                        |              |             |          |             |        |
|                        |              |             |          |             |        |
|                        |              |             |          |             |        |
|                        |              |             |          |             |        |
|                        |              |             |          |             |        |
|                        |              |             |          |             |        |
|                        |              |             |          |             |        |
|                        |              |             |          |             |        |
|                        |              |             |          |             |        |
|                        |              |             |          |             | -      |
| *                      | III.         |             |          |             | 4      |
|                        |              |             |          |             |        |
|                        |              |             |          |             |        |
|                        |              |             |          |             |        |
|                        |              |             |          |             |        |
|                        |              |             |          |             |        |
|                        |              |             |          |             |        |
|                        |              |             |          |             |        |
|                        |              |             |          |             | Cancel |

The system displays the following details:

- Log Application Date
- Log Function
- Log User ID
- Log Date
- Log Message
- Error Log Message

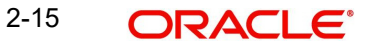

| Mini | End of Day      |          |                       |                |   | ×      |
|------|-----------------|----------|-----------------------|----------------|---|--------|
| Pre  | MINI EOD Result |          |                       |                |   |        |
| M    | ◀ 1 of 1 🕨 🗎    | Go       |                       |                |   | 88     |
|      | Serial Number * |          | Description *         | Record Count * |   |        |
| ~    | 1               | No. of F | Funds which are waiti |                | 1 | *      |
|      | 2               | No. of U | JnAuthorized Unit Ho  |                | 0 |        |
|      | 3               | No. of L | JnAuthorized Transac  |                | 0 |        |
|      |                 |          |                       |                |   |        |
|      |                 |          |                       |                |   |        |
|      |                 |          |                       |                |   | Cancel |

Click 'View Pre Mini EOD Results' button to view the following details:

The system displays the following values:

- Serial Number
- Description
- Record Count

On Emergency day, in mini-EOD the Emergency Day Processing activity should be scheduled and executed. This activity will be do the following:

#### **Processing Emergency Holiday**

The system runs mini-EOD to identify transactions which are impacted due to emergency holiday and other pending activities.

After declaring emergency holiday and subsequent system holiday, if any, the system executes mini EOD to log the transactions which are impacted. All system generated transactions (like Standing Instruction, Reinvestments etc.) will also be considered for emergency holiday processing.

The system will re-compute and log new transaction date, settlement due date, dealing date, payment date and price date. For unsettled allotted transactions, the system will re-compute settlement due date and payment date.

#### Activities involved in Emergency Day Processing

The activities involved in emergency day processing are as follows:

- LEP transaction date changes
- Dividend Date changes
- Entity Commission Payment due date changes

- Broker commission payment date changes
- GO Cancellation

#### LEP Transaction Date Changes

The LEP transaction date changes are as follows:

- All LEP transactions date will be moved to next business day
- Policy Start Date of policy will be moved to next business day

#### <u>Example</u>

| Policy Number | Rule Effective Date | Policy Start Date |
|---------------|---------------------|-------------------|
| HSPOLICY01    | 10-Oct-16           | 10-Oct-16         |

If emergency holiday declared on 10-Oct-2016 then policy start date will be moved to next business day as follows:

| Policy Number | Rule Effective Date | Policy Start Date |
|---------------|---------------------|-------------------|
| HSPOLICY01    | 10-Oct-16           | 11-Oct-16         |

#### **Dividend Date Changes**

If freeze holding is completed, then the system will not move freeze holding date to next business date. The system will move the unprocessed dividends declared for the date to next business day.

Payment Date and Reinvestment Date will be moved to next business day. Dividend Declare Date and Freeze Holdings Date will be moved for non MMF funds.

#### Example 1: Non MMF Fund

| Fund ID | Dividend | Dividend     | Freeze       | Payment   | Reinvestment |
|---------|----------|--------------|--------------|-----------|--------------|
|         | No       | Declare Date | Holding Date | Date      | Date         |
| AFUND1  | 5        | 31-Oct-16    | 31-Oct-16    | 31-Oct-16 | 31-Oct-16    |

If emergency holiday declared on 31-Oct-2016, then the system will move dividend attributes to next business day as follows:

| Fund ID | Dividend | Dividend     | Freeze       | Payment  | Reinvestment |
|---------|----------|--------------|--------------|----------|--------------|
|         | No       | Declare Date | Holding Date | Date     | Date         |
| AFUND1  | 5        | 1-Nov-16     | 1-Nov-16     | 1-Nov-16 | 1-Nov-16     |

#### Example 2:

| Fund ID | Dividend | Dividend     | Freeze       | Payment   | Reinvestment |
|---------|----------|--------------|--------------|-----------|--------------|
|         | No       | Declare Date | Holding Date | Date      | Date         |
| MMFFND  | 575      | 31-Oct-16    | 31-Oct-16    | 31-Oct-16 | 31-Oct-16    |

If emergency holiday declared on 31-Oct-2016 then reinvestment date will be moved to next business day as follows:

| Fund ID | Dividend | Dividend     | Freeze       | Payment  | Reinvestment |
|---------|----------|--------------|--------------|----------|--------------|
|         | No       | Declare Date | Holding Date | Date     | Date         |
| MMFFND  | 575      | 31-Oct-16    | 31-Oct-16    | 1-Nov-16 | 1-Nov-16     |

#### Entity Commission Payment due date changes

If entity commission payment is due today, the same will be processed in next business day.

#### Broker commission payment date changes

Broker commission payment date will be moved to next business day

#### GO Cancellation

If Global Order is already generated on emergency day and if the same is not confirmed, then the system will reverse that global order.

You cannot execute 'Dilution Levy Load Population' process for a particular selected AMC/ Agent Code or Fund ID. If you have selected any specific AMC/Agent Code or Fund ID for mini-EOD execution when 'Dilution Levy Load Population' process is scheduled, then the system displays an error message as 'Dilution Levy Load Population process cannot be scheduled for execution for a specific AMC or Fund'.

#### Display

The system will display the status of the Function. The Function can be Running, Not Started, Aborted or Completed.

If the status is displayed as Aborted, you can change the status to Skip to allow the EOD to proceed with the rest of the functions.

| EODSEQUENCE | Description                                     | Activity |
|-------------|-------------------------------------------------|----------|
| 9359        | Fund Capital Call status<br>change activity     | Mini EOD |
| 9360        | Capital Call Tranche status<br>change activity  | Mini EOD |
| 9361        | Capital Call Tranche Reversal                   | Mini EOD |
| 9362        | Unitholder Commitment status<br>change activity | Mini EOD |

Mini EOD activities applicable for Capital Call facility are as follows:

#### 2.8 **Executing Pre-End of Day Operations**

This section contains the following topics:

• Section 2.8.1, "Invoking Pre-End of Day Check – Execute Pre EOD Screen"

#### 2.8.1 Invoking Pre-End of Day Check – Execute Pre EOD Screen

To recall, the Pre-End of Day checks will indicate any activities that are pending, that must be executed and completed by the Fund Manager before the End of Day process can be run. These pending activities can be viewed in the Fund Manager Pre-EOD Processing screen.

The pre-EOD checks could indicate unauthorized transactions, missing fund maintenance or processing information such as fund prices, exchange rates, signing off branches, and so on. The Fund Manager must complete these activities before the End of Day processes can be run.

| Serial Number | Pre-EOD checks                                                             |
|---------------|----------------------------------------------------------------------------|
| 4000          | Number of Unauthorised Maintenance Record                                  |
| 4001          | Number of Unauthorised Investment orders                                   |
| 4002          | Number of unauthorised withdrawal orders                                   |
| 4003          | Number of unauthorised Switch orders                                       |
| 4004          | Number of unauthorised payment clearing                                    |
| 4005          | Number of Currency Pairs for which Exchange Rates have not been maintained |
| 4006          | Number of Users Logged In.                                                 |
| 4007          | Number of orders due for hand off                                          |
| 4008          | Number of Future Dated Orders falling on holiday                           |
| 4009          | Number of unauthorized Currency Records                                    |
| 4010          | Number of Unauthorized Holiday Records                                     |
| 4011          | Number of accounts with holdings beyond preserva-<br>tion age              |
| 4012          | Number of private investment accounts without bank details                 |
| 4013          | List of parties with all address details expired                           |
| 4014          | List of parties with no valid ID details                                   |
| 4015          | Parties with no role attached                                              |

The list of Pre-EOD checks applicable for Pension Administration are as follows:

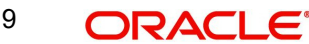

| Serial Number | Pre-EOD checks                                                 |
|---------------|----------------------------------------------------------------|
| 4016          | Number of investors with no active investment accounts         |
| 4017          | Number of employees with no pension accounts attached          |
| 4018          | Number of uncleared payment instructions                       |
| 4019          | Number of Uncleared Employer Payments                          |
| 4020          | List of employees without relieving date for previous employer |

The list of Pre-EOD checks applicable for Capital Call are as follows:

| Serial Number | Pre-EOD checks                              |
|---------------|---------------------------------------------|
| 4021          | Number of Unauthorized Capital Call Tranche |

You can use the 'Pre-End of Day Check – Execute Pre EOD' screen to perform the pre-EOD checks. You can invoke this screen by typing 'UTDPREOD' in the field at the top right corner of the Application tool bar and clicking on the adjoining arrow button.

| Pre End of Day Check - Execute Pre EOD |             |           |       |        |   |        | × |
|----------------------------------------|-------------|-----------|-------|--------|---|--------|---|
| Save                                   |             |           |       |        |   |        |   |
| Fetch Pre-EOD Count                    |             |           |       |        |   |        | - |
| Fetch Pre EOD Status                   |             |           |       |        |   |        |   |
| Pre EOD Fetch Results                  |             |           |       |        |   |        |   |
| K ◀ 1 of 1 ► N Go                      |             |           |       |        |   | - 55   |   |
| Serial Number *                        | Description | Mandatory | Count | Detail |   |        |   |
|                                        |             |           |       |        |   |        |   |
|                                        |             |           |       |        |   |        | ÷ |
|                                        |             |           |       |        | C | Cancel |   |

In this screen click 'Fetch Pre-EOD Count' button and an information message will be displayed.

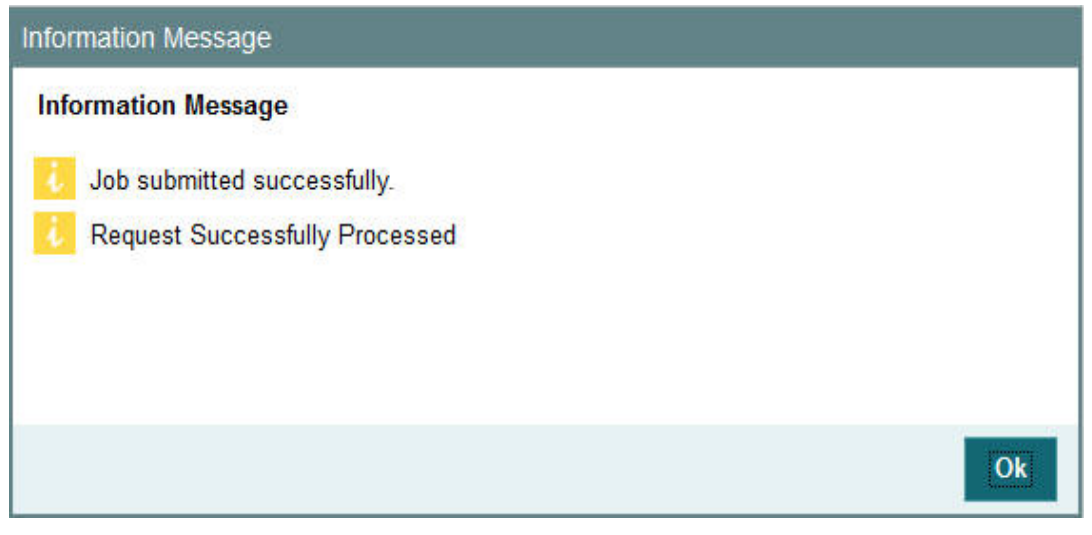

Click OK to return to the following screen in which the 'View Pre-EOD Results' and 'Execute Pre-EOD' button will be enabled..

| Pre End of Day Check - Exect | ute Pre EOD         |             |                      |       |        |                 | - >    | ĸ     |
|------------------------------|---------------------|-------------|----------------------|-------|--------|-----------------|--------|-------|
| Save                         |                     |             |                      |       |        |                 |        |       |
|                              | Fetch Pre-EOD Count |             | View Pre EOD Results | ĺ     |        | Execute pre EOD |        | N. 10 |
| Fetch Pre EOD Status         |                     |             |                      |       |        |                 |        |       |
| Pre EOD Fetch Results        |                     |             |                      |       |        |                 |        | 111   |
| 🕅 < 1 of 1 🕨 🗎               | Go                  |             |                      |       |        |                 | =      |       |
| Serial Number *              |                     | Description | Mandatory            | Count | Detail |                 |        |       |
|                              |                     |             |                      |       |        |                 |        |       |
|                              |                     |             |                      |       |        |                 |        |       |
|                              |                     |             |                      |       |        |                 | Cancel |       |

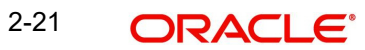

In this screen, click 'View Pre EOD Results' button to display the activities that are pending completion before the end of day operations can be executed.

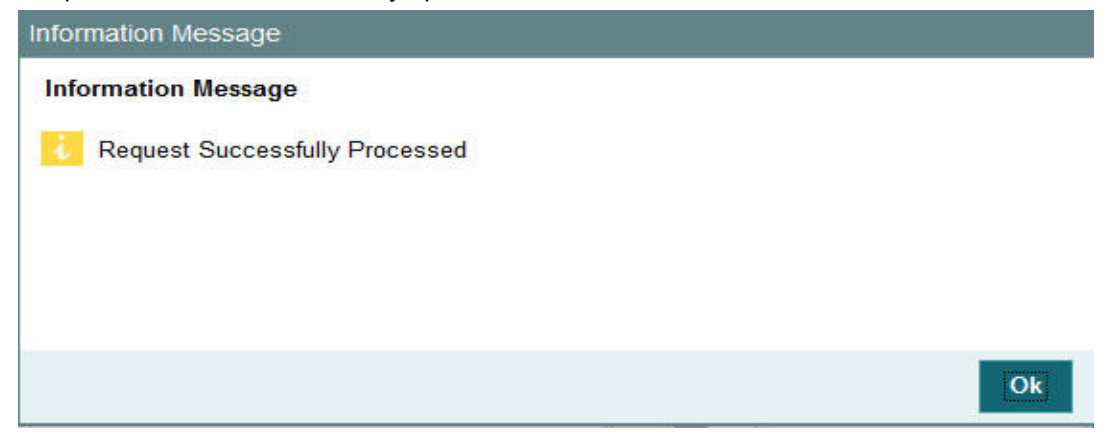

Click Ok to view the results in the Pre-End of Day Check - Execute Pre EOD screen:.

| Pre End of Day Check - Ex | ecute Pre EOD       |             |           |       |        | -      | ×  |
|---------------------------|---------------------|-------------|-----------|-------|--------|--------|----|
| Save                      |                     |             |           |       |        |        |    |
|                           | Fetch Pre-EOD Count |             |           |       |        |        | Â  |
| Fetch Pre EOD Status      |                     |             |           |       |        |        |    |
| Pro EOD Eatch Posults     |                     |             |           |       |        |        |    |
| A 4 1 of 1 A              | Go                  |             |           |       |        | 52     |    |
| Serial Number *           |                     | Description | Mandatory | Count | Detail |        |    |
|                           |                     |             |           |       |        |        | ́в |
|                           |                     |             |           |       |        |        | Ŧ  |
|                           |                     |             |           |       |        | Cancel |    |

The system displays the following activities in this screen, which must be competed prior to the End of Day Operations:

- The Branches not signed-off for the day
- The number of Fund Rules not authorized
- The number of Fund Prices not entered authorized
- The number of unauthorized Loads
- The number of unit holder related changes that have not been authorized.
- The number of IPO/ Subscriptions that have not been allotted after check clearing.
- The Redemption transactions not confirmed
- The number of checks that have not been cleared
- The number of SI related details
- The number of backdated transactions that have not been allotted

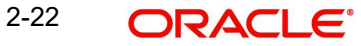

To sign-off branches, use the Branch Sign Off option.

To authorize fund rules, use the Fund Rule Summary option.

To enter fund prices, use the Fund Price Maintenance option to enter the fund price, and use the Fund Price Summary option to authorize the same.

To authorize loads, use the Load Maintenance (Summary) option.

To authorize unit holder related Information, use the UH New Account (Summary) option.

To confirm redemption transactions, use the Confirm Redemption Transactions option.

To check unit holder related information, use the UH New Account (Summary) option.

To allocate IPO / subscription transactions, use the Allocation option.

To authorize/verify SI related details, use the SI related verify/authorization (Summary) option. For authorization/allocation use the corresponding transaction allocation for which the SI has been generated.

The system can proceed with End of Day Operations even if the redemption transactions are not confirmed.

The Branch Sign-Off and Fund Prices must be completed.

To execute the Pre-End of Day processes, click 'Execute Pre EOD' button. The system prompts you to back up the database before the process can run.

#### Note

If, for a broker, you have specified that payment should be held back, by checking the box 'Hold Back Payment' in the Broker Maintenance screen, a count of such brokers will be displayed in the Execute Pre-EOD screen.

If the emergency holiday details are maintained, system executes the mini-EOD batch 'Emergency Day Processing' before running the EOD.

However, EOD run is performed only after verifying that mini-EOD is executed and after all the entity level emergency holiday maintenances are done for a particular day.

You can view the following fields in this screen:

#### **Serial Number**

This is a number that indicates the particular activity. No two Activities can have the same Serial Number.

#### Description

Describes the various activities scheduled for EOD.

#### Mandatory

Indicates whether the activity is mandatory or can be skipped.

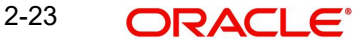

#### Note

The count of the mandatory activity shall be brought to zero before executing Pre-EOD or else system will throw up an error message at the time of EOD execution.

#### Count

Indicates the number of records for which the activity is pending completion. For instance, if Number of Unauthorized Fund Rules has the Count '1', it indicates that there is one fund rule that needs to be authorized.

You can check against one of the programs in Pre-EOD check results grid and then click on the 'Detail' button to view the Pre-EOD details of the selected activity in the PRE-EOD Details screen:

| Pre  | EOD Details   |                                                                  |                        | ×      |
|------|---------------|------------------------------------------------------------------|------------------------|--------|
|      | Description   | Number of Funds for which<br>Fund Price has not been<br>entered. |                        |        |
| Deta | ails          |                                                                  |                        |        |
| M    | < 1 of 17 🕨 🎽 | Go                                                               |                        | 22 ·   |
|      | Name          | Description                                                      | Additional Description |        |
|      | AHFND1        | HKD                                                              | 20-APR-16              | î      |
|      | AHFND3        | HKD                                                              | 20-APR-16              |        |
|      | AHFND4        | HKD                                                              | 20-APR-16              |        |
|      | ATAU01        | HKD                                                              | 20-APR-16              |        |
|      | ATAU04        | HKD                                                              | 20-APR-16              |        |
|      | AUAT02        | HKD                                                              | 20-APR-16              | E      |
|      | AUX1          | HKD                                                              | 20-APR-16              |        |
|      | AUX2          | HKD                                                              | 20-APR-16              |        |
|      | AUX3          | HKD                                                              | 20-APR-16              |        |
|      | AUX5          | HKD                                                              | 20-APR-16              |        |
|      | CAC1          | HKD                                                              | 20-APR-16              |        |
|      | CAC2          | HKD                                                              | 20-APR-16              |        |
|      | CAC3          | HKD                                                              | 20-APR-16              | -      |
|      |               |                                                                  |                        | Cancel |
|      |               |                                                                  |                        | Lancel |

The system displays the following details of the chosen activity in this screen:

- Description of the selected activity
- Name of the selected activity.
- Code of the selected activity
- Additional Description of the selected activity

### 2.9 End of Day Operations

This section contains the following topics:

- Section 2.9.1, "Executing End of Day Operations"
- Section 2.9.2, "EOD Functions "

### 2.9.1 Executing End of Day Operations

You can use the End of Day Process screen to monitor the End of Day Activities (EOD) at Fund Manager.

#### Note

The End of Day process can be executed only if the Pre-End of Day processes at the Fund Manager have been successfully completed.

You can configure the BOD process to be executed immediately after the EOD process is completed, without manual intervention, by selecting the Include BOD Activities Also option, in this screen.

Use the End of Day Process menu option to monitor the EOD activities at the Fund Manager Branch. You can access this option by clicking the End of Day Process option under the End of Day Process menu item in the Batch Tab in Fund Manager.

The list of EOD checks applicable for Pension Administration for investment details are as follows:

| Serial Number | EOD Checks                  |  |  |
|---------------|-----------------------------|--|--|
| 6016          | Auto clearing online orders |  |  |
| 6017          | Auto clearing Bulk orders   |  |  |

To Run / Monitor EOD, follow the steps given below:

- Click the New record button and then the Execute button to execute the EOD functions defined for the FMG in EOD Maintenance.
- The system will initiate all the EOD activities in the sequence set up for Fund Manager.
- The system will display the status of the Function as Not Started, Running, Aborted or Completed.
- If a critical function fails to complete successfully, the EOD process will abort.
- If a non-critical function fails to complete successfully, the EOD process will continue.

If EOD aborts, you can use the EOD Maintenance screen to change the status to Skip or Aborted and then continue with the EOD process.

### 2.9.2 EOD Functions

#### **Transaction Allocations**

All the transactions that have been authorized and not yet allocated will be done by these functions.

For a fuller description of all the activities with respect to validation and allocation, refer the ' Confirmation and Allocation' chapter in the Fund Manager User Manual. Summary Reports

All the summary reports that have been scheduled for the day are printed.

#### **Contract Notes**

The End of Day processes on a given business day execute an EOD job that prints contract notes in respect of transactions allocated on a given business day. The job checks to see if the contract notes have already been printed from the menu. If so, duplicates will be printed

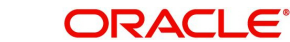

only if the 'Duplicates Required' option in the task parameters static information for the job has been enabled and set to 'Yes'. If the Duplicates Required option has been set to 'No', duplicate contract notes are not printed by the EOD job. The Duplicates Required option is configured by the implementers at your installation, according to your requirement in respect of printing of duplicate contract notes.

If the contract notes have not been printed through the Confirmation Reports menu, the EOD job prints the contract notes.

Also, if allowed, as explained above, the EOD job prints transaction contract notes for transactions involving only those unit holders for whom the 'File' option has not been set as the preferred mailing mode in the unit holder account details. For transactions involving any unit holders for which the 'File' option has been set in the account details, the EOD job suppresses the printing of contract notes.

#### **Fiscal Year Updating**

The system checks for the Fiscal year period according the Fund Rules and resets the Fiscal year as the previous year is completed.

#### **Transaction Enabled Status Updating**

Check for the Transaction start and end period as per the Fund rule set up and enables or disables a given transaction for a given fund as and when required.

#### **Unit Holder Counter Updating**

Updates the unit holder Free Counter and Limit Counter for the given transaction of the fund. The unit holder is further allowed the same transaction for the fund as per the latest available Free Counter and Limit Counter details.

#### **Audit Trail Report**

Prints the Audit trail report for the day. The report is printed for the entire Audit trail Ids that are maintained through the Audit Trail Format Maintenance.

#### **Generation of SI Reminders**

Generates reminders for all the standing instructions that have been generated and not yet processed. The reminders are generated if the option is set in the SI setup. They are generated both before and after the SI. The period is as per the SI set up.

#### **Purge Activities**

The data that is to be purged is checked up with Purge Frequency and once the period is reached, the corresponding data is purged. The purge check is done for the following frequencies - Daily, Monthly and Yearly. Once the data is purged, the last purged date for the given detail is set to the Application date.

#### **Auto Redemption Intimation**

This will print intimation to all such unit holders whose unit holder balance is below the minimum balance specified for the fund. The unit holders will be given some time to increase their balance failing which their Units will be automatically redeemed.

### 2.10 Beginning of Day Operations

This section contains the following topics:

Section 2.10.1, "Executing Beginning of Day Operations"

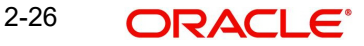

### 2.10.1 Executing Beginning of Day Operations

You can use the Execute BOD screen to set up the system for the next day. The BOD functions can be executed along with the EOD functions, or separately, from the EOD / BOD Execute screen.

- Check the Setup Box to continue with the Beginning of Day operations for the Dates displayed.
- The system will initialize the System Parameters (setting the application date and resetting the transaction serial number)
- Click the Branch Sign-On Check Box to allow all the Agency Branches to Login to the system for the next working day.

To configure the BOD process to be executed immediately after the EOD process is completed, without manual intervention, from the EOD /BOD Execution screen, by selecting the Include BOD Activities Also option in the Execute BOD screen.

### 2.11 Branch Sign On/Sign Off

This section contains the following topics:

• Section 2.11.1, "Invoking Branch Sign Off/On Summary Screen"

### 2.11.1 Invoking Branch Sign Off/On Summary Screen

You can use this screen for Branch Sign-On/Sign-Off. The system will display a list of Branches that have not signed-off for the day. Invoke the 'Branch Sign Off/On Summary' screen by typing 'UTDBSNOF' in the field at the top right corner of the Application tool bar and clicking on the adjoining arrow button.

| Branch Sign Off or On Summa | ary              |          |               |                             |            | -    |    | × |
|-----------------------------|------------------|----------|---------------|-----------------------------|------------|------|----|---|
| Save                        |                  |          |               |                             |            |      |    |   |
|                             |                  |          |               | Sign Off All<br>Sign On All |            |      |    | • |
| Branch Sign Off/On          |                  |          |               |                             |            |      |    |   |
| Agent Code                  | GO<br>Agent Name | Branch   | Branch Name   | Sian Off / On               | Signed Off |      |    |   |
|                             | Taipai Branch    | TAIAGYDE | Taipai Branch | Sign Off / On               | SIGNED ON  |      | *  |   |
| TWNAGYDE                    | Taiwan Agent     | TWNAGYDE | Taiwan Branch | Sign Off / On               | SIGNED ON  |      |    | - |
| <                           |                  | m        |               |                             |            | Þ    |    |   |
| Pending Transactions        |                  |          |               |                             |            |      |    |   |
| M 🛛 1 of 1 🕨 M              | Go               |          |               |                             |            |      |    |   |
| Transaction Name            | UnAuth Count     |          |               |                             |            |      |    |   |
|                             |                  |          |               |                             |            |      | *  |   |
|                             |                  |          |               |                             |            | Canc | el |   |

The buttons indicates the sign-on / off status of a Branch.

Click on respective button to sign-on / off the branch. For an online branch, the system will display the list of unauthorized transactions as follows:

- Branch Sign Off/On
  - Agent Code \_
  - Agent Name
  - Branch
  - Branch Name
  - Sign Off / On
  - Signed Off \_
- Pending Transactions
  - Transaction Name
  - UnAuth Count

To proceed further with the End of Day activities, the following has to be done:

- Sign Off the branches. This has to be done regularly for the offline branches and for online branches that haven't yet signed off for the day.
- Use the Authorization screens for the individual transaction authorization
- Use the Authorization screens for the individual unit holder transaction authorization.

#### 2.12 End of Day Log Report

This section contains the following topics:

- Section 2.12.1, "End of Day Log Report Description"
- Section 2.12.2. "Tax on Commissions" •
- Section 2.12.3, "Clearing of Payment Instruments"

#### 2.12.1 End of Day Log Report Description

The End of Day Log Report will print a Log of the EOD functions' status.

#### 2.12.2 Tax on Commissions

When you initiate commissions processing in the Broker Comm Payment screen, the commission that is due to each broker is computed as on the current date. For each individual broker, any applicable tax (as defined for the broker category in the WHT Details or the overridden tax percentage specified in the Broker Maintenance) is deducted from the accrued commissions, to arrive at the actual commissions that would be paid out.

Tax is computed based on the commissions earned in the current tax year, which you have defined in the Defaults Maintenance. It is also deducted individually for each broker, independent of the broker hierarchy.

For brokers for whom payments are to be held back (as designated in the Broker Maintenance), commissions earned are paid out only if the commission amounts exceed the tax liability for that period, and the 'hold back' option has been revoked.

#### 2.12.3 **Clearing of Payment Instruments**

The payment of the commission accruing from a specific transaction is deferred till the payment instrument for the transaction is cleared. In the event of non-clearance of the payment instrument before the next commission payment date, the commission is processed

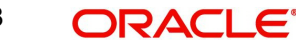
and accrued, but the payment is deferred till the instrument is cleared. The accrued commission is paid out on the next commission payment date, provided the instrument is cleared.

# 2.13 Commission Payments for Various Entities

This section contains the following topics:

• Section 2.13.1, "Processing Commission Payments for Various Entities"

## 2.13.1 Processing Commission Payments for Various Entities

The Entity Commission Payment process consolidates the accrued commission for each entity at a fund-level and the payment is processed based on the IDS options defined for each entity in the Entity IDS, with payment being made in the base currency of the fund. If no IDS options have been maintained, the default mode of payment for the entity is used for processing.

The Entity Commission Payment process can be executed either as a batch process as part of EOD. Invoke the 'Entity Commission' screen by typing 'UTDECPYP' in the field at the top right corner of the Application tool bar and clicking on the adjoining arrow button. Select the type of entity for which commission payment needs to be processed, and then select the ID of the entity.

| Entity Commission |   |             | - ×    |
|-------------------|---|-------------|--------|
| Save              |   |             |        |
| Entity Type *     | Q | Description |        |
| Entity ID *       | م | Entity Name |        |
| Submit            |   |             |        |
|                   |   |             |        |
|                   |   |             |        |
|                   |   |             |        |
|                   |   |             |        |
|                   |   |             |        |
|                   |   |             |        |
|                   |   |             |        |
|                   |   |             | Cancel |

Enter the details of the entity for which you wish to process the commission payments. Entity commission payments are processed only for those entities for which the Entity Payment Details have been maintained, even if entity commission has been accrued.

## **Entity Type**

Alphanumeric; 1 Character; Mandatory

Specify the entity type.

### Description

Display

The system displays the description for the selected entity type.

## Entity ID

Alphanumeric; 12 Characters; Mandatory Specify the entity ID.

### **Entity Name**

Display

The system displays the entity name for the selected entity ID.

# 2.14 Extraction Form for Data

This section contains the following topics:

• Section 2.14.1, "Invoking the FIC Extraction Screen"

## 2.14.1 Invoking the FIC Extraction Screen

FC-IS provides a facility that enables you to extract data to FLEXCUBE Information Centre or FIC.

In order to extract data, you must set up the parameters that will govern the extraction of this data in the system. Use the FIC Setup screen in the Authorization Menu of the Fund Manager component to perform this task.

Once you have set up the parameters, you can use the Extraction Form to execute the extraction. To invoke the Extraction screen, click FIC Extraction under the FIC Extraction menu item in the Maintenance menu of the Browser.

You can specify the following fields in this screen:

### Segment Name

### Alphanumeric, Mandatory

Select the segment to which the source table belongs, from the options in the drop-down list. The source table is the table in which the data to be extracted must reside.

### **MIS Date**

### Date Format, Mandatory

The application date is displayed here by default, and all the tables that are pending extraction as on this date according to their frequency of extraction, are displayed in the Extraction Details section.

If you chose another date here, click the Show button to view all the tables that are pending extraction as on this date according to their frequency of extraction.

The MIS date can be changed to a value prior to the system application date. The date cannot be changed to a future date.

### **Extraction Details**

When the MIS Date is specified, all the destination tables that are pending extraction are displayed in this section along with the following details:

- The Extraction Routine that is to be executed
- The Loading Type where 'I' represents incremental loading and 'T' represents total loading.
- The Output Area where the extracted data is to reside
- The most previous date on which data was extracted from this table (the Last Extract Date)

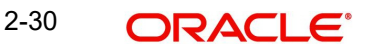

• If the loading type of the extract is Incremental, the From and To dates are displayed

This information is picked up by the system from the Destination Table Details Maintenance record for each of the destination tables, and displayed here.

If the extraction is to proceed, you must click the Extract button, and the data will be extracted to the output area. As and when a destination table is fully extracted, the table row will disappear from the list in the Extraction Details section. The system displays a confirmation message upon successful completion of the extraction.

# 2.15 Executing EOD Operations

Use the End of Day Process menu option to monitor the EOD activities at the Fund Manager Branch. You can access this option by clicking the End of Day Process option under the End of Day Process menu item in the Batch Tab in Fund Manager.

To run/ monitor EOD, follow the steps given below:

- Click the New record button and then the Execute button to execute the EOD functions defined for the FMG in EOD Maintenance.
- The system will initiate all the EOD activities in the sequence set up for Fund Manager.
- The system will display the status of the function as Not Started, Running, Aborted or Completed.
- If a critical function fails to complete successfully, the EOD process will abort.
- If a non-critical function fails to complete successfully, the EOD process will continue.

If EOD aborts, you can use the EOD Maintenance screen to change the status to Skip or Aborted and then continue with the EOD process.

In EOD Execution screen, on emergency day EOD/ BOD, the system will display the activities which are scheduled on emergency day process as 'Yes'.

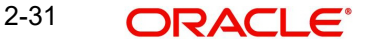

You can invoke this screen by typing 'UTDEODEX' in the field at the top right corner of the Application tool bar and clicking on the adjoining arrow button.

| EOD Execution Detail  |           |                                |                  | - ×           |
|-----------------------|-----------|--------------------------------|------------------|---------------|
| Save                  |           |                                |                  |               |
| EOD/BOD Execution     |           |                                |                  |               |
| EOD/BOD Activity Both |           |                                |                  |               |
|                       |           |                                |                  |               |
| View Activity Status  |           | Execute                        | Viewlog          | r i           |
|                       |           |                                |                  |               |
| EOD/BOD Status :-     |           |                                |                  |               |
|                       |           |                                |                  |               |
| EOD/BOD Execution     |           |                                |                  |               |
| Activity Description  | Scheduled | Status EOD/BOD Activity Critic | al Object To Run |               |
|                       |           |                                |                  |               |
|                       |           |                                |                  |               |
|                       |           |                                |                  |               |
|                       |           |                                |                  |               |
|                       |           |                                |                  |               |
|                       |           |                                |                  |               |
|                       |           |                                |                  |               |
|                       |           |                                |                  |               |
|                       |           |                                |                  |               |
|                       |           |                                |                  |               |
|                       |           |                                |                  |               |
|                       |           |                                |                  |               |
|                       |           |                                |                  |               |
|                       |           |                                |                  |               |
|                       |           |                                |                  |               |
|                       |           |                                |                  | postanting of |
|                       |           |                                |                  | Cancel        |

You can specify the following details:

### **EOD/BOD Execution**

### EOD/BOD Activity

#### Optional

Select the EOD/ BOD activity from the drop-down list. The list displays the following values:

- End of Day
- Beginning of Day
- Both

Click 'View Activity Status' button to view the following details:

- EOD/ BOD Status
- Activity Description
- Scheduled
- Status
- EOD/ BOD Activity
- Critical
- Object to Run

Click 'View Log' button to view the following details:

- Log Application Date
- Log Function

2-32 ORACLE®

- Log User ID
- Log Date
- Log Message
- Error Log Message

Click 'Execute' button to execute EOD execution details.

### Note

During the EOD execution, if emergency holiday has been declared on that day then the processes which are marked as Function Status as 'Scheduled' and Emergency Day Process as 'Yes' the system will execute only those processes on Emergency Day EOD execution.

On non-Emergency day, the system will execute all the processes which are marked as Function Status as 'Scheduled'.

## 2.15.1 Campaign BOD Batch

You can close the campaign code after expiry using 'Campaign Closure' BOD batch. During BOD, the system checks if any of the campaign whose campaign end date is greater than or equal to application date, then system will mark the campaign as closed.

Campaign Batch will archive campaign data as well for the campaign code.

# 2.16 Asynchronous Processing

This section contains the following topics:

Section 2.16.1, "Monitoring Asynchronous Processing"

## 2.16.1 Monitoring Asynchronous Processing

The system provides a facility to monitor processes that are being run in the background during a current session. Such processes could typically be scheduled jobs or tasks, being run by the Scheduler Services. They are called asynchronous processes.

A typical example of an asynchronous process is the processing of dividend payment for many funds during one session.

To monitor the progress of asynchronous processes, the batch operator user can use the 'Process Status' screen.

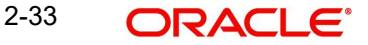

You can invoke this screen by typing 'UTDPROST' in the field at the top right corner of the Application tool bar and clicking on the adjoining arrow button.

| Process Status |            |             |                        |              | - ×    |
|----------------|------------|-------------|------------------------|--------------|--------|
| Execute Query  |            |             |                        |              |        |
| Module ID      | 1          | Q           | User ID                | Q            |        |
| From Date      | MMDD/////  | 0           | To Date MMDDA          | 0000 <b></b> |        |
| Job Type       |            | Q           |                        |              |        |
| Find Results   |            |             |                        |              |        |
| K ≤ 1 of 1 ► N | Go         |             |                        |              |        |
| Job Type       | Error Code | Description | Dynamic Procedure Name | View         |        |
|                |            |             |                        |              | *      |
|                |            |             |                        |              |        |
|                |            |             |                        |              |        |
|                |            |             |                        |              |        |
|                |            |             |                        |              |        |
|                |            |             |                        |              |        |
|                |            |             |                        |              | -      |
|                |            |             |                        |              |        |
|                |            |             |                        |              |        |
|                |            |             |                        |              |        |
|                |            |             |                        |              |        |
|                |            |             |                        |              |        |
|                |            |             |                        |              |        |
|                |            |             |                        |              |        |
|                |            |             |                        |              |        |
|                |            |             |                        |              |        |
|                |            |             |                        |              |        |
|                |            |             |                        |              |        |
|                |            |             |                        |              |        |
|                |            |             |                        |              |        |
|                |            |             |                        |              |        |
|                |            |             |                        |              | Cancel |
|                |            |             |                        |              |        |

You can specify the following details:

### Module ID

Alphanumeric; 50 Characters; Optional Specify the module ID in which the job was submitted.

### User ID

Alphanumeric; 25 Characters; Optional Specify the ID of the user that submitted the job.

### From Date

*Date Format; Optional* Specify the date range when the job was submitted.

### To Date

*Date Format; Optional* Specify the date range when the job was submitted.

### Job Type

*Alphanumeric; 50 Characters; Optional* Specify the ID of the job for which you want to view the progress status.

All jobs retrieved by the search operation are displayed in the lower grid portion, with their type, status, description and the name of the procedure being run.

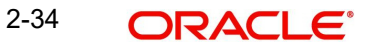

The system displays the following details:

- Job Type
- Error Code
- Description
- Dynamic Procedure Name
- View

To view the details of the job, such as descriptions of errors, click the View button. The job details are displayed in the Asynchronous Processing Details screen.

To clear all asynchronous processing jobs, click the Clear All link in the Asynchronous Processing main screen.

# 2.17 Batch Processing for Guaranteed Funds

This section contains the following topics:

• Section 2.17.1, "Invoking the Guaranteed Funds Screen"

## 2.17.1 Invoking the Guaranteed Funds Screen

You need to update the revised fund prices to process adjustments. The Guaranteed Funds batch process will process the adjustments due to price revisions for a period. This is done in the 'Guaranteed Funds' screen. You can invoke this screen by typing 'UTDUFUND' in the field at the top right corner of the Application tool bar and clicking on the adjoining arrow button.

| Guaranteed Funds                                                        | - ×               |
|-------------------------------------------------------------------------|-------------------|
| Save                                                                    |                   |
| Guaranteed Funds  Processing Type * Interim From Date *  MockProcessing | Processing Date * |
|                                                                         | Ok Cancel         |

You can specify the following fields in this screen:

### **Processing Type**

### Mandatory

Select whether the batch processing is Interim or Year End Processing from the drop-down list. The list displays the following values:

Interim

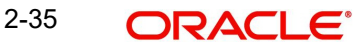

Final

### Processing Date

Date Format; Mandatory

Select the processing date from the adjoining calendar.

### From Date and To Dates

Date Format, Mandatory

Enter the period for which the price revision is applicable.

### **Mock Processing**

### Optional

Check this box if you require the system to carry out a Simulation (Mock GF correction) run. The Simulation run is possible on an Interim as well as Year End basis.

The system uses the Mock GF Fund Price for its calculations during these runs. After the successful completion of a Simulation run, the system generates a 16- digit Batch number that you can use for reporting purposes. If you leave the box unchecked, the system treats the run as an Actual run and uses the Actual GF Fund Price.

### Note

- The system does not generate the policy related transaction for a policy holder, if you have checked the 'Mock Processing' option.
- In the case of investors who have left before the final run occurs, the system does not create any adjustment entries during the Mock GF final run. It indicates the number of units that is to be shared proportionately among existing investors only at the time of the actual final run.
- The bulk fund price upload for Mock (simulation) run and actual run has to be done separately and two separate interfaces should be maintained for the same.

Click 'Process' button to execute the batch process. Consequently, the system will consider all transactions recorded during the mentioned period for Unit Holder – Policy- Fund combination. The system will store the following information from the impacted transactions:

- Batch Processing Type
- Processing Date
- From Date
- To Date
- UnitholderID
- Policy Number
- Transaction Number
- Transaction Type
- Transaction Mode
- Amount Applied
- Units Applied
- Unit Price
- Units Allotted
- Settlement Amount
- Revised Unit Price
- Revised Units Allotted

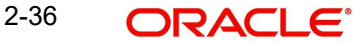

- Revised Settlement Amount
- Difference Units
- Adjusted Units
- Action (Subscribe or Redeem)
- Status
- Remarks

The system then re-calculates and stores the units allotted, settlement account and unit price for all the relevant transactions.

#### Note

The system ignores adjustment subscriptions and adjustment redemptions done in the current fiscal year and balance transfer in transactions.

The formula used to compute difference in units for Subscriptions with transaction mode as amount is as follows:

- Difference Units = Revised Units Allotted Actual Units Allotted
- Adjusted Units = Difference Units Adjusted Units (Units adjusted in previous interim run if any)
- If sign of "Adjusted Units" is negative (-) then "Action" for this record needs to be updated as R – Redeem else "Action" would be S – Subscribe.

The formula used to compute difference in units for Redemptions with transaction mode as amount is as follows:

- Difference Units = Actual Units Allotted Revised Units Allotted
- Adjusted Units = Difference Units Adjusted Units (Units adjusted in previous interim run if any)
- If sign of "Adjusted Units" is negative (-) then "Action" for this record needs to be updated as R Redeem else "Action" would be S Subscribe.

The formula used to compute difference in units for Redemptions with transaction mode as Unit is as follows:

- 'Difference in Settlement Amount' = Revised Settlement Amount Actual Settlement Amount
- Difference Units = 'Difference in Settlement Amount' / Revised Unit Price
- Adjusted Units = Difference Units Adjusted Units (Units adjusted in previous interim run if any)
- If sign of 'Adjusted Units' is negative (-) then 'Action' for this record needs to be updated as R Redeem else "Action" would be S Subscribe.

Depending on whether the batch processing is Interim/Year End, the system will generate the allotted subscriptions/redemptions as follows:

- If the type of Batch processing is Interim, the system will generate allotted subscriptions/ redemptions for UnitholderID – Policy – Fund combinations wherever fund balance already exists and mark the status as P – Processed. This interim processing can be more than once per period in such a case we need to eliminate these adjustment trade while correction and readjust the trade accordingly.
- If "Type of Batch Processing" is Year End, system would generate subscriptions/ redemptions for UnitholderID – Policy – Fund combinations wherever fund balance already exists and mark the status as P – Processed. Also system would sum up "Diff

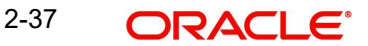

Units" (Net of +ve and –ve values) for UnitholderID – Policy – Fund combinations having no balances and distribute these units proportionately to existing policies having balances in this fund.

### Example:

22<sup>nd</sup> Jan 2007 - S1- UH1 - F1 - 1000 ZAR – 100 Units @ 10ZAR

<u>First Interim</u>: On  $30^{\text{th}}$  Mar 2007 the price is revised to 10.10 ZAR the transaction would be 1000/10.10 = 99.01 units. Now, the difference is 0.99 units.

**Second Interim:** On 29<sup>th</sup> Jun 2007 the price is revised to 10.15 ZAR the transaction would be 1000/10.15 = 98.52 units. Now, the difference 1.48 units but we have already subscribed for 0.99 units hence redeem only for 1.48 -.99  $\rightarrow$  0.49 units.

# 2.18 Fund of Funds Processing

The EOD batch process 'Process fund of funds investments' is used to generate transactions from the main fund to the underlying funds. Reftype 'FF' identifies the Fund of Fund transactions generated by the system. The transactions are generated for the unit holder maintained in 'fund linkage details' section and the transaction currency will be the fund base currency of the main fund. This is applicable only for Hedge funds module.

For 'Non-net' transactions, during EOD, the system finds the sum of inflow amounts and sum of outflow amounts for all transactions allotted on that day, and generates a subscription and redemption transaction in the underlying funds accordingly.

For 'net' transactions, the system finds the (sum of inflow amount – sum of outflow amount) and generates either subscription or redemption transaction in the underlying funds.

Inflow amount considers subscriptions, switch ins, reversed redemptions and reversed switch outs that are allotted on the application date for the main fund.

Inflow amount = units allotted across all transactions \* NAV as of the application date

Outflow amount considers reversed subscriptions, reversed switch ins, redemptions and switch outs that are allotted on the application date for the main fund.

Outflow amount = units allotted across all transactions \* NAV as of the application date

If the transaction generation basis is 'Non Net/Transaction Mode', then during EOD the system find the sum of all amount based subscription and sum of amount based redemption transactions allotted on that day, and generates amount based subscription and redemption transaction in the underlying funds.

Units and percentage based transactions will be generated as amount based subscription and redemption transaction in underlying funds, in maintained ratio. The amount of the allotted transactions will be 'Units allotted \* NAV as of application date'.

### Example:

Assume that JPMORG is a Fund of Hedge Fund. JFCHNF and JFHKDF are underlying hedge funds having percentages 50 and 40 respectively. Also, assume that 00000000272 and 00000000277 are the unit holder IDs for JFCHNF and JFHKDF respectively.

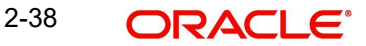

Transactions allotted on JPMORG as on 01/09/2009 (Assuming TBC is FBC, NAV is 10 and fund has no load)

| Transaction<br>Number | Transaction<br>Mode | Transaction Value | Transaction<br>Amount |
|-----------------------|---------------------|-------------------|-----------------------|
| SUB1                  | Amount              | 1000              | 1000                  |
| SUB2                  | Amount              | 2000              | 2000                  |
| SUB3                  | Unit                | 100               | 1000                  |
| SUB4                  | Unit                | 200               | 2000                  |
| RED1                  | Amount              | 2500              | 2500                  |
| RED2                  | Unit                | 50                | 500                   |

| Transaction Mode          | Value |
|---------------------------|-------|
| Total Subscription Amount | 6000  |
| Total Redemption Amount   | 3000  |
| Total Unit Subscription   | 300   |
| Total Unit Redemption     | 50    |
| Total Amount Subscription | 3000  |
| Total Amount Redemption   | 2500  |
| Net Transaction value     | 3000  |

Transaction will be generated as given below

Transaction Generation Basis is 'NET'

| Fund ID | Unit holder ID | Txn<br>Type | Txn<br>Mode | Txn<br>Value |
|---------|----------------|-------------|-------------|--------------|
| JFCHNF  | 00000000272    | SUB         | Amount      | 1500         |
| JFHKDF  | 00000000277    | SUB         | Amount      | 1200         |

Transaction Generation Basis is 'NON NET'

| Fund ID | Unit holder ID | Txn<br>Type | Txn<br>Mode | Txn<br>Value |
|---------|----------------|-------------|-------------|--------------|
| JFCHNF  | 00000000272    | SUB         | Amount      | 3000         |
| JFCHNF  | 00000000272    | RED         | Amount      | 1500         |
| JFHKDF  | 00000000277    | SUB         | Amount      | 2400         |
| JFHKDF  | 00000000277    | RED         | Amount      | 1200         |

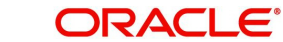

| Transaction | Generation | Rasis is | <b>NON</b> | NET/TXN | MODE' |
|-------------|------------|----------|------------|---------|-------|
| Transaction | Generation | Dasis is | NON        |         |       |

| Fund ID | Unit holder ID | Txn<br>Type | Txn<br>Mode | Txn<br>Value |
|---------|----------------|-------------|-------------|--------------|
| JFCHNF  | 00000000272    | SUB         | Amount      | 1500         |
| JFCHNF  | 00000000272    | RED         | Amount      | 1250         |
| JFHKDF  | 00000000277    | SUB         | Amount      | 1200         |
| JFHKDF  | 00000000277    | RED         | Amount      | 1000         |
| JFCHNF  | 00000000272    | SUB         | Amount      | 1500         |
| JFCHNF  | 00000000272    | RED         | Amount      | 250          |
| JFHKDF  | 00000000277    | SUB         | Amount      | 1200         |
| JFHKDF  | 00000000277    | RED         | Amount      | 200          |

# 2.19 Master Feeder Funds Processing

The transactions that happen in a feeder fund are fed to the master fund based on the value of 'Transaction Generation Basis' (N-Net, O- Non Net) maintained at fund level for the percentage specified in 'Fund linkage details' section in 'Hedge Fund Processing Rules' screen.

The transactions from the feeder funds to the master fund are generated using the 'Process master feeder investments' batch process. Reftype 'MF' identifies the master feeder transactions generated in this batch.

If 'Transaction Generation Basis' is 'N-Net' basis then system posts the transactions as follows:

- Net amount = (Total inflow amount Total outflow amount)
- If Net Amount is positive, the batch procedure posts a subscription into the master fund
- If Net Amount is negative, the batch procedure posts redemption transaction into the master fund

If 'Transaction Generation Basis' is 'O-Non Net' basis then system posts the following two transactions during EOD batch:

- Subscription transaction for the total inflow amount
- Redemption transaction for the total outflow amount

Total inflow amount considers subscriptions, switch ins, revered redemptions and reversed switch outs that are allotted on the application date for all the feeder funds.

Inflow amount = units allotted across all transactions \* NAV as of the application date converted to master fund FBC using the default exchange rate, if the currency is different

Total outflow amount considers reversed subscriptions, reversed switch ins, redemptions and switch outs that are allotted on the application date for all the feeder funds.

Outflow amount = units allotted across all transactions \* NAV as of the application date converted to master fund FBC using the default exchange rate if the currency is different.

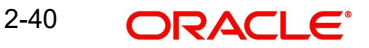

A percentage of the inflow and outflow amounts, as maintained in the 'fund linkage details', is fed to the master fund.

### Example

Assume that JPMorgan Fund (JPMORG) is a master fund. JF Greater China Fund (JFCHNF) is a feeder fund, which invests 89% of its net assets in a unit of JPMorgan Fund (Master fund). JF Hong Kong Fund (JFHKGF) is another feeder fund, which invests 90% of its net assets in a unit of JPMorgan Fund (Master fund).

In the fund rules setup of JPMORG you can capture the split percentage details as follows, in 'Fund linkage details' section.

| Feeder fund ID | Fund Name         | Percentage |
|----------------|-------------------|------------|
| JFCHNF         | JF China Fund     | 89         |
| JFHKGF         | JF Hong Kong Fund | 90         |

If an investment happens in JFCHN fund for 100 units, then an amount 890 (89% of the inflow amount) gets invested in JPMORG fund.

If an investment happen in JFHKGF fund for 100 units, then an amount 900 (90% of the inflow amount) gets invested in JPMORG fund.

### Note

The above example assumes that both the master and feeder fund FBCs are same and without any loads at the master and feeder level. It also assumes an NAV of 10 for the funds.

If the feeder and master fund FBCs are different, then the feeder fund investment is converted into master fund FBC.

# 2.20 <u>Refresh Rules Maintenance</u>

This section contains the following topics:

• Section 2.20.1, "Invoking the Refresh Rules Screen"

## 2.20.1 Invoking the Refresh Rules Screen

In service provider installations, if a new rule is maintained or an existing rule is modified at any of the Line of Business (LOB) schemas available, the same needs to be replicated to all available LOB schemas for that particular installation.

You can replicate the rules maintained in one LOB schema to all available schemas in 'Refresh Rules' batch screen.

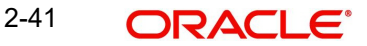

You can invoke this screen by typing 'UTDREFRU' in the field at the top right corner of the Application tool bar and clicking the adjoining arrow button.

| Refresh Rule                |                                                           | - ×    |
|-----------------------------|-----------------------------------------------------------|--------|
| Save                        |                                                           |        |
| Refresh Options<br>Specific | RuleID<br>Rule Description<br>Action Immediate<br>Execute | م<br>  |
|                             |                                                           | Cancel |

You can specify the following details in this screen:

### **Refresh Option**

#### Mandatory

Select any of the following refresh options:

- All the system will replicate all new/modified rules in Service Provider (SP) schema to LOB schema
- Specific the system will replicate the Rule mentioned in Rule ID field from SP schema to LOB schema

#### Rule ID

### Alphanumeric; 5 Characters; Optional

Specify the rule Id to be replicated to LOB schemas or select the rule Id from the option list provided.

### Note

This is applicable only if you have selected 'Specific' as the refresh option.

### **Rule Description**

### Display

The description associated with the Rule Id selected gets displayed here.

### Action

#### Optional

Select the option to indicate whether the rules should be refreshed during EOD or immediately. The following options are available in the drop-down list:

- Immediate
- EOD

Click 'Execute' button to refresh the rules as per the options specified.

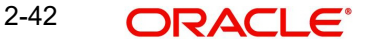

You can also use the EOD batch 'Refresh PF Rules across LOB' to refresh all available LOB schemas of a given service provider, whenever a new rule is created or existing rule is modified.

Find interining the section titles for the section of the section titled

# 2.21 US Indicia Check Batch

This section contains the following topics:

• Section 2.21.1, "Processing US Indicia Check Batch"

## 2.21.1 Processing US Indicia Check Batch

The US Indicia Check batch verifies the existing unit holder or entity records to check whether the UH or entity is 'US Indicia Available' or not. The batch classifies the UH and entity records based on this check. You can trigger the batch using 'FATCA US Indicia Check' screen. You can invoke this screen by typing 'STDFATCL' in the field at the top right corner of the Application tool bar and clicking the adjoining arrow button.

| FATCA US Indicia Check     |                  | 8     | × |
|----------------------------|------------------|-------|---|
| Save                       |                  |       |   |
| Process Type<br>Submit For | US Indicia Check |       |   |
|                            |                  |       |   |
|                            |                  | Cance |   |

Specify the following details:

## **Process Type**

### Optional

Specify the process type from the drop-down list. The list displays the following values:

- US Indicia Check
- De Minimis Check
- De Minimis Yearly Check

### Submit For

### Optional

Select the submit option from the drop-down list. The list displays the following values:

- Process
- Execute

This batch checks the following records:

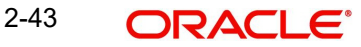

- Customer (CIF)
- Unit Holder (UH)
- Auth Rep
- Related Party (Auth Rep, Nominee and Joint Holder)
- Broker
- Agent
- Agency Branch
- Account Officer
- Individual Financial Advisor (IFA)

If one of the following US Indicia is available for an entity, then the record will be marked as "US Indicia Available".

- Nationality is US
- Dual Nationality is US
- Country of Birth is US
- Country of Domicile is US
- Country of Incorporation is US
- Country of Correspondence or Alternate Address is US
- Substantial stay in US is True
- Country code of Telephone number is 01
- Bank Branch address Country code is US
- Director percentage of holding is more than 10%
- US Indicia available for any of the linked Entities

# 2.22 FATCA Status Check Batch

FATCA status check batch is a mandatory BOD batch. It checks the existing unit holders, broker, customer, single entity and auth rep and marks them as 'Recalcitrant' or 'Compliant' based on the expiry status of proof documents.

If a standard document for any of the above entities has expired, the system changes the status of such entity from 'Compliant' to 'Recalcitrant'.

If there are more than one documents maintained, the system checks the expiry status of each document. If any one document is expiring as of that day, the batch marks the entity as recalcitrant.US Indicia entity with status 'Pending Classification' may have 90 days lag maintained as part of system parameter. In case any such entity has not given the required set of document within the 90 days period, then this batch will change the status of the entity as 'Recalcitrant'.

### Note

The 90 days lag is calculated based on the US Indicia status 'Yes'.

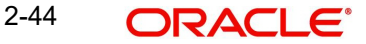

# 2.23 Due Diligence Batch Process

The Due diligence process for pre existing account will be through batch process and the criteria for executing the process will be based on the Tax Compliance type, for instance, Common Reporting Standard, Source Entity ID, Tax Jurisdiction (if any country code is mentioned then the selected country code else all the country code maintained) and date. Following is the sequence batch processes to be followed for pre existing individual and entity accounts:

- Due Diligence Batch
- Diminimis Batch
- Diminimis Yearly Batch

This section contains the following topics:

- Section 2.23.1, "Due Diligence Batch Process"
- Section 2.23.2, "Diminimis Batch Process"
- Section 2.23.3, "Diminimis Yearly Batch"

## 2.23.1 Due Diligence Batch Process

The due diligence process will scan all accounts opened on/before the effective date for the jurisdiction selected based on the tax compliance type. Once the system identifies indicia for the respective reportable jurisdiction, UH with Indicia is updated as 'Yes' and compliance status as Reportable.

For instance, the due diligence batch process will identify accounts opened on/before the execution date and identify indicia for the jurisdiction selected else 'All' jurisdiction maintained as part of Tax compliance setup will be applicable. If indicia is found for the jurisdiction/s, then the system updates the UH with indicia as Yes and compliance status as Reportable.

Due Diligence is a one-time process for a jurisdiction and this is operationally controlled process (there will be no system check if the process is executed multiple times in the system for the same input criteria).

If the batch is re- executed for a jurisdiction, then system will display an override message as 'The batch is already executed for the jurisdiction selected, do you wish to continue'.

The system will identify the accounts with indicia status as Yes for the jurisdiction scanned and the compliance status will be set to Reportable. For instance, if indicia is found for Germany then the Tax jurisdiction will be Germany, with Indicia status as Yes and Compliance status as Reportable.

Before due diligence process if the UH is amended, then the system will trigger indicia check for such accounts while saving the amendment. Such account will be picked by due diligence batch but the batch will not make any change to such accounts as indicia are already identified for the account. If there are new indicia (single or multiple) identified for a new jurisdiction/s then a new record/s will be inserted.

If you classify such accounts through the Tax Compliance classification maintenance for a jurisdiction or set of jurisdiction before the batch execution then there will be no changes made to such accounts. If there are new indicia (single or multiple) identified for a new jurisdiction/s then a new record/s will be inserted.

If a new reportable country is added, then due diligence process will identify indicia for the new jurisdiction and insert a new row for the jurisdiction for which the indicia is identified.

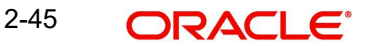

## 2.23.2 Diminimis Batch Process

The Diminimis batch process scan all accounts with Indicia status set to 'Yes' and Batch execution date (application date) should be greater than or equal to Diligence Date. The system will check the individual and corporate account limit will be checked maintained at Tax compliance setup.

For high value accounts, the system will mark Account value as High and Compliance status as Reportable. For low value accounts, the system will mark Account value as Low, and compliance status as Non Reportable. The Diminimis Yearly Check will be set to 'Yes'.

### Note

This is applicable only for low value accounts.

The system will scan all accounts with indicia status as 'Yes' for the reportable jurisdiction/s. Based on the due diligence date at Tax rule maintenance, this process checks for the account value with indicia set to Yes based on the date input. The date input parameter is operationally controlled.

The batch process will fetch output based on due diligence date, Indicia set to Yes and the individual and entity account value.

If the process date  $\neq$  or < Due diligence date then the system will display an error message as 'Batch process date to be = or > due diligence date'.

This process to be executed post the due diligence process which is again operationally controlled and there will be no system check on the sequence of execution.

If the batch is re-executed, then the system will display an override message as 'The batch is already executed for the jurisdiction selected, do you wish to continue'.

The system will mark the accounts as high value if no limits are maintained. The account with indicia as yes and value greater than the defined value for the individual/corporate will continue to remain reportable until you make any changes at tax compliance classification maintenance or if there is any change in circumstance that trigger change in indicia, for instance, change in address etc before classification.

The input criteria to execute the 'DIMINIMIS' batch when a new reportable country is added (no change on batch sequence) and this process will not make any change to the account value which is already identified as part of the earlier 'DIMINIMIS' process. This will only change the compliance status.

## 2.23.3 Diminimis Yearly Batch

The Diminimis Yearly batch scans for account with diminimus yearly status set to Yes. For the accounts identified with high value, the system will set Indicia to Yes, Compliancde Status to Reportable, Account value as High and diminimis yearly field will be unchecked.

The systme will re-scan the accounts marked with Di minimis yearly check for any change in account value (high /low) and accordingly will be marked reportable with value as high else the diminimis yearly check will continue with no change on account value. If the account becomes high value then the yearly check is removed.

This process should be executed post the 'Diminimis batch' which is operationally controlled and there will be no system check on the sequence of execution.

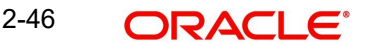

For the accounts where the value is less than the value for Individual and corporate, then Diminimis Yearly check will continue and next time the diminimis yearly batch is processed, the system will pick these accounts for processing.

The business logic sequence to run the process is as follows:

- 1. Execute Due diligence process
- 2. Diminimis Check
- 3. Diminimis Yearly

If you post the account marked with 'Diminimis Yearly' as Yes and post that the account is classified and if you re-execute the 'Diminimis Yearly' batch, the batch will remove the 'Diminimis Yearly' check and make changes to the account value. Any user classified values will be overridden by the batch.

There will be no change if a new reportable country is added for 'DIMINIMIS Yearly' process.

### Validations

The system classifies the Unit holder as Indicia and is marked as reportable and the account value is' High' as identified by system. The Tax Compliance sub screen in UTDUH screen is updated with the indicia details and Tax jurisdiction details.

If you classify the account as non reportable at Tax Compliance Document Classification maintenance, then the over ridden details are updated back at UH level in the Tax Compliance sub screen in UTDUH screen.

The accounts which are identified with no indicia details through the Due Diligence batch undergoes modification then amendment of such Unit holder will trigger indicia. If indicia is found, then while saving, the details are updated for the UH, provided the UH is not classified through UTDCOMCL.

Batch process will always take precedence over user classified compliance status and not indicia status.

# 2.24 Interest or Coupon Payment Summary

This section contains the following topics:

• Section 2.24.1, "Invoking Interest or Coupon Payment Screen"

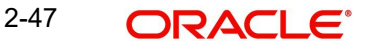

## 2.24.1 Invoking Interest or Coupon Payment Screen

You can invoke Interest or Coupon Payment screen option by typing 'UTDINPYM' in the field at the top right corner of the Application tool bar and clicking on the adjoining arrow button.

| Interest or Coupon Pmt Summa | ny    | - ×    |
|------------------------------|-------|--------|
| Save                         |       |        |
| Process Coupon/Interest Pays | ments |        |
| Fund ID                      | Q     |        |
| Settlement Date              |       |        |
| Reprocess                    | No 💌  |        |
|                              |       |        |
|                              |       |        |
|                              |       |        |
|                              |       |        |
|                              |       |        |
|                              |       |        |
|                              |       |        |
|                              |       |        |
|                              |       |        |
|                              |       |        |
|                              |       |        |
|                              |       |        |
|                              |       |        |
|                              |       |        |
|                              |       |        |
|                              |       |        |
|                              |       |        |
|                              |       |        |
|                              |       |        |
|                              |       |        |
|                              |       |        |
|                              |       |        |
|                              | -     |        |
|                              |       | Cancel |

You can specify the following details:

### **Process Coupon/Interest Payments**

### Fund ID

### Alphanumeric; 6 Characters; Optional

Specify the fund ID. Alternatively, you can select fund ID from the option list. The list displays all valid fund ID maintained in the system.

### **Settlement Date**

#### Date Format; Optional

Select the date of settlement from the adjoining calendar.

#### Reprocess

#### Optional

Select if the coupon or interest payment has to be reprocessed or not from the drop-down list. The list displays the following values:

- Yes
- No

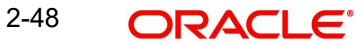

# 2.25 Integration Batch Process Screen

This section contains the following topics:

• Section 2.25.1, "Invoking Integration Batch Process Screen"

## 2.25.1 Invoking Integration Batch Process Screen

You can process integration batch using 'Integration Batch Process Screen'. You can invoke this screen option by typing 'UTDINTBT' in the field at the top right corner of the Application tool bar and clicking on the adjoining arrow button.

| Integration Batch Process Screen | -   | × |
|----------------------------------|-----|---|
| Save                             |     |   |
| BATCH Process                    |     |   |
|                                  |     |   |
| Ca                               | nce |   |

You can specify the following details:

### BATCH

### Alphanumeric; 8 Characters; Optional

Specify the batch process. Alternatively, you can select batch process from the option list. The list displays all valid batch process maintained in the system.

After specifying the batch details, click 'Process' button to process the integration batch.

# 2.26 Process Swinging Price

This section contains the following topic:

• Section 2.26.1, "Invoking Process Swinging Price Screen"

## 2.26.1 Invoking Process Swinging Price Screen

You can process the swinging price for a fund using 'Process Swinging Price' screen. You can invoke this screen by typing 'UTDSWGPR' in the field at the top right corner of the Application tool bar and clicking on the adjoining arrow button.

| Process Swinging Price |   |        | - x    |
|------------------------|---|--------|--------|
| Save                   |   |        |        |
| Segment ID             | ٩ | Submit |        |
| Fund ID                | ۵ |        |        |
| Swinging Price         |   |        |        |
| Swinging Price Basis   |   |        |        |
|                        |   |        |        |
|                        |   |        |        |
|                        |   |        |        |
|                        |   |        |        |
|                        |   |        | Cancel |

You can specify the following details:

### Segment ID

### Alphanumeric; 12 Characters; Optional

Specify the Segment ID. Alternatively, you can select the Segment ID from the option list. The list displays all valid Segment IDs maintained in the system.

### Note

Segment ID is mandatory in Global Transfer Agency(GTA) Setup. In Non GTA Setup, Segment ID will be defaulted to value 'FMG'.

### Fund ID

Alphanumeric; 6 Characters; Optional

Specify the fund ID. Alternatively, you can select fund ID from the option list. The list displays all valid fund ID maintained in the system.

After specifying the fund ID, click 'Submit' button. The system displays the following values:

- Swinging Price
- Swinging Price Basis

# 2.27 Unit Holder Balance Handling for US Accounts

This section contains the following topics:

• Section 2.27.1, "Invoking Unitholder Balance Handling for US Accounts Screen"

## 2.27.1 Invoking Unitholder Balance Handling for US Accounts Screen

You can use 'Unitholder Balance Handling for US Accounts' screen to process to report the UH balance for FATCA reporting. You can invoke this screen by typing 'UTDUSBAL' in the

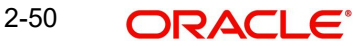

field at the top right corner of the Application tool bar and clicking on the adjoining arrow button.

| Unitholder Balance Handling for                                                              | S accounts               | - >    |
|----------------------------------------------------------------------------------------------|--------------------------|--------|
| Save                                                                                         |                          |        |
| Date<br>Investor Type<br>FATCA Classification<br>FATCA Fund Id<br>FATCA Status<br>Submit For | Both V<br>Both V<br>NI V |        |
|                                                                                              |                          | Cancel |

You can specify the following details:

### Date

Date Format; Optional

Select the processing date from the adjoining calendar.

### **Investor Type**

### Optional

Select the type of investor from the drop-down list. The list displays the following values:

- Individual
- Corporate

### **FATCA Classification**

#### Alphanumeric; 25 Characters; Optional

Specify the classification for which you want to process the batch. Alternatively, you can select FATCA classification from the option list. The list displays all valid FATCA classifications maintained in the system.

### FATCA Fund Id

Optional

Select FATCA fund ID option from the drop-down list. The list displays the following values:

- Both
- Yes
- No

### **FATCA Status**

#### Optional

Select one of the FATCA statuses from the drop-down list. The list displays the following values:

- Recalcitrant
- Pending Classification

2-51 ORACLE®

Compliant •

### Submit For

Select if the batch needs to be submitted as online process or execute from the drop-down list. The list displays the following values:

- Process
- Execute

#### 2.28 **Dilution Levy Load Calculation Batch**

### 2.28.0.1 Dilution Levy for Fund Family

You can compute net of sales consideration at Fund family level by netting all the Inflows and outflows for a day for the fund family and unitholder combination.

For calculation of Net of sales consideration system will compute gross amount in fund base currency for all transactions. If Fund Base Currency and Reference currency at fund family level are different then you need to convert gross amount in fund base currency into equivalent reference currency amount by using mid rate.

The system will consider pseudo switch across AMCs and within AMCs for net sales consideration. However, switch within fund family and transfers will not be considered for net sales consideration.

The system will perform EOD process which will be scheduled before allocation to identify the applicability of Dilution Levy.

During EOD process, the system will figure out if the net of sales consideration is breaching either inflow or outflow breach value.

Post the computation of Net of sales consideration value for the day, system will apply Dilution Levy to all the transactions for the funds within fund family if Net of sales consideration value is greater than inflow or outflow breach factor value.

Inflow Breach factor Value = (summation of BOD fund corpus values for all the funds in the fund family in reference currency) \* Inflow Breach Factor / 100

Outflow Breach factor Value = (summation of BOD fund corpus values for all the funds in the fund family in reference currency) \* Outflow Breach Factor / 100

If the net of sales value is a positive number (which means subscriptions are more than redemptions) then the system should apply the Inflow breach value to decide if Dilution Levy is applicable or not. If breached then, Dilution Levy load will be applied to all the applicable inflow and outflow transactions.

If net of sales value is a negative number (which means redemptions are more than subscriptions) then the system should apply the Outflow breach factor to decide if Dilution Levy is applicable or not. If breached then, Dilution Levy load will be applied to all the applicable inflow and outflow transactions.

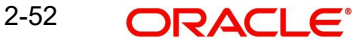

| The following table details the various scen | narios for net sales consideration: |
|----------------------------------------------|-------------------------------------|
|----------------------------------------------|-------------------------------------|

| Transaction Types                       | System Behavior for Net Sales consideration Calculation                                                                                                    |  |
|-----------------------------------------|----------------------------------------------------------------------------------------------------|--|
| Future Dated Transactions               | Will not be considered for current day's net of sales consideration.                                                                                                    |  |
| Reversal Transaction                    | Both original transaction and reversed transac-<br>tion will not be considered for current day's net of<br>sales consideration                                                                                                    |  |
| Cancellation transaction                | Both original transaction and cancelled transac-<br>tion will not be considered for current day's net of<br>sales consideration If both in & out are cancelled<br>on same day – before allocation.                                                   |  |
| Dividend Reinvest Transactions          | To be considered as an IN transaction only if the ref type is maintained as to be considered for net sales applicable computation                                                                                                    |  |
| Non Daily Priced Fund Transac-<br>tions | The unalloted transactions will be considered for<br>the net sales computation on Price Date. The<br>from price date or to price date which got derived<br>on transaction save will be considered for the<br>dilution levy breach value calculation. |  |

### 2.28.0.2 Dilution Levy Batch for Fund Level

If Dilution Levy is selected, then the system applies the load only if the sum of transactions for the combination of unit holder, fund, and transaction type exceeds the breach factor (inflow/ outflow) for the corpus, even though all other criteria are satisfied. An EOD batch computes the aggregated net transaction amount at unit holder, fund, and transaction type level for dilution levy enabled fund. If dilution levy limit of a fund is breached, then the system applies the dilution levy load is applied for specific or all transactions for that unit holder, fund and transaction type combination based on the Dilution Levy Applicable At.

# 2.29 Pension Ongoing Charge Withdrawal Batch

A pension ongoing charge withdrawal batch with an EOD sequence computes the Pension charge and generates the withdrawal order.

The system uses Portfolio AUM to decide the return value from the charge details maintained.

The system calculates annual maintenance charge as follows to decide the return value in case the charge has multiple slab.

Portfolio AUM = Sum of all fund AUM

Sum of Fund AUM = Sum of each fund (latest available Units \* NAV of current date)

### Note

NAV import should be done prior to EOD in Pension module. In case NAV is not available on the processing day, the system will consider the latest NAV available for processing.

The system will derive Portfolio AUM and take return value at portfolio Level AUM and applied at fund level.

Withdrawal order equal to sum total charge amount will be generated at the portfolio level.

In case any party does a 100% withdrawal, if the IA want to recover Ongoing fee, system will compute the same and the same will be shown in 'Recovery Amount' field which is being introduced now in settlement details of Withdrawal Details screen (PADWITHD).

The system will thereafter update the settlement amount of the withdrawal screen after deducting recover amount.

Default bank account from PADINVAC screen for the party will be defaulted in settlement section or in IA Account

Recovery amount is computed during allocation handoff, by applying sum (order amount at asset level) and computing return value on the sum. Order amount at asset level in PENSION order, is the Net settlement amount of respective redemption transaction in TA for the asset

In case ongoing fee process date happens to be a holiday, then by default next working day will be the processing date.

#### Example 1

#### Annual Charge Maintenance

Charge Maintenance -PADCMDET

| Charge ID | From Amount | To Amount  | Return Value |
|-----------|-------------|------------|--------------|
| ANNCHG    | 0           | 10000      | 2%           |
|           | 10000       | 35000      | 1.50%        |
|           | 35000       | 50000      | 1%           |
|           | 50000       | 9999999999 | 0.125%       |

| Next Process Date | Last Process Date | Fee Txn Generation Date |
|-------------------|-------------------|-------------------------|
| 1-Jan-16          | 1-Jan-15          | 1-Jan-16                |

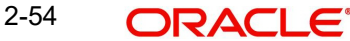

### Annual charge calculations

| Part<br>y ID | Port<br>folio<br>ID | Account<br>ID        | Instrum<br>ent ID | Ass<br>et<br>ID | Unit<br>Balaln<br>ce | NAV   | Asset<br>wise<br>Balance<br>Amount | Portfol<br>io<br>balanc<br>e<br>amoun<br>t | Charg<br>e<br>Amou<br>nt |
|--------------|---------------------|----------------------|-------------------|-----------------|----------------------|-------|------------------------------------|--------------------------------------------|--------------------------|
| GRE<br>Y42   | EMP<br>RMN<br>D     | IN201500<br>20000341 | MSTRST            | NOR<br>MF1      | 100                  | 8.126 | 812.6                              |                                            |                          |
|              |                     |                      | BSTRST            | NOR<br>MF2      | 200                  | 9.127 | 1825.4                             | 2638                                       | 52.76                    |
|              | EMP<br>YMN<br>D     | IN201500<br>20000342 | MSTRST            | NOR<br>MF1      | 550                  | 8.126 | 4469.3                             |                                            |                          |
|              |                     |                      | BSTRST            | NOR<br>MF2      | 487                  | 9.127 | 4444.849                           | 8914.149                                   | 178.2829<br>8            |
|              | EMP<br>YVO<br>L     | IN201500<br>20000343 | MSTRST            | NOR<br>MF1      | 113                  | 8.126 | 918.238                            |                                            |                          |
|              |                     |                      | BSTRST            | NOR<br>MF2      | 1045.5               | 9.127 | 9542.278<br>5                      |                                            |                          |
|              |                     |                      | GOOG-<br>LEINS    | NOR<br>MF3      | 189.9                | 11    | 2088.9                             | 12549.41<br>65                             | 188.2412<br>475          |

Charge amount derived from the party ID, portfolio ID, account ID, Instrument ID, Asset ID, based on the market ratio.

### Example 2

| FUND ID | UNITS | NAV | MV   |
|---------|-------|-----|------|
| NORMF1  | 100   | 10  | 1000 |
| NORMF2  | 200   | 20  | 4000 |
| NORMF3  | 3000  | 30  | 9000 |

Total AUM = 14000

Assuming load slab is 2%, system will apply 2% for each of the fund and generate withdrawal transactions.

Amount so derived will be the charge payable by the Party.

Charge amount derived from the party ID, portfolio ID, account ID, Instrument ID, Asset ID, based on the market ratio, i.e. 1:4:9

| Instrument | Fund ID | Market<br>Value | Asset Level Split value |
|------------|---------|-----------------|-------------------------|
| INSTR1     | NORMF1  | 1000            | 20                      |

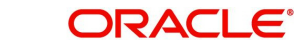

| Instrument | Fund ID | Market<br>Value | Asset Level Split value |
|------------|---------|-----------------|-------------------------|
| INSTR1     | NORMF2  | 4000            | 80                      |
| INSTR1     | NORMF3  | 9000            | 180                     |
|            |         |                 | 280                     |

The system will generate withdrawal orders for the amount computed with the below mentioned order subtype.

| Order<br>Type | Order sub type<br>Value | Order sub type            | PARAMCODE       |
|---------------|-------------------------|---------------------------|-----------------|
| WD            | 4                       | Pension Charge Withdrawal | PASWDTXNSUBTYPE |

Ongoing charge computation will take the latest charge mapped during the process date.

### Example 3

In case 100% withdrawal is done before Annual charge is computed, the system will recover the same and deduct from the settlement amount payable to the party

| FUND ID | UNITS | NAV | MV   |
|---------|-------|-----|------|
| NORMF1  | 100   | 10  | 1000 |
| NORMF2  | 200   | 20  | 4000 |
| NORMF3  | 3000  | 30  | 9000 |

Total AUM = 14000

Assuming load slab is 2%, system will apply 2% on Net order amount (Amount excluding TA loads)

Assume, TA load - 100

Net Order amount will now become = 14000-100 =13900

System will apply 2% load on above net order value 13900, i.e. - 13900\*2% = 278

For this 278 system will not generate any withdrawal transactions in PAS, but the same will be deducted from the amount payable to the party i.e 14000-278=13722 will be paid.

Recovery Amount - 278

Settlement Amount - 13722

# 2.30 UH Rebalancing Batch

After rebalancing is processed, the system populates rebalancing data in **PATB\_REBALANCELOG** process log table, which will track the status of the rebalance reference number.

|                   | -I: CC           | - <b>f</b> 4 |                   |  |
|-------------------|------------------|--------------|-------------------|--|
| Following are the | different status | of the repa  | liancing process: |  |

| Status<br>code | Status Description                           | Event                                                |
|----------------|----------------------------------------------|------------------------------------------------------|
| 1              | Rebalance Processing Skipped in PAS          |                                                      |
| 3              | Rebalance Processing Failed in PAS           | Rebalancing Process batch failed                     |
| 6              | Rebalance hand-off pending                   | Rebalancing hand-off to TA is pending                |
| 9              | Rebalance hand-off completed                 | Rebalancing hand-off to TA com-<br>pleted            |
| 12             | Rebalance allocation hand-off com-<br>pleted | Rebalancing Allocation hand-off from TA is completed |
| 15             | Rebalance in TA Failed                       | Rebalancing process in TA failed                     |
| 18             | Rebalance Completed                          | Rebalancing process completed                        |

Rebalance export from Pension can be done using 'IF20192130003101' interface ID

Rebalance import into TA can be done using 'IF20192130003102' interface ID. This creates auto-maintenance in TA in UTDUHPR (UH Portfolio Readjustment Detail) screen.

You can generate the transactions in TA for the UH portfolio readjustments by scheduling 'UH Portfolio Read - Generate Transactions' batch with the EOD sequence number '55'.

# 2.31 Rebalance Batch Processing

| EOD<br>Sequence | Description                                       | Purpose                                                                                                    |
|-----------------|---------------------------------------------------|----------------------------------------------------------------------------------------------------|
| 6019            | Age based rebal-<br>ancing Portfolio<br>Amendment | This EOD batch would verify the applicable portfo-<br>lios based on age/frequency and do dynamic<br>amendment of portfolios and map the resultant<br>model portfolios                                 |
| 6020            | Pension Age Based<br>Rebalancing                  | This EOD batch would process age based rebal-<br>ancing for the portfolios mapped to age based<br>rebalancing rules. System will use the DOB of the<br>parties to derive the age slab for processing. |
| 6021            | Pension Frequency<br>Based Rebalancing            | EOD batch to process re-balancing based on the<br>pre-defined frequency. System will do rebalancing<br>for the portfolios with difference above the variance<br>percentage                            |

Following are the different statuses of the rebalancing process:

As part of 'Pension Frequency Based Rebalancing' batch process, if the computed actual variance for a portfolio breaches the maintained variance % then eligible portfolios will undergo rebalancing as per half-yearly/Annual frequency maintained.

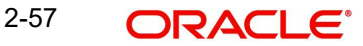

Actual variance = (Portfolio asset balance in market value / Portfolio asset balance in unit cost) \* 100,

#### Note

Unit cost is the average of unit cost derived for a party, portfolio, account and asset combination.

On successful rebalancing process in Pension, the rebalance process log table 'PATB\_REBALANCELOG' will be updated with the status 6 as 'Rebalance handoff pending'.

On failure of rebalancing process in Pension, the rebalance process log table PATB\_REBALANCELOG will be updated with the status 3 as 'Rebalance processing failed in PAS'.

## 2.32 Pension Rebalancing Process

This section contains the following topics:

- Section 2.32.1, "Process Flow of Rebalance Batch"
- Section 2.32.2, "Age-based Rebalancing"
- Section 2.32.3, "Frequency based Rebalancing"

## 2.32.1 Process Flow of Rebalance Batch

The flow diagram of rebalance batch is as follows:

**Step 1:** Evaluate the party, portfolio combination to check if an age slab change and portfolio amendment is required

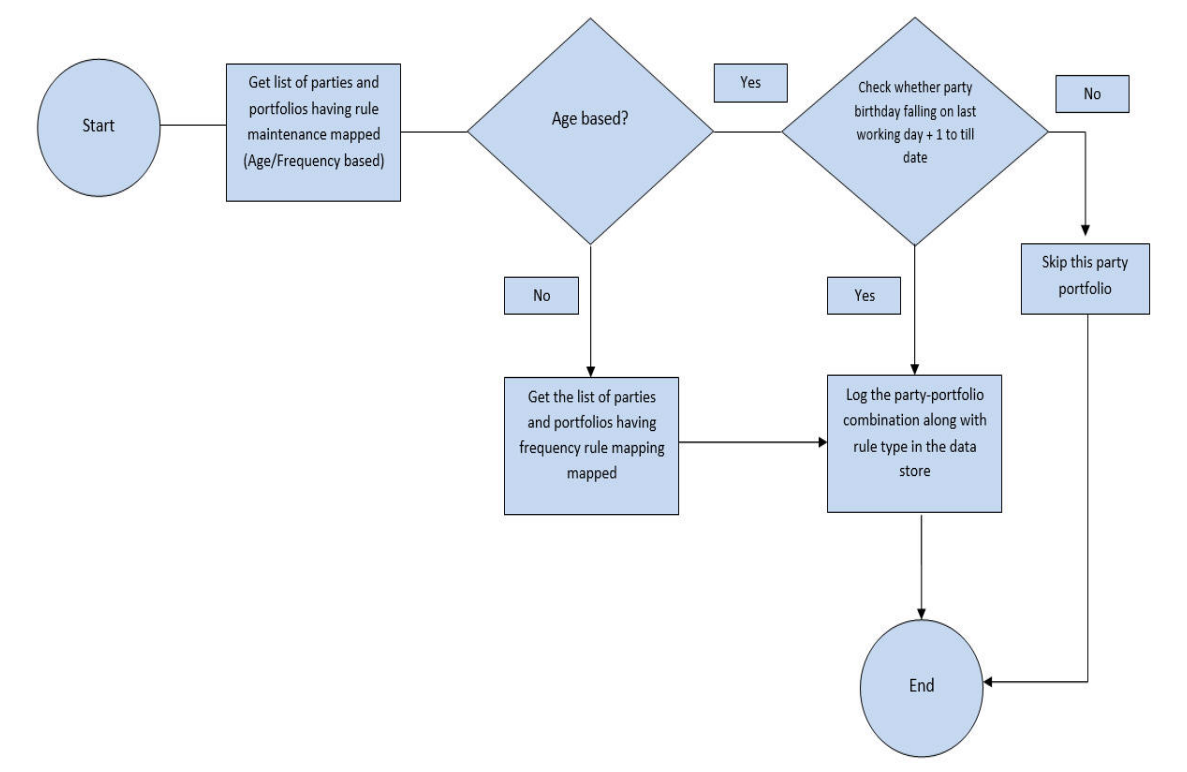

**Step 2:** Process rebalance, amendment of portfolio mapping for age based and logging of variance in case of frequency based

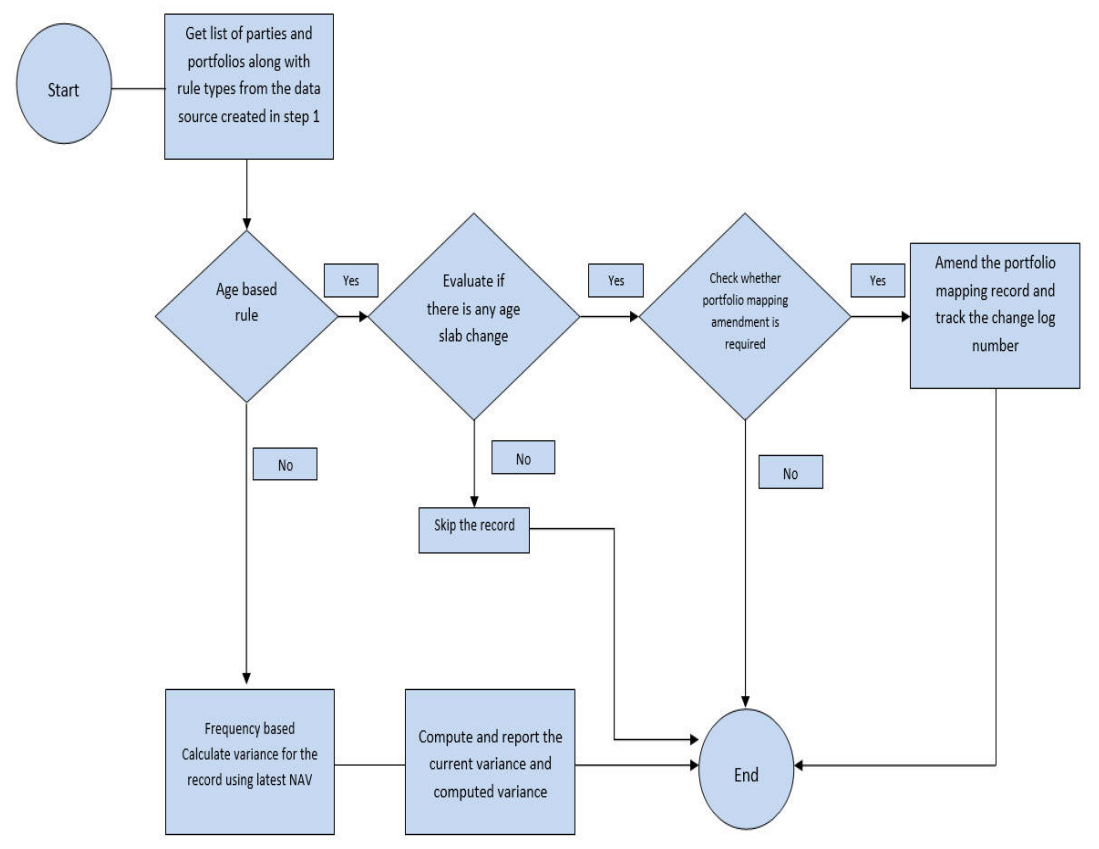

Step 3: Adjustment order generation for outflow and inflow for age based rules

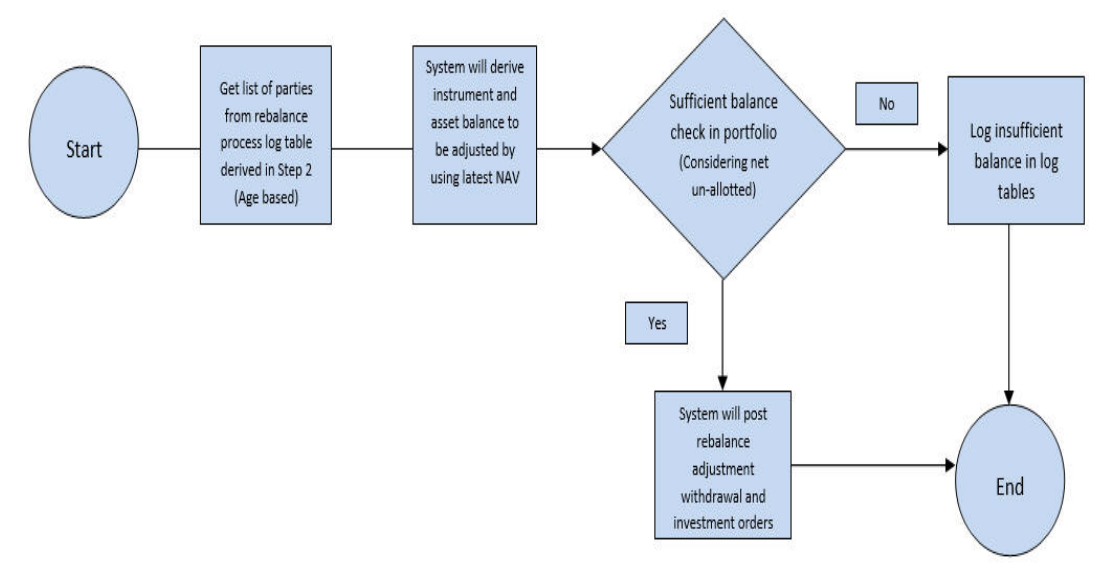

You can process rebalancing of portfolios based on rule type and criteria defined using 6020 - Pension Rebalancing Process. The system uses the latest NAV for computation.

## 2.32.2 Age-based Rebalancing

The system will pick all parties, whose portfolios are mapped to age based rule. it will then compare the date of birth of individual parties with the age slab defined in the rule maintenance.

If party age matches the slab defined at the rule, then system will amend the party portfolio and map the Model portfolio (defined at rule maintenance) in portfolio mapping. Portfolio mapping amendment will be done ONLY for age based rules and not applicable for frequency based rules.

The system will trigger the rebalance process so that the current asset balance of the party will be rebalanced to the newly mapped Model portfolios instrument and assets.

#### Example for Age Based Rebalancing

#### <u>Scenario:</u>

Mrs.Grey (Party ID: INDPA00) in an individual investor opened her investment account on 01-Jan-2010 with portfolio LIFE ANNUITY

Mrs. Grey selected model portfolio based on age, current model portfolio is 'MOD\_20\_39' and opted for age based rebalance rule 'AGE\_PRU' (**rule details given below**)

Age Rebalance rule is defined and the same is mapped to INDPA001

Any investments into LIFE\_ANNUITY portfolio will be invested according to the asset allocation of model portfolio MOD\_20\_39 (Asset allocation details given below)

On Mrs.Grey birthday, system will check whether there her age is still in the same slab or there is change in applicable age slab.

System date in current scenario is 27-Mar-2019, where Mrs. Grey age will be 40, which falls on second slab according to age rule 'AGE\_PRU', the system will amend the portfolio mapping of Mrs. Grey and map the Model portfolio as '**MOD\_40\_49'** 

Post successful amendment, system will do rebalancing of portfolio matching the resultant portfolio for the new age slab '**MOD\_40\_49**'

The system will compute and pass the required 'Rebalance adjustment outflow' and 'Rebalance adjustment inflow' orders in the system

Every rebalance for a portfolio will have a unique rebalance reference number which will be auto generated by the system

#### Party details

System Date: 27-Mar-2019

| Party ID | Party<br>name | DOB       | Party<br>Role | Employe<br>e ID | Account ID       |
|----------|---------------|-----------|---------------|-----------------|------------------|
| INDPA001 | Mrs.Grey      | 27-Mar-79 | Investor      | NA              | IN20150210000001 |

MOD\_20\_39 asset allocation: (Portfolio Definition)

This portfolio created in portfolio definition screen (PADPFDFN)

| Portfolio ID    | MOD_20_39 |
|-----------------|-----------|
| Model portfolio | Yes       |

| Instrument | Instrument Ratio | Asset  | Asset Ratio |
|------------|------------------|--------|-------------|
| INS_1      | 22.59%           | ASSET1 | 38%         |
|            |                  | ASSET2 | 62%         |

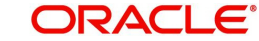

| Instrument | Instrument Ratio | Asset  | Asset Ratio |
|------------|------------------|--------|-------------|
| INS_2      | 39.56%           | ASSET1 | 50%         |
|            |                  | ASSET2 | 50%         |
| INS_3      | 37.85%           | ASSET4 | 100%        |

MOD\_40\_49 asset allocation: (Portfolio Definition)

This portfolio in portfolio definition screen (PADPFDFN)

| Portfolio ID    | MOD_40_49 |
|-----------------|-----------|
| Model portfolio | Yes       |

| Instrument | Instrument Ratio | Asset  | Asset Ratio |
|------------|------------------|--------|-------------|
| INS_1      | 23.00%           | ASSET1 | 50%         |
|            |                  | ASSET2 | 50%         |
| INS_2      | 27.00%           | ASSET3 | 50%         |
|            |                  | ASSET4 | 50%         |
| INS_3      | 38.00%           | ASSET4 | 100%        |
| INS_4      | 12.00%           | ASSET5 | 100%        |

### Portfolio Mapping (before rebalancing)

Portfolio Mapping for Mrs. Grey for the portfolio 'LIFE\_ANNUITY' where model portfolio 'MOD\_20\_39' is mapped in portfolio mapping screen (PADPFMAP)

| Party Role         | Investor             |
|--------------------|----------------------|
| Party ID           | INDPA001             |
| Account ID         | IN2015021000000<br>1 |
| Portfolio ID       | LIFE_ANNUITY         |
| Model Portfolio ID | MOD_20_39            |

| Instrument | Instrument Ratio | Asset  | Asset Ratio |
|------------|------------------|--------|-------------|
| INS_1      | 22.59%           | ASSET1 | 38%         |
|            |                  | ASSET2 | 62%         |

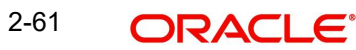

| Instrument | Instrument Ratio | Asset  | Asset Ratio |
|------------|------------------|--------|-------------|
| INS_2      | 39.56%           | ASSET1 | 50%         |
|            |                  | ASSET2 | 50%         |
| INS_3      | 37.85%           | ASSET4 | 100%        |

### Rule definition

Following age based rule 'AGE\_PRU' is defined in Portfolio Rebalance Rule Detail (PADREBRL)

| Rebalance Rule ID | AGE_PRU |
|-------------------|---------|
| Rule Type         | Age     |

| Slab sequence No | From Age | To Age | Model Portfolio ID |
|------------------|----------|--------|--------------------|
| 1                | 20       | 39     | MOD_20_39          |
| 2                | 40       | 49     | MOD_40_49          |
| 3                | 50       | 60     | MOD_50_60          |
| 4                | 61       | 69     | MOD_61_69          |
| 5                | 70       | 80     | MOD_70_80          |

### Rebalance Rule mapping

Following age based rule 'AGE\_PRU' is mapped to Party Mrs.Grey in Rebalance Rule Mapping Detail ( **PADREBMP)** 

| Rebalance Rule ID | AGE_PRU |
|-------------------|---------|
|                   |         |

| Portfolio ID | Party ID | Party Name | Account ID       |
|--------------|----------|------------|------------------|
| LIFE_ANNUITY | INDPA001 | Mrs.Grey   | IN20150210000001 |
| PER_PENSION  | INDPA002 | Mr. John   | IN20150210000002 |

Let's assume Mrs.Grey's current portfolio balance is as follows:

| Instrum<br>ent | Instrum<br>ent<br>Ratio | Asset  | Asset<br>Ratio | Units | Asset<br>NAV | Amount |
|----------------|-------------------------|--------|----------------|-------|--------------|--------|
| INS_1          | 22.59%                  | ASSET1 | 38%            | 100   | 10           | 1000   |
|                |                         | ASSET2 | 62%            | 150   | 11           | 1650   |

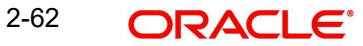

| Instrum<br>ent | Instrum<br>ent<br>Ratio | Asset  | Asset<br>Ratio | Units  | Asset<br>NAV | Amount |
|----------------|-------------------------|--------|----------------|--------|--------------|--------|
| INS_2          | 39.56%                  | ASSET1 | 50%            | 232    | 10           | 2320   |
|                |                         | ASSET2 | 50%            | 211    | 11           | 2321   |
| INS_3          | 37.85%                  | ASSET4 | 100%           | 444    | 10           | 4440   |
|                |                         |        |                | Portfo | olio balance | 11731  |

As part of rebalancing, system will amend the portfolio mapping for Mrs.Grey and map the new portfolio, portfolio mapping screen post amendment will be as follows:

| Party Role         | Investor         |
|--------------------|------------------|
| Party ID           | INDPA001         |
| Account ID         | IN20150210000001 |
| Portfolio ID       | LIFE_ANNUITY     |
| Model Portfolio ID | MOD_40_49        |

| Instrument | Instrument Ratio | Asset  | Asset Ratio |
|------------|------------------|--------|-------------|
| INS_1      | 23.00%           | ASSET1 | 50%         |
|            |                  | ASSET2 | 50%         |
| INS_2      | 27.00%           | ASSET3 | 50%         |
|            |                  | ASSET4 | 50%         |
| INS_3      | 38.00%           | ASSET4 | 100%        |
| INS_4      | 12.00%           | ASSET5 | 100%        |

Post rebalance process, system will compute the inflow and outflow units based on new model portfolio 'MOD\_40\_49' as follows:

| Instrum<br>ent | Instrum<br>ent<br>Ratio | Asset  | Asset<br>Ratio | Fund<br>Amount | Outflow | Inflow  |
|----------------|-------------------------|--------|----------------|----------------|---------|---------|
| INS_1          | 23.00%                  | ASSET1 | 50%            | 1349.065       | 0       | 349.065 |
|                |                         | ASSET2 | 50%            | 1349.065       | 300.935 | 0       |

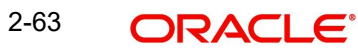

| Instrum<br>ent | Instrum<br>ent<br>Ratio | Asset  | Asset<br>Ratio | Fund<br>Amount | Outflow  | Inflow   |
|----------------|-------------------------|--------|----------------|----------------|----------|----------|
| INS_2          | 27.00%                  | ASSET1 | 0%             |                | 2320     |          |
|                |                         | ASSET2 | 0%             |                | 2321     |          |
|                |                         | ASSET3 | 50%            | 1583.685       |          | 1583.685 |
|                |                         | ASSET4 | 50%            | 1583.685       |          | 1583.685 |
| INS_3          | 38.00%                  | ASSET4 | 100%           | 4457.78        | 0        | 17.78    |
| INS_4          | 12.00%                  | ASSET5 | 100%           | 1407.72        | 0        | 1407.72  |
|                |                         |        |                | 11731          | 4941.935 | 4941.935 |

For the above computation, its required to generate one outflow order for 4941.935 and an inflow of 4941.935 under LIFE\_ANNUITY portfolio for Mrs.Grey

The system will generate the orders and the same can be viewed in 'Pension Adjustment Order (PADAJORD) screen as shown below

Post generation, user will not be allowed to modify/reverse the rebalance adjustment orders WD20150020001702 and IV20150020083605

Reference number of both inflow and outflow orders will be rebalance reference number (RB20150020083313)

#### Outflow - order

| Adjustment Order Number | WD20150020001702                             |
|-------------------------|----------------------------------------------|
| Order Type              | Withdrawal                                   |
| Party ID                | INDPA001                                     |
| Account ID              | IN20150210000001                             |
| Portfolio ID            | LIFE_ANNUITY                                 |
| Order sub type          | 14 - Rebalance adjustment pension withdrawal |

| Reference number | RB20150020083313 |  |
|------------------|------------------|--|
| Instruction Date | 27-Mar-19        |  |
| Order Status     | Order authorised |  |

| Instrument | Asset ID | Order Mode | Order Value |
|------------|----------|------------|-------------|
| INS_1      | ASSET2   | Amount     | 300.935     |
| INS_2      | ASSET3   | Amount     | 2320        |

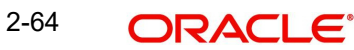
| Instrument | Asset ID | Order Mode | Order Value |
|------------|----------|------------|-------------|
| INS_2      | ASSET4   | Amount     | 2321        |
|            |          | Total      | 4941.935    |

#### Inflow Order

| Adjustment Order Number | IV20150020083605                             |
|-------------------------|----------------------------------------------|
| Order Type              | Investment                                   |
| Party ID                | INDPA001                                     |
| Account ID              | IN20150210000001                             |
| Portfolio ID            | LIFE_ANNUITY                                 |
| Order sub type          | 12 - Rebalance adjustment pension investment |

| Reference number | RB20150020083313                                     |
|------------------|------------------------------------------------------|
| Instruction Date | 27-Mar-19                                            |
| Order Status     | Rebalance Out-leg pending handoff/Allocation pending |

| Instrument | Asset ID | Order mode | Order Value |
|------------|----------|------------|-------------|
| INS_1      | ASSET1   | Amount     | 349.065     |
| INS_2      | ASSET3   | Amount     | 1583.685    |
| INS_2      | ASSET4   | Amount     | 1583.685    |
| INS_3      | ASSET4   | Amount     | 17.78       |
| INS_4      | ASSET5   | Amount     | 1407.72     |
|            |          | Total      | 4941.935    |

#### **Rebalance Adjustment Order Generation**

Based on the difference in the ratio, the system will auto create Inflow and outflow orders for the portfolio in respective instruments and assets. There will be two orders generated for each successful rebalance process

The outflow order will be stamped with order sub-type '14- Rebalance adjustment pension withdrawal' with 'Order status' as '1 - Authorised'

The inflow order will be stamped with order sub-type '12- Rebalance adjustment pension investment' and 'Order status' as '2- Rebalance Out-leg pending handoff/Allocation pending'

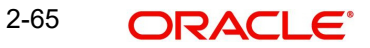

#### Balance Check - Adjustment Withdrawals

For adjustment withdrawals, the system will include the un-allotted withdrawal order amount as well as un-allotted switch-out orders pending allocation/ handoff

The system will consider the net of un-allotted order as available balance for withdrawals

The system will consider the withdrawal and switch orders with the following order statuses:

- 0 order unauthorised
- 1- order authorised
- 9 order handoff pending allocation
- 14- Order generated, Allocation pending

This validation is applicable for the following adjustment orders:

- 13 Adjustment pension withdrawal
- 14 Rebalance adjustment pension withdrawal

In case of insufficient balance, system will display an error message as 'E-NOASSETBAL' - Insufficient balance for the asset <Asset ID> under the instrument <Instrument ID>'

These Rebalance adjustment investment and withdrawal orders will not be available in 'Investment Detail (PADINVDE) and 'Withdrawal Order (PADWITHD) screens. You can view these adjustment orders in 'Pension Adjustment Order (PADAJORD) screen. However, you cannot modify or reverse these Rebalance orders from 'Pension Adjustment Order' screen.

Only view operation is supported for Rebalance adjustment orders

Reference number of the inflow and outflow orders will be stamped with Rebalance reference number, you can query the orders using rebalance number from summary screen

While generating withdrawal orders, the system will consider the un-allotted withdrawal and switch out leg orders which are pending allocation in TA.

#### Rebalance adjustment order handoff

The system will hand-off rebalance adjustment withdrawal orders to TA and get allotted. Once all the assets of the adjustment withdrawal is allotted, the system will mark the status of inflow order as '3-Payment cleared'

Subsequent pension order handoff interface (PAS Order Export – Interface ID: IF20192130001003) will handoff the inflow order to TA and get allotted.

Rebalance Investment adjustment orders will not appear for clearing process (PADPYCLR - Payment Clearing)

You can verify the asset level allocation details in 'Allocation details' sub-screen in adjustment order screen. If a party's age is not matching with any slab, the system will log the following message in log table:

'E-AGENOTELIGIBLE' - Parties age is not eligible for rebalancing

For an age slab, the system maps the new portfolio and auto rebalance ONLY once and same will be repeated only in case of age slab change for the party, if picked up subsequently on next birthday of the party, the system will log the following error message and skip the party:

'E-REBPROCESSED' - Rebalancing already done for this party

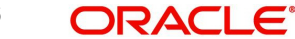

The system will log the rebalancing status in PATB\_REBALANCELOG in 'Status' field.

In case of failures, error details will be logged into the PATB\_REBALANCELOG log table with error code and description.

The system will not re-process failed or skipped rebalance records.

### 2.32.3 Frequency based Rebalancing

The system will pick all active portfolios based on processing date. If the next process date falls on a holiday, the same will be processed on next business day.

For frequency based rebalancing, the system will compute the variance and if the computed actual variance for a portfolio breaches the maintained variance then these portfolios will be marked for periodic reporting.

These portfolios will not be rebalanced and no amendment of portfolio mapping will be done for frequency based rules. The system will compute and log the computed variance and maintained variance in the system in patb\_rebalancelog data store under 'RULEVARIANCE' and 'COMPUTEDVARIANCE' fields.

Formula: to calculate variance is as follows:

Current Variance = 100 - [(Units \* NAV)/(Units \* Average cost) \* 100]

Where,

NAV is the latest price of the asset from TA

Units is the current portfolio balance units (excluding blocked units)

Average cost is WAUC from TA as part of allocation handoff

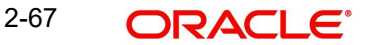

### <u>Example</u>

#### <u>Scenario 1</u>

| Maintained Variance (in %) | 20        |
|----------------------------|-----------|
| Units                      | 150       |
| NAV                        | 12        |
| Average cost               | 13.5      |
| Market value with NAV      | 1800      |
| Market value with WAUC     | 2025      |
| Current Variance (in %)    | 11.11111  |
|                            | < 20      |
|                            | No Change |

#### <u>Scenario 2</u>

| Maintained Variance (in %) | 20       |
|----------------------------|----------|
| Units                      | 150      |
| NAV                        | 11       |
| Average cost               | 14       |
| Market value with NAV      | 1650     |
| Market value with WAUC     | 2100     |
| Current Variance (in %)    | 21.42857 |
|                            | > 20     |
|                            | Report   |

#### <u>Scenario 3</u>

| Maintained Variance (in %) | 20        |
|----------------------------|-----------|
| Units                      | 150       |
| NAV                        | 8         |
| Average cost               | 8         |
| Market value with NAV      | 1200      |
| Market value with WAUC     | 1200      |
| Current Variance (in %)    | 0         |
|                            | <20       |
|                            | No Change |

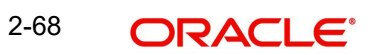

#### <u>Scenario 4</u>

| Maintained Variance (in %) | 20        |
|----------------------------|-----------|
| Units                      | 150       |
| NAV                        | 13        |
| Average cost               | 12        |
| Market value with NAV      | 1950      |
| Market value with WAUC     | 1800      |
| Current Variance (in %)    | -8.33333  |
|                            | < -20     |
|                            | No Change |

#### <u>Scenario 5</u>

| Maintained Variance (in %) | 20      |
|----------------------------|---------|
| Units                      | 150     |
| NAV                        | 12      |
| Average cost               | 9.8     |
| Market value with NAV      | 1800    |
| Market value with WAUC     | 1470    |
| Current Variance (in %)    | -22.449 |
|                            | > -20   |
|                            | Report  |

Following are the possible rebalance statuses for both age and frequency based rebalancing rules:

| Status<br>Value | Status Description                                     | Stage (Interim stages of rebalance process)                                  |
|-----------------|--------------------------------------------------------|------------------------------------------------------------------------------|
| 1               | Rebalance Processing Started                           | When rebalance process is triggered as part of BOD                           |
| 3               | Amendment Completed, Rebal-<br>ance Processing Pending | Post amendment of Portfolio mapping for the party meeting age based criteria |
| 6               | Amendment Skipped, Rebal-<br>ancing Processing Pending | Portfolio mapping skipped for some rea-<br>son, rebalance pending            |
| 7               | Amendment Failed                                       | Portfolio mapping amendment failed                                           |

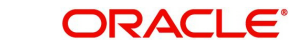

| Status<br>Value | Status Description                           | Stage (Interim stages of rebalance process)                                     |
|-----------------|----------------------------------------------|---------------------------------------------------------------------------------|
| 8               | Rebalance Processing Skipped                 | Rebalance process skipped due to vari-<br>ous reason                            |
| 10              | Rebalance Processing Failed                  | Rebalance process failed – failure rea-<br>son logged                           |
| 20              | Rebalance Order generation pending           | Rebalance process completed, order generation pending                           |
| 21              | Adjustment Orders generated, handoff Pending | Rebalance adjustment withdrawal and investment generated, handoff pending to TA |
| 22              | Adjustment Orders generation failed          | Rebalance adjustment withdrawal and investment generation failed                |

| Status<br>Value | Status Description                                                  | Stage (Post rebalance adjustment orders generation)                              |
|-----------------|---------------------------------------------------------------------|----------------------------------------------------------------------------------|
| 24              | Adjustment Withdrawal hand-<br>off completed, allocation<br>Pending | Rebalance adjustment withdrawal hand-<br>off to TA completed, pending allocation |
| 26              | Adjustment Withdrawal Orders allocated                              | Rebalance adjustment withdrawal allo-<br>cated                                   |
| 28              | Adjustment Investment hand-<br>off completed, allocation<br>Pending | Rebalance adjustment investment hand-<br>off to TA completed, pending allocation |
| 30              | Adjustment Investment Orders allocated                              | Rebalance adjustment investment allo-<br>cated                                   |
| 32              | Rebalance Order allocation<br>Failed                                | If rebalance order allocation of either inflow or outflow failed                 |

The system will track the Rebalance Adjustment order status of inflow and outflow in PATB\_REBALANCE log data store. Following are the possible statuses at each order level.

| Status<br>Value | Status Description                           | Stage (Order generation)                                                                                       |
|-----------------|----------------------------------------------|----------------------------------------------------------------------------------------------------|
| 1               | Adjustment Orders generated, handoff Pending | Inflow/Outflow adjustment order gener-<br>ated and order number will be stamped                                |
| 5               | Adjustment Orders generation failed          | Inflow/Outflow adjustment order gener-<br>ation failed, reason will be logged in<br>error code and description |

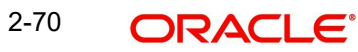

Post allocation of rebalance inflow adjustment order, system will mark the status as 'Rebalance process completed' in PATB\_REBALANCELOG table.

| Status<br>Value | Status Description                | Stage ( PAS Allocation import from TA)                                                |
|-----------------|-----------------------------------|---------------------------------------------------------------------------------------|
| 40              | Rebalance Processing<br>Completed | Upon upload of allocation details of adjustment<br>INFLOW from TA into PENSION module |
|                 |                                   | Interface - IF20192130001307 (PAS Allocation import from TA)                          |

#### Rebalance Export from Pension- IF20192130003101

An interface for rebalance export from Pension with the interface ID 'IF20192130003101' will pickup the 'Rebalance handoff pending' records from the 'PATB\_REBALANCELOG' table and its respective data from the rebalance maintenance. On successful export, the status of the rebalancing record will be updated with the status 9 - Rebalance hand-off completed.

#### Rebalance Import into TA - IF20192130003102

On successful import into TA, the rebalancing details from Pension will be used to create maintenance for readjustment of portfolio in TA, i.e. UTDUHPR - UH Portfolio Readjustment Detail.

The maintenance will be created for a Unitholder, i.e. for a party, portfolio, account, instrument.

As the rebalancing in Pension can be done only within the instruments, for a rebalancing maintenance in Pension, there will be a readjustment maintenance in TA, i.e. One to one maintenance.

The system generates the maintenance with the readjustment status – 'Not processed' (N)

The 'PHREBALANCEPROCESSTBL' process table will log the rebalance reference number from Pension and its relative readjustment ID in TA with the process status 'U'.

# 2.33 UH Portfolio Readj - Generate Transactions

The 'UH Portfolio Readj - Generate Transactions' EOD batch with the EOD sequence number '55' will be scheduled to generate the transactions in TA for the UH portfolio readjustments.

You cannot amend or reverse these re-adjustment transactions in TA system

If any error occurs in the process of transaction generation, the system updates 'UH Portfolio Readjustment Detail' (UTDUHPR) with the status as 'Transaction Generation Failed' (E).

On successful generation of transaction, the same will be updated with the status as 'Transaction Generated' (C).

The UHPORTFOLIOREADJTXNTBL table will be updated with UT transaction generated for the re-adjustment ID.

The generated UT transaction will be the redemption transaction and the same will be stamped with the transaction type '03' and the ref type 'RP'.

The subsequent EOD processes will execute the following processes to complete the readjustment in TA:

• Allocation of out-leg transaction (03 – RP)

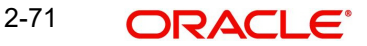

- Generation of in-leg transaction (02 RP)
- Allocation of in-leg transaction (02 RP)

# 2.34 PAS Allocation Hand-off - IF20192130001601

The allocation hand-off interface (IF20192130001601) will pick the successfully generated readjustment transactions for hand-off. Error details will also be handed-off.

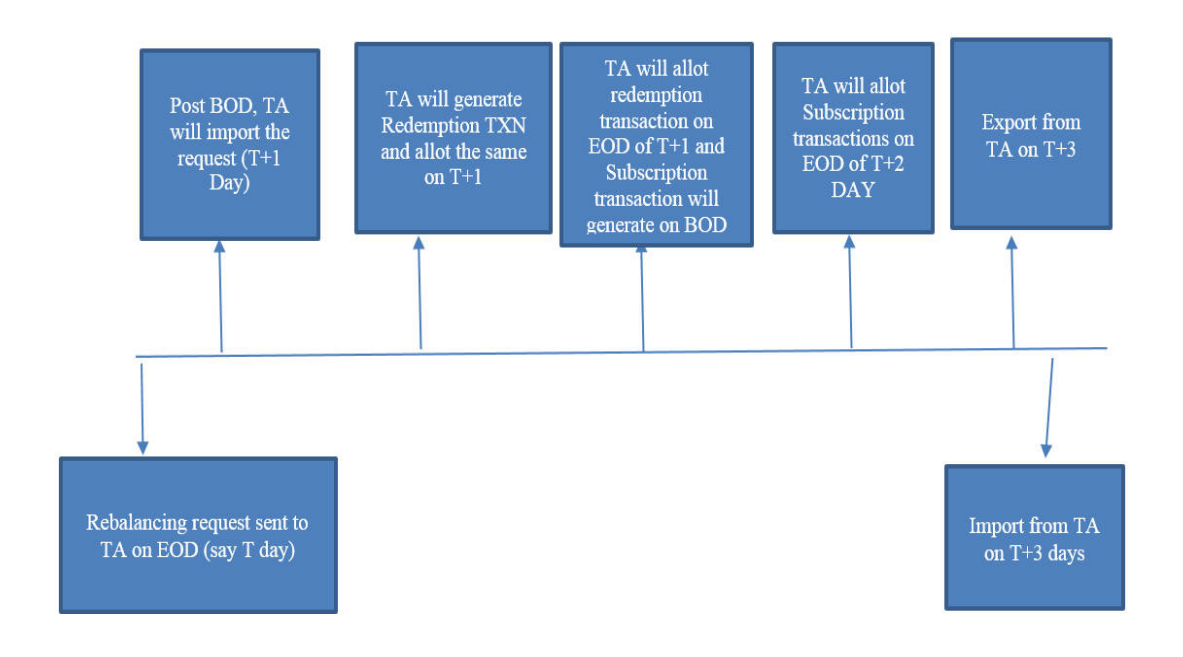

The interface PAS allocation import from TA (IF20192130001601) will invoke order generation for rebalancing with different order sub types.

| PARAMCODE       | Order sub<br>type | Order sub type description | Order<br>Type |
|-----------------|-------------------|----------------------------|---------------|
| PASWDTXNSUBTYPE | 5                 | Rebalancing Withdrawal     | WD            |
| PASIVTXNSUBTYPE | 3                 | Rebalancing Investment     | IV            |

The system picks up the failed readjustments with the status 'E' in UH Readjustment Portfolio Detail (UTDUHPR) and stamps the respective rebalance reference number as error (E-Rebalance transaction generation failed) in PHREBALANCEPROCESSTBL and the same will not be picked for subsequent re-adjustments.

The system stamps the failed adjustments with the status – 'BF' (Rebalance Failed) and will hand-off to Pension.

The system considers readjustments with successful UT transaction generation and unitization for hand-off.

The handoff will happen only if the respective in-leg transaction is generated and unitized. Else the same will be stamped with status 'reject' (R- Inflow transaction not unitized) in PHREBALANCEPROCESSTBL. The system will pick this transactions for the subsequent hand-off process.

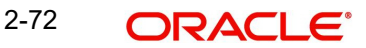

Rebalance reference number will be stamped as the reference number.

For other transactions, UT transaction reference number will be stamped for the reference number.

Unit cost on allocation will be considered.

# 2.35 PAS Allocation Import from TA - IF20192130001307

The system updates failed rebalancing records in PATB\_REBALANCELOG with the status 15 - Rebalance in TA Failed.

For the successfully rebalanced records, the system generates investment orders with the order sub type 3 and withdrawal orders with order sub type 5 in Pension.

These orders will be stamped with the status -15 (order allotted) and this will be not be considered for the subsequent order export to TA.

Rebalance reference number will be stamped as the order reference number. For other orders, UT transaction number will be stamped as the order reference number.

On successful order generation of a rebalance reference number, the system updates status in PATB\_REBALANCELOG as 18 - Rebalance Completed.

Pension allocation details and the asset balances will be updated accordingly.

|                             | TA Pension             |                      |                        |                          |                      |                           |
|-----------------------------|------------------------|----------------------|------------------------|--------------------------|----------------------|---------------------------|
|                             | Transactio<br>n Number | Reference<br>Number  | Transactio<br>n Number | Referen<br>ce<br>Number  | Order<br>Sub<br>Type | Description               |
| Out leg<br>transac-<br>tion | 0320150020<br>000319   | RP20150020<br>000006 | WD20150020<br>000101   | RB20150<br>0200827<br>05 | 5                    | Rebalancing<br>Withdrawal |
| In leg<br>transac-<br>tion  | 0220150020<br>000701   | 0320150020<br>000319 | IV201500200<br>81509   | RB20150<br>0200827<br>05 | 3                    | Rebalancing<br>Investment |

#### Sample Transaction

# 2.36 Investment Account Churn

Analytical engine will predict the Investment Account Churn by categorising the investor into segments and classify them as High, Medium, Low, Transition and Safe based on their investment pattern.

This section contains the following topics:

- Section 2.36.1, "Model Administration Screen"
- Section 2.36.2, "Model Analysis Screen"
- Section 2.36.3, "Customer Attrition Summary"

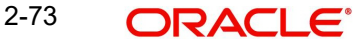

### 2.36.1 Model Administration Screen

Invoke the 'Model Administration Detail' screen by typing 'MLDINCHP' in the field at the top right corner of the Application tool bar and clicking on the adjoining arrow button. This screen supports New and Query operations.

| Model Adminstration Detail                                                   |                                                                                                    | - ×  |
|------------------------------------------------------------------------------|----------------------------------------------------------------------------------------------------|------|
| New Enter Query                                                              |                                                                                                    |      |
| Business Entity ID * Period Start Date * Attrition Date Action * Model Build | Reference Number<br>Period End Date *<br>Silent Period To Considered<br>For Attrition(Days)<br>Status |      |
| Last Run Status                                                              |                                                                                                    |      |
| Model Build Last Run                                                         | Model Execute Last Run                                                                                |      |
| Status                                                                       |                                                                                                    |      |
|                                                                              |                                                                                                    |      |
|                                                                              |                                                                                                    |      |
| Model building/execution routine may extend from several min                 | nutes to hours                                                                                        | Exit |

Invoke the 'Model Administration Summary' screen by typing 'MLSINCHP' in the field at the top right corner of the Application tool bar and clicking on the adjoining arrow button.

| Model Adminstration Summary       |                  |                  |   | - ×  |
|-----------------------------------|------------------|------------------|---|------|
| Search Advanced Search Reset Clea | ar All           |                  |   |      |
| Search Is Case Sensitive          |                  |                  |   |      |
| Business Entity ID                | Q                | Reference Number | Q |      |
| Records per page 15 V 🛤 < 1 of 1  | Go Lock Columns  | 0 ~              |   |      |
| Business Entity ID Status I       | Reference Number |                  |   |      |
|                                   |                  |                  |   | ^    |
|                                   |                  |                  |   |      |
|                                   |                  |                  |   |      |
|                                   |                  |                  |   |      |
|                                   |                  |                  |   |      |
|                                   |                  |                  |   |      |
|                                   |                  |                  |   |      |
|                                   |                  |                  |   |      |
|                                   |                  |                  |   |      |
|                                   |                  |                  |   |      |
|                                   |                  |                  |   |      |
|                                   |                  |                  |   |      |
|                                   |                  |                  |   | ~    |
|                                   |                  |                  |   | Exit |

The following are the fields in this screen.

#### FMG module ID

*Mandatory, Display Only* Entity Id for which the batch has to be processed.

#### **Reference number**

*Mandatory, Display Only* System generated Reference Number for the batch process.

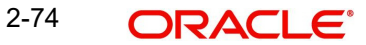

#### **Period Start Date**

*Date Format, Mandatory* Enter the start date of the period.

#### **Period End Date**

Date Format, Mandatory Enter the end date of the period.

#### **Attrition Date**

Date Format

Enter the end date of the period, if not provided default date will be considered.

#### Silent Period to be considered for Attrition (Days)

Numeric

Enter the Silent Period, if not provided it will be defaulted.

#### Action (Model Build/Model Execute)

#### Mandatory

Select to indicate model to build or model to be executed from drop-down list. Following are the options available in the drop-down list:

- Model Build
- Model Execute

#### Status

#### Display Only

Processing of batch will have the status Extraction Started, Extraction Completed, Completed, Extraction Error and Model Build/Execute Error.

#### Model Build Last Run

Display Only

Date on which Model was build successfully.

#### Model Execute Last Run

Display Only

Date on which Model was build successfully.

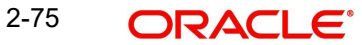

## 2.36.2 Model Analysis Screen

Invoke the 'Model Analysis' screen by typing 'MLDINCHB' in the field at the top right corner of the Application tool bar and clicking on the adjoining arrow button. This screen supports Query operations.

| Model Analysis Del | tail        |                           |              |                         |                     |                |                        |              | - ×  |   |
|--------------------|-------------|---------------------------|--------------|-------------------------|---------------------|----------------|------------------------|--------------|------|---|
| New Enter Query    | y           |                           |              |                         |                     |                |                        |              |      |   |
| Business           | s Entity ID |                           | Re           | ference Number          |                     |                | Currency               |              |      |   |
| Investor Risk Cate | gory        |                           | Investor Seg | mentation               |                     |                |                        |              |      |   |
| 📕 < 1 of 1 🕨       | M           | Go                        | 📕 < 1 of     | 1 ▶ ₩                   |                     |                |                        |              |      |   |
| Risk Category      | Percentage  | No. of Investment Account | Segment      | Percentage Distribution | Relationship Period | Total Invested | Minimum Investment Gap | Silence Days |      | ļ |
|                    |             |                           |              |                         |                     |                |                        |              |      |   |
|                    |             |                           |              |                         |                     |                |                        |              |      |   |
|                    |             |                           |              |                         |                     |                |                        |              |      |   |
|                    |             |                           |              |                         |                     |                |                        |              |      |   |
|                    |             |                           |              |                         |                     |                |                        |              |      |   |
|                    |             |                           |              |                         |                     |                |                        |              |      |   |
|                    |             |                           |              |                         |                     |                |                        |              |      |   |
|                    |             |                           |              |                         |                     |                |                        |              |      |   |
|                    |             |                           |              |                         |                     |                |                        |              |      |   |
|                    |             |                           |              |                         |                     |                |                        |              |      |   |
|                    |             |                           |              |                         |                     |                |                        |              |      |   |
|                    |             |                           |              |                         |                     |                |                        |              |      |   |
|                    |             |                           |              |                         |                     |                |                        |              | Exit |   |

#### **Business Entity Id**

*Mandatory, Display Only* Entity Id for which the batch has to be processed.

#### Reference number

*Display Only* System generated Reference Number for the batch process.

#### Currency

*Display Only* Entity base currency.

On query of a 'Completed' task, the system displays the result in Risk Category and Investor Segmentation section in MLDINCHB screen as follows:

Investor Risk Category

- Risk Category
- Percentage
- Number of Investment Account

#### **Investor Segmentation**

- Segment
- Percentage Distribution
- Relationship Period
- Total Invested

- Minimum Investment Gap
- Silence Days

To view the details of an investor account, set criteria by selecting one 'Investor Risk Category' and one 'Investor Segment' and then click 'Analyse' button. 'Customer Attrition Summary' screen is displayed.

### 2.36.3 Customer Attrition Summary

Invoke the 'Customer Attrition Summary' screen by typing 'MLSINCHS' in the field at the top right corner of the Application tool bar and clicking on the adjoining arrow button.

| Customer Attrition Summary           |                                      |                                          |                                           | - >  |
|--------------------------------------|--------------------------------------|------------------------------------------|-------------------------------------------|------|
| Search Reset Clear All               |                                      |                                          |                                           |      |
| Search Is Case Sensitive             |                                      |                                          |                                           |      |
| Business Entity ID                   | P Investment A                       | Account O                                | Segment                                   |      |
| Investor Risk Category               | P Reference N                        | Number p                                 |                                           |      |
|                                      |                                      |                                          |                                           |      |
| Records per page 15 V R 4 1 of 1 P R | Go Lock Columns U V                  |                                          |                                           |      |
| Age Business Entity ID Country       | Investment Account Investor Category | Investor Type Segment Investor Risk Cate | gory Reference Number Relationship Period |      |
|                                      |                                      |                                          |                                           | _    |
|                                      |                                      |                                          |                                           |      |
|                                      |                                      |                                          |                                           |      |
|                                      |                                      |                                          |                                           |      |
|                                      |                                      |                                          |                                           |      |
|                                      |                                      |                                          |                                           |      |
|                                      |                                      |                                          |                                           |      |
|                                      |                                      |                                          |                                           |      |
|                                      |                                      |                                          |                                           |      |
|                                      |                                      |                                          |                                           |      |
|                                      |                                      |                                          |                                           |      |
|                                      |                                      |                                          |                                           |      |
|                                      |                                      |                                          |                                           |      |
|                                      |                                      |                                          |                                           |      |
|                                      |                                      |                                          |                                           | Exit |

The system displays the following values for the selected business entity id:

- Age
- Business Entity Id
- Country
- Investment Account
- Investment Category
- Investment Type
- Segment
- Investor Risk Category
- Reference Number
- Relationship Period

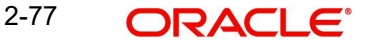

# 2.37 ISA Limit Utilisation Check

The batch process ISA Limit Utilisation Check is a mandatory batch which should be scheduled in EOD/BOD to validate the ISA limits for the system generated transactions. If the ISA limits are breached, the transaction numbers will be logged in LIMITERRORLOGTBL.

User can check these transactions logged in table and take necessary actions. The same batch can be scheduled in Mini-EOD as well.

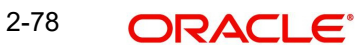

# 3. Agency Branch Pre-EOD Operations

One of the main tasks carried out by the batch operator users at an Agency Branch is performing the Pre End of Day Pre (EOD) and Beginning of Day (BOD) activities. These activities perform important functions in the system, and prepare it for the next business day. The system cannot logically close operations at the end of a working day or begin operations on the next business day if the End of Day and Beginning of Day processes are not performed.

Typically, only the batch operator users or groups that are authorized to perform the End of Day activities in the Agency Branch component. No other user or group will have access to this function. The agency branch only performs the Pre EOD component of the EOD activities. The actual EOD operations are pursued at the Fund Manager level.

This chapter contains the following sections:

- Section 3.1, "System Status"
- Section 3.2, "Checks before EOD Execution"
- Section 3.3, "Upload Summary"

# 3.1 System Status

The status of the Oracle FLEXCUBE Investor Servicing system changes during the course of each business day. At any point during the day, the system may be in one of three possible states:

- O Online. This indicates that both components (Fund Manager and Agency Branch) are open for unit holder transactions as well as inquires and report printing.
- B Indicates that the Pre-End of Day processes for the Fund Manager have been successfully completed.
- E Indicates that the End of Day processes for the Fund Manager have been successfully completed.

The normal sequence of operations during a business day would result in changes of state as explained below:

#### Start of a business day

At the start of a business day, the system is online (status 'O'), and both the Fund Manager and the Agency Branch are open for the acceptance of unit holder transactions and other operations.

#### Course of a business day

During the course of a business day, the system is still online (status 'O'), and both the Fund Manager and the Agency Branch are still open for the acceptance of unit holder transactions and other operations.

#### Agency Branch Pre-EOD

When the Pre-End of Day processes are performed at the Agency Branch, the system is still online (status 'O'), and both the Fund Manager and the Agency Branch are still open for the acceptance of unit holder transactions and other operations. The pre-EOD checks applicable for the branch alone are performed by the system during this phase.

#### Fund Manager Pre-EOD

When the Pre-End of Day process is performed for the Fund Manager component, the system is online (status 'O') till the successful completion of the pre-EOD. During this phase, the

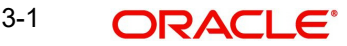

Agency Branch is signed off, and only allows inquiries and report printing activities, whereas the Fund Manager is still open for the acceptance of unit holder transactions and other operations. The pre-EOD checks for the Fund Manager are performed at this time.

Upon successful completion of Pre-EOD, the system status changes to 'B' (indicating that Pre-EOD is successfully completed).

#### Fund Manager EOD

When the End of Day process is performed for the Fund Manager component, the system status is 'B' (indicating that Pre-EOD is successfully completed) till the successful completion of the EOD. During this phase, the Agency Branch is signed off, and only allows inquiries and report printing activities. The Fund Manager also allows only report printing during this phase, and it is not open for the acceptance of unit holder transactions and other operations.

Upon successful completion of EOD, the system status changes to 'E' (indicating that EOD is successfully completed).

#### Fund Manager BOD

When the Beginning of Day process is started at the Fund Manager component, the system status is 'E' (indicating that EOD is successfully completed). The system date is changed to the next business day during this time.

Upon successful completion of EOD, the system status changes to 'O' (indicating that both the Agency Branch and Fund Manager are now online and open for unit holder transactions and other operations).

# 3.2 Checks before EOD Execution

This section contains the following topics:

• Section 3.2.1, "Invoking the Pre End of Day Check – Pre EOD – AGY Screen"

### 3.2.1 Invoking the Pre End of Day Check – Pre EOD – AGY Screen

To view the pending operations that you must perform before you execute the End of Day process at the Agency Branch, use the 'Pre End of Day Check – Pre EOD – AGY' screen.

You can invoke this screen option by typing 'UTDPRECH' in the field at the top right corner of the Application tool bar and clicking on the adjoining arrow button.

| Pre End of Day Check - Pre EOD - AGY |               |                             |      | - ×          |
|--------------------------------------|---------------|-----------------------------|------|--------------|
| Save                                 |               |                             |      |              |
| 1 Percent                            |               |                             |      |              |
| VIEW                                 |               |                             |      |              |
| Agency Branch Pre EOD Checks         |               |                             |      |              |
| 📢 🛋 1 of 1 🕨 🛤 🛛 Go                  |               |                             |      | 88           |
| Serial Number *                      | Description * | Mandatory * Record Number * | View |              |
|                                      |               |                             |      |              |
|                                      |               |                             |      |              |
|                                      |               |                             |      |              |
|                                      |               |                             |      |              |
|                                      |               |                             |      |              |
|                                      |               |                             |      |              |
|                                      |               |                             |      | =            |
|                                      |               |                             |      |              |
|                                      |               |                             |      |              |
|                                      |               |                             |      |              |
|                                      |               |                             |      |              |
|                                      |               |                             |      |              |
|                                      |               |                             |      |              |
|                                      |               |                             |      |              |
|                                      |               |                             |      |              |
|                                      |               |                             |      |              |
|                                      |               |                             |      |              |
|                                      |               |                             |      |              |
|                                      |               |                             |      |              |
|                                      |               |                             |      |              |
|                                      |               |                             |      |              |
|                                      |               |                             |      |              |
|                                      |               |                             |      | Cancel       |
|                                      |               |                             |      | - Annotation |

You must complete all the pending operations that are displayed here before you execute the End of Day process at the Fund Manager module. Click 'View' button to view the following details:

#### Serial No

#### Display

This number indicates a particular activity. No two activities can have the same serial numbers.

#### Description

Display

This is a description of the activity.

#### Mandatory

Display

Indicates whether the activity is Mandatory or optional

#### **Record Count**

#### Display

Indicates whether any activity is pending.

If all the Mandatory activities are completed and the record counts are zero, the branch can be signed off.

#### Note

There would be a PRE-EOD check to look into Unit Holders having default bank accounts whose status is 'Failed'. This would be an Optional check.

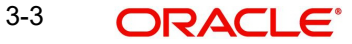

Click 'View' button to view pre-EOD check AGY details.

The list of Pre-EOD checks applicable for Capital Call are as follows:

| Serial Number | Pre-EOD checks                               |
|---------------|----------------------------------------------|
| 2096          | Number of Unauthorized Capital Call Clearing |

# 3.3 Upload Summary

This section contains the following topics:

- Section 3.3.1, "Invoking the Upload Status Summary Screen"
- Section 3.3.2, "Viewing Upload Status Transaction"

### 3.3.1 Invoking the Upload Status Summary Screen

You can view upload summary details using 'Upload Status Summary' screen. You can invoke this screen by typing 'UTSUPSTA' in the field at the top right corner of the Application tool bar and clicking on the adjoining arrow button. The 'Upload Status Summary' screen is displayed.

| Uploa | id Status Summary    |            |               |                            |                |                 |         | 1      | - ×  |
|-------|----------------------|------------|---------------|----------------------------|----------------|-----------------|---------|--------|------|
| Sear  | ch Advanced Search   | Reset Clea | ar All        |                            |                |                 |         |        |      |
| Sear  | ch Is Case Sensitive |            |               |                            |                |                 |         |        |      |
|       | Reference Nu         | mber       |               | Q                          | Process ID     |                 |         | Q      |      |
|       | Import O             | ption      |               | Q                          | User ID        |                 |         | Q      |      |
|       | S                    | tatus      | •             |                            | Date Of Import |                 |         |        |      |
| Recor | ds per page 15 💌 🛤   | ┥ 1 of 1 ) | ► M G         | o Lock Columns 0 ▼         |                |                 |         |        |      |
|       | Reference Number     | Process ID | Import Option | Number Of Records Imported | Number Of R    | ecords Rejected | User ID | AMC ID | Stat |
|       |                      |            |               |                            |                |                 |         |        |      |
|       |                      |            |               |                            |                |                 |         |        |      |
|       |                      |            |               |                            |                |                 |         |        |      |
|       |                      |            |               |                            |                |                 |         |        |      |
|       |                      |            |               |                            |                |                 |         |        |      |
|       |                      |            |               |                            |                |                 |         |        |      |
|       |                      |            |               |                            |                |                 |         |        |      |
|       |                      |            |               |                            |                |                 |         |        |      |
|       |                      |            |               |                            |                |                 |         |        |      |
|       |                      |            |               |                            |                |                 |         |        |      |
|       |                      |            |               |                            |                |                 |         |        |      |
|       |                      |            |               |                            |                |                 |         |        |      |
|       |                      |            |               |                            |                |                 |         |        |      |
|       |                      |            |               |                            |                |                 |         |        |      |
|       |                      |            |               |                            |                |                 |         |        |      |

| •             | III. | ۴.   |
|---------------|------|------|
| Error Details |      |      |
|               |      | Exit |

You can perform the following operations in the Upload Status Summary screen:

• Viewing a Upload Status Record

3-4 ORACLE

## 3.3.2 Viewing Upload Status Transaction

To upload a transaction that you have previously entered, you must retrieve the same in the Upload Status Summary screen, as follows:

From the main menu, invoke the Batch menu. Select Upload Status option. The Upload Status Summary screen is opened. You can invoke this screen by typing 'UTSUPSTA' in the field at the top right corner of the Application tool bar and clicking on the adjoining arrow button

Specify any of the following details:

- Reference Number
- Process ID
- Import Option
- User ID
- In the Status field, select the status of the transaction that you want to retrieve for viewing. You can view records of transactions that are:
  - Processed
  - Failed
  - Unprocessed
- Date of Import

To retrieve the uploaded transaction that is to be viewed, specify any or all of the details of the transaction in the corresponding fields on the screen, and click 'Search' button. All transactions with the specified details are retrieved and displayed in the lower portion of the screen.

Select the transaction that you want to view in the list of displayed transactions, in the lower portion of the screen.

The Upload Status screen is opened by double clicking the selected transaction, with the selected transaction displayed in view mode.

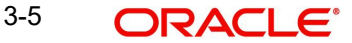

# 4. Segment Level End of Day Activities

In GTA setup, EOD is triggered at Segment and FMG level and BOD execution is common across all segments. One of the main tasks carried out by the Fund Manager is performing the Segment level and FMG level End of Day (EOD) and Beginning of Day (BOD) activities. These activities perform important functions in the system, and prepare it for the next business day. The system cannot logically close operations at the end of a working day or begin operations on the next business day if the Segment level and FMG level End of Day and Beginning of Day processes are not performed.

Typically, only the following users or groups that are authorized to perform the segment level End of Day activities in the Fund Manager component:

- The Operator or Operator user group
- The Fund Administrator or the Fund Administrator user group

No other user or group will have access to this function.

This chapter contains the following sections:

- Section 4.1, "End of Day Processes Workflow"
- Section 4.2, "Execution of EOD and BOD Processes"
- Section 4.3, "Segment Level End of Day Maintenance"
- Section 4.4, "Segment Level EOD Maintenance Summary"
- Section 4.5, "Segment Mini EOD Execution Screen"
- Section 4.6, "Segment Pre End of Day Check Execute Pre EOD"
- Section 4.7, "Segment EOD Execution Detail Screen"

## 4.1 End of Day Processes – Workflow

#### Maintaining the Functions to be executed by the End of Day processes

Before you run the End of Day processes in GTA setup, you must first set up the functions that must be performed at Segment level and FMG level by the End of Day processes, through the Segment Level End of Day Maintenance screen (UTDSGEMT).

#### End of Day Processing Sequence

The End of Day processes in the system follow a certain sequence of events, as explained below:

- 1. Segment Level and FMG Level Pre-End of Day checks
- 2. Segment Level and FMG Level End of Day processing
- 3. Beginning of Day processing

#### Segment Level and FMG Level Pre-End of Day Checks

The Pre-End of Day checks will indicate any activities that are pending, that must be executed and completed by the Fund Manager before the End of Day process can be run. These pending activities can be viewed in the Fund Manager Segment Pre-EOD Check screen (UTDSGPED).

The pre-EOD checks could indicate unauthorized transactions, missing fund maintenance or processing information such as fund prices, exchange rates, signing off branches, and so on. The Fund Manager must complete the segment Level and FMG level Pre EOD checks before the End of Day processes can be run.

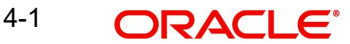

#### Segment Level and FMG Level End of Day Processing

After all pending activities indicated by the Pre-End of Day processes have been completed, the End of Day processes can be executed, through the Execute End of Day option in the Segment End of Day (UTDSGEOD) menu category of the Fund Manager component. All segment level EOD has to be completed before proceeding with the FMG level EOD.

The functions scheduled as part of the Segment and FMG level End of Day processes are executed according to the sequence defined for them, and the frequency defined for their execution.

If a function whose successful execution is critical for the progress of the EOD process fails to execute, the Segment or FMG level EOD is aborted.

The End of Day processes perform important processes such as allocation of transactions, updating the unit holder balances, audit trail activities, running of jobs scheduled through the Scheduler Services, execution of interfaces and so on.

Reports scheduled to be generated during the EOD execution are also printed.

#### The Beginning of Day Process

After successful execution of all the End of Day processes at FMG level, the Beginning of Day processes can be executed through the Segment EOD Execution Screen (UTDSGEOD), that you can access from the Segment End of Day menu category in the Fund Manager main menu. BOD is common across all segments.

The Beginning of Day processes set the application date of the system to the next business day.

Reports scheduled to be generated during the EOD execution are also printed.

After the whole EOD cycle (Segment and FMG level Pre-EOD, Segment and FMG level EOD and BOD) has been successfully completed, the system is ready for the next business day.

# 4.2 Execution of EOD and BOD Processes

The End of Day and Beginning of Day processes can be performed manually, as well as automatically, as scheduled jobs through the Scheduler Services. Depending upon this mode of operation, the sequence of activities would be as follows:

#### Manual execution

- Manual execution of the Segment and FMG level Pre-End of Day processes through the Fund Manager Segment Pre-EOD Check screen. Pre-EOD cannot be scheduled to run automatically, but must be performed manually.
- On successful completion of Segment and FMG level Pre-EOD, manual execution of Segment and FMG level EOD, through the Execute EOD option of Segment EOD Execution screen in the Fund Manager Batch menu.
- On successful completion of FMG level EOD, manual execution of BOD through the Execute BOD option of Segment EOD Execution screen in the Fund Manager Batch menu.
- Alternatively, the BOD process can be executed immediately after the FMG level EOD process is completed, Once the FMG level EOD process is completed, then you need to manually change the activity stage to 'BOD' and then click 'Execute BOD' button.

#### Automatic execution

1. Pre-EOD cannot be scheduled to run automatically, but must be performed manually.

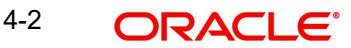

- On successful completion of Segment and FMG level Pre-EOD, automatic execution of EOD through the mandatory EOD task. The execution of Segment and FMG level EOD can be scheduled as an event-based job that must be run by the Scheduler, when the successful completion of Pre-EOD raises an event in the system.
- 3. On successful completion of FMG level EOD, automatic execution of BOD as an eventbased job scheduled through the Scheduler Services. The execution of BOD can be scheduled as an event-based job that must be run by the Scheduler, when the successful completion of EOD raises an event in the system.

#### Segment Level Mini EOD Batch Execution

You can execute the following mini EOD batch for different Segment level:

- UTDALLOC Allocation Detail
- UTDCNRED Confirm Redemption Detail
- UTDDIPMT FCIS Process Dividend Payment
- UTDPRRIN Process Dividend Reinvestments
- UTDSWGPR Process Swinging Price
- UTDTSOFF Transaction Sign Off

Other mini EOD batches will continue to function as same.

# 4.3 <u>Segment Level End of Day Maintenance</u>

You can use this screen to maintain Segment level and FMG level EOD/Mini EOD activities. This screen is available only in FMG module and is applicable only for Global Transfer Agency Setup.

This screen has an option to maintain the batches to be executed on Emergency Day EOD. Batches Scheduled and marked as Emergency Day process will alone be executed on Emergency Day. Batches maintained for BOD will be common across all segments and can be done at FMG level. EOD/Mini-EOD/BOD activities which executes at FMG level will be static.

You can perform the following in the Segment Level EOD Maintenance Detail screen:

- View the existing activities that have been defined
- Edit all unauthorized records
- Amend the Authorized records
- Authorize records

This section contains the following topics:

• Section 4.3.1, "Invoking Segment Level EOD Maintenance Detail Screen"

### 4.3.1 Invoking Segment Level EOD Maintenance Detail Screen

You can invoke the 'Segment Level EOD Maintenance Detail' screen by typing 'UTDSGEMT' in the field at the top right corner of the Application tool bar and clicking on the adjoining arrow button.

| Segment Level EOD Maintena | ance Detail |                          |                   |                |           |                       | - X    |
|----------------------------|-------------|--------------------------|-------------------|----------------|-----------|-----------------------|--------|
| Execute Query              |             |                          |                   |                |           |                       |        |
| EOD Maintenance            |             |                          |                   |                |           |                       |        |
| Segment ID *               | •           | Q                        | Segment Desc      | cription       |           |                       |        |
| Activity Stage             | EOD ¥       |                          |                   |                |           |                       |        |
|                            |             |                          |                   |                |           |                       |        |
| Activity Details           |             |                          |                   |                |           |                       |        |
| 🗧 🖣 1 of 1 🕨 🎽             |             |                          |                   |                |           |                       | Ξ      |
| EOD Sequence Number        |             | EOD Activity Description | Function Schedule | Activity Stage | Critical? | Emergency Day Process |        |
|                            |             |                          |                   |                |           |                       |        |
|                            |             |                          |                   |                |           |                       |        |
|                            |             |                          |                   |                |           |                       |        |
|                            |             |                          |                   |                |           |                       |        |
|                            |             |                          |                   |                |           |                       |        |
|                            |             |                          |                   |                |           |                       |        |
|                            |             |                          |                   |                |           |                       |        |
|                            |             |                          |                   |                |           |                       |        |
|                            |             |                          |                   |                |           |                       |        |
|                            |             |                          |                   |                |           |                       |        |
|                            |             |                          |                   |                |           |                       |        |
| Input by                   |             | DateTime                 | Mod No            |                |           | Record Status         | Cancel |
| Authorized by              |             | DateTime                 |                   |                | Autho     | rization Status       |        |

You can specify the following details:

### Segment ID

#### Alphanumeric; 12 Characters; Mandatory

Specify the Segment ID. Alternatively, you can select the Segment ID from the option list. The list displays all valid Segment IDs maintained in the system.

#### **Segment Description**

#### Display

The system displays the description of the selected Segment ID.

#### **Activity Stage**

#### Optional

Specify the activity stage. The system displays the EOD as default activity stage. Choose one of the following options from the drop-down list:

- EOD Execution will be at Segment level and FMG level
- BOD Execution will be at FMG level
- Mini EOD Execution will be at Segment level and FMG level

#### **Activity Details**

After specifying EOD/ BOD Activity option, click on 'Enter Query' button. The system displays the following values in the detail section:

- EOD Sequence Number
- EOD Activity Description
- Function Schedule

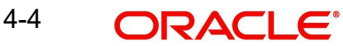

- Activity Stage •
- Critical? •
- **Emergency Day Process** •

The system will mark the following EOD activities as default emergency day activities in EOD.

If any of the batch is not applicable for specific installation types, the same can be unscheduled from emergency day activities.

Batches scheduled and maintained as Emergency day batch only will be executed during emergency day EOD. The system will skip all other batches during emergency day EOD execution even though they are scheduled in EOD.

| SI.No | Activity Description                                    | EOD/BOD<br>Activity | Emergency<br>Day Process | Segmented |
|-------|---------------------------------------------------------|---------------------|--------------------------|-----------|
| 1     | UH Category change<br>activities for Four Fund<br>Class | EOD                 | Yes                      | FMG Level |
| 2     | NAVCorrection For Poli-<br>cyTxnReversal                | EOD                 | No                       | FMG Level |
| 4     | Purge Data                                              | EOD                 | No                       | FMG Level |
| 5     | Activity To Generate<br>Premium In EOD                  | EOD                 | No                       | FMG Level |
| 10    | Broker Commission<br>Cheque Processing                  | EOD                 | No                       | FMG Level |
| 20    | Process Broker Rein-<br>vestments Set up                | EOD                 | No                       | FMG Level |
| 30    | Process Broker Rein-<br>vestments                       | EOD                 | No                       | FMG Level |
| 35    | Entity Commission Pay-<br>ment Process                  | EOD                 | No                       | FMG Level |
| 50    | LEP - Generate Plan<br>Transactions                     | EOD                 | No                       | FMG Level |
| 162   | Misc. Activities for<br>Online/Parallel Alloca-<br>tion | EOD                 | Yes                      | FMG Level |
| 190   | LEP - Update Product<br>Fiscal year                     | EOD                 | Yes                      | FMG Level |
| 230   | Broker Migration                                        | EOD                 | Yes                      | FMG Level |
| 234   | Accrual data extraction                                 | EOD                 | Yes                      | FMG Level |
| 236   | Trailing Commission<br>Accrual                          | EOD                 | Yes                      | FMG Level |

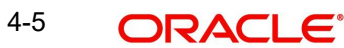

| SI.No | Activity Description                                        | EOD/BOD<br>Activity | Emergency<br>Day Process | Segmented |
|-------|-------------------------------------------------------------|---------------------|--------------------------|-----------|
| 237   | LEP - Update Plan<br>Transaction Allotted Sta-<br>tus       | EOD                 | Yes                      | FMG Level |
| 239   | LEP - UH Garnishee<br>split payment batch                   | EOD                 | No                       | FMG Level |
| 240   | Periodic Load Process                                       | EOD                 | No                       | FMG Level |
| 241   | Broker Commission Pro-<br>cessing                           | EOD                 | Yes                      | FMG Level |
| 245   | Entity Commission<br>Tracking Process                       | EOD                 | Yes                      | FMG Level |
| 247   | Entity Commission<br>Sharing Process                        | EOD                 | No                       | FMG Level |
| 300   | LEP - Plan Annuity 5/20<br>Validation Process               | EOD                 | Yes                      | FMG Level |
| 301   | Population of Gross<br>Annualised Amount for<br>Annuity Tax | EOD                 | No                       | FMG Level |
| 341   | Year End CapitalGain<br>Tax Calculation                     | EOD                 | Yes                      | FMG Level |
| 343   | Capital Gain Tax Recov-<br>ery Through Redemp-<br>tion      | EOD                 | No                       | FMG Level |
| 345   | LEP - Auto Policy Sur-<br>render                            | EOD                 | No                       | FMG Level |
| 346   | Daily CGT Calculation<br>for Four Fund Class                | EOD                 | Yes                      | FMG Level |
| 347   | Daily CGT Follow up<br>Txn Generation                       | EOD                 | No                       | FMG Level |
| 357   | Broker Status Change                                        | EOD                 | Yes                      | FMG Level |
| 360   | Purging Payment data                                        | EOD                 | No                       | FMG Level |
| 370   | Payment Data Extrac-<br>tion                                | EOD                 | No                       | FMG Level |
| 470   | LEP - CMA Adjustment<br>TopUp Generation                    | EOD                 | No                       | FMG Level |
| 484   | Target based Fee                                            | EOD                 | No                       | FMG Level |
| 490   | GO Reconciliation EOD<br>Batch                              | EOD                 | No                       | FMG Level |

| SI.No | Activity Description                    | EOD/BOD<br>Activity | Emergency<br>Day Process | Segmented |
|-------|-----------------------------------------|---------------------|--------------------------|-----------|
| 500   | LEP - Generate Plan<br>Transactions     | Mini EOD            | No                       | FMG Level |
| 1040  | Set Latest Rule for<br>Funds            | BOD                 | Yes                      | FMG Level |
| 1042  | Update Fund Fiscal year                 | BOD                 | Yes                      | FMG Level |
| 1043  | Update Tax compliance<br>fiscal year    | BOD                 | Yes                      | FMG Level |
| 1045  | Set Latest Rule For<br>TimeZone         | BOD                 | Yes                      | FMG Level |
| 1048  | Set Latest Rule For<br>Product Load     | BOD                 | Yes                      | FMG Level |
| 1050  | Trading Summary Cal-<br>culation        | BOD                 | Yes                      | FMG Level |
| 1060  | Update BOD outstand-<br>ing units       | BOD                 | Yes                      | FMG Level |
| 1070  | LEP - Set Latest Rule<br>for Product    | BOD                 | Yes                      | FMG Level |
| 1080  | LEP - Set Latest Rule<br>for Plan       | BOD                 | Yes                      | FMG Level |
| 1085  | Update Future Dated<br>LEP Transactions | EOD                 | No                       | FMG Level |
| 1090  | Update Unitholder Minor<br>Status       | BOD                 | Yes                      | FMG Level |
| 1100  | Set Broker Payment dates                | BOD                 | Yes                      | FMG Level |
| 1105  | BOD Auto Redemption                     | BOD                 | Yes                      | FMG Level |
| 1106  | Broker Latest Rule<br>Updation          | BOD                 | Yes                      | FMG Level |
| 1110  | System date changes                     | BOD                 | Yes                      | FMG Level |
| 1111  | Fund holiday status change              | BOD                 | Yes                      | FMG Level |
| 1112  | Corporate actions pro-<br>cessing       | BOD                 | Yes                      | FMG Level |
| 1114  | Process Limit Orders<br>Based On Date   | BOD                 | Yes                      | FMG Level |
| 1115  | Dividend record genera-<br>tion         | BOD                 | Yes                      | FMG Level |

4-7 ORACLE

| SI.No | Activity Description                                            | EOD/BOD<br>Activity | Emergency<br>Day Process | Segmented |
|-------|-----------------------------------------------------------------|---------------------|--------------------------|-----------|
| 1116  | Campaign Closure                                                | BOD                 | Yes                      | FMG Level |
| 1117  | Investor risk level check                                       | BOD                 | Yes                      | FMG Level |
| 1118  | Recompute SI next pro-<br>cessing date based on<br>fund holiday | BOD                 | No                       | FMG Level |
| 1120  | Set Payment dates for<br>broker Types                           | BOD                 | Yes                      | FMG Level |
| 1125  | AutoClear Reinvest-<br>ments                                    | BOD                 | Yes                      | FMG Level |
| 1127  | Job to make SI Latest                                           | BOD                 | Yes                      | FMG Level |
| 1128  | Job to move SI from<br>Paused to Active                         | BOD                 | Yes                      | FMG Level |
| 1130  | Standing Instruction<br>Generation                              | BOD                 | Yes                      | FMG Level |
| 1140  | Future Dated unblocks                                           | BOD                 | Yes                      | FMG Level |
| 1150  | Amount Block Escala-<br>tions                                   | BOD                 | Yes                      | FMG Level |
| 1170  | LEP - Plan Anniversary<br>value computation                     | BOD                 | Yes                      | FMG Level |
| 1182  | LEP - CMA Adjustment<br>Switch Generation                       | BOD                 | Yes                      | FMG Level |
| 1185  | LEP - Activate Policy SI<br>Status                              | BOD                 | Yes                      | FMG Level |
| 1187  | LEP - Activate Policy<br>Garnishee Status                       | BOD                 | Yes                      | FMG Level |
| 1190  | LEP - Plan Annuity<br>Escalations                               | BOD                 | Yes                      | FMG Level |
| 1191  | LEP - Plan Annuity 5/20<br>Validation Process                   | BOD                 | Yes                      | FMG Level |
| 1200  | LEP -Plan Recurring<br>Switch Escalations                       | BOD                 | Yes                      | FMG Level |
| 1210  | LEP - Plan Premium<br>Escalations                               | BOD                 | Yes                      | FMG Level |
| 1211  | Population of Gross<br>Annualised Amount for<br>Annuity Tax     | BOD                 | Yes                      | FMG Level |
| 1220  | LEP -Recurring Plan<br>Annuity Processing                       | BOD                 | Yes                      | FMG Level |

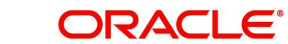

| SI.No | Activity Description                                                          | EOD/BOD<br>Activity | Emergency<br>Day Process | Segmented |
|-------|-------------------------------------------------------------------------------|---------------------|--------------------------|-----------|
| 1230  | LEP -Recurring Plan<br>Switch Processing                                      | BOD                 | Yes                      | FMG Level |
| 1240  | LEP -Recurring Plan<br>Premium Processing                                     | BOD                 | Yes                      | FMG Level |
| 1244  | LEP - Cancel PhaseInSI                                                        | BOD                 | Yes                      | FMG Level |
| 1245  | LEP - Cancel Policy SI<br>Status                                              | BOD                 | Yes                      | FMG Level |
| 1248  | LEP - Cancel Policy<br>Garnishee Status                                       | BOD                 | Yes                      | FMG Level |
| 1270  | LEP - Generate Plan<br>Redemption transac-<br>tions for Periodic fees         | BOD                 | Yes                      | FMG Level |
| 1271  | LEP - Generate Plan<br>Subscription transac-<br>tions for Periodic<br>Rebates | BOD                 | Yes                      | FMG Level |
| 1280  | LEP -Policy Tax on<br>Interest Income                                         | BOD                 | Yes                      | FMG Level |
| 1300  | LEP - BOD Plan Trans-<br>action Generations                                   | BOD                 | Yes                      | FMG Level |
| 1310  | Update Specific Price<br>Date Funds                                           | BOD                 | Yes                      | FMG Level |
| 1351  | Currency Holiday Sta-<br>tus Change                                           | BOD                 | Yes                      | FMG Level |
| 1355  | Generate Pseudo<br>Switch Transactions                                        | BOD                 | Yes                      | FMG Level |
| 1356  | Generate Subscription<br>for TWITCH Transaction                               | BOD                 | No                       | FMG Level |
| 1385  | Multiple transaction<br>Generation                                            | BOD                 | Yes                      | FMG Level |
| 1410  | GL Extraction                                                                 | EOD                 | Yes                      | FMG Level |
| 1411  | Accounting Export Flat<br>File Generation Batch                               | EOD                 | Yes                      | FMG Level |
| 1420  | Periodic Fee Adjustment                                                       | EOD                 | No                       | FMG Level |
| 1430  | 120 Rule Validation                                                           | EOD                 | Yes                      | FMG Level |
| 1455  | Disable new inactive users                                                    | BOD                 | Yes                      | FMG Level |
| 1456  | Disable Special Dicount                                                       | BOD                 | No                       | FMG Level |

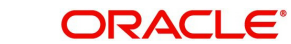

| SI.No | Activity Description                                                | EOD/BOD<br>Activity | Emergency<br>Day Process | Segmented |
|-------|---------------------------------------------------------------------|---------------------|--------------------------|-----------|
| 2008  | Distributor Book Update                                             | Mini EOD            | No                       | FMG Level |
| 2010  | Transaction Payment<br>Clearing Hand off                            | Mini EOD            | No                       | FMG Level |
| 2011  | Confirm Transaction<br>Status                                       | Mini EOD            | No                       | FMG Level |
| 2013  | GL Extraction                                                       | Mini EOD            | No                       | FMG Level |
| 2014  | BOD Subscription<br>Transaction Maturity<br>Date Settlements        | BOD                 | Yes                      | FMG Level |
| 2021  | BOD Interim Tax<br>Redemption Txn Gener-<br>ation                   | BOD                 | Yes                      | FMG Level |
| 2025  | BOD Auto Investments<br>of Incomplete Redemp-<br>tions Transactions | BOD                 | Yes                      | FMG Level |
| 2026  | Population of Gross<br>Annualised Amount for<br>Annuity Tax         | Mini EOD            | Yes                      | FMG Level |
| 2027  | FATCA Status Change                                                 | BOD                 | Yes                      | FMG Level |
| 2029  | PrePurge Activty                                                    | BOD                 | Yes                      | FMG Level |
| 2030  | PostPurge Activty                                                   | BOD                 | Yes                      | FMG Level |
| 2040  | Reconciliation EOD<br>Extract                                       | EOD                 | No                       | FMG Level |
| 2041  | Check for Txns not<br>applicable for GL<br>Extraction               | EOD                 | No                       | FMG Level |
| 2042  | Create User data file for<br>OIM provisioning                       | EOD                 | No                       | FMG Level |
| 2043  | Periodic Fee Adjustment                                             | Mini EOD            | No                       | FMG Level |
| 2044  | LEP -Recurring Plan<br>Annuity Processing                           | Mini EOD            | No                       | FMG Level |
| 2045  | LEP -Recurring Plan<br>Switch Processing                            | Mini EOD            | No                       | FMG Level |
| 2046  | LEP -Recurring Plan<br>Premium Processing                           | Mini EOD            | No                       | FMG Level |
| 2047  | FATCA Entity US Indi-<br>cia Status Updation                        | EOD                 | Yes                      | FMG Level |

| SI.No | Activity Description                                                  | EOD/BOD<br>Activity | Emergency<br>Day Process | Segmented     |
|-------|-----------------------------------------------------------------------|---------------------|--------------------------|---------------|
| 2100  | LEP - Policy PIGS sta-<br>tus updation                                | EOD                 | Yes                      | FMG Level     |
| 2101  | LEP - PIGS compliance<br>batch check                                  | EOD                 | Yes                      | FMG Level     |
| 2102  | Policy - Reg28 Auto-<br>Switch Generation                             | EOD                 | Yes                      | FMG Level     |
| 2104  | PIPA Audit Log                                                        | EOD                 | No                       | FMG Level     |
| 2200  | TA to PAS module hand-<br>off                                         | EOD                 | No                       | FMG Level     |
| 7502  | LEP - Generate Plan<br>Redemption transac-<br>tions for Periodic fees | Mini EOD            | No                       | FMG Level     |
| 9341  | Year End CapitalGain<br>Tax Calculation                               | Mini EOD            | No                       | FMG Level     |
| 9343  | Capital Gain Tax Recov-<br>ery Through Redemp-<br>tion                | Mini EOD            | No                       | FMG Level     |
| 9346  | GO Reconciliation EOD<br>Batch                                        | Mini EOD            | No                       | FMG Level     |
| 9350  | Yield Computation                                                     | BOD                 | No                       | FMG Level     |
| 9351  | Generate Auto Switch<br>Back Transactions                             | BOD                 | No                       | FMG Level     |
| 9352  | LDS Base sanity check                                                 | Mini EOD            | No                       | FMG Level     |
| 9353  | LDS Pre Process sanity<br>check                                       | Mini EOD            | No                       | FMG Level     |
| 9354  | LDS Post Process san-<br>ity check                                    | Mini EOD            | No                       | FMG Level     |
| 9355  | ISA Limit Utilisation<br>Check                                        | BOD                 | No                       | FMG Level     |
| 3     | Confirmed Global Order<br>Generation                                  | EOD                 | No                       | Segment Level |
| 8     | HF-Refresh Rules Pro-<br>cess                                         | EOD                 | No                       | Segment Level |
| 21    | Txn Exchange Rate<br>Auto Enrich                                      | EOD                 | No                       | Segment Level |
| 55    | UH Portfolio Readj -<br>Generate Transactions                         | EOD                 | No                       | Segment Level |

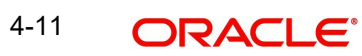

| SI.No | Activity Description                                    | EOD/BOD<br>Activity | Emergency<br>Day Process | Segmented     |
|-------|---------------------------------------------------------|---------------------|--------------------------|---------------|
| 60    | Process Limit Orders<br>Based On Price                  | EOD                 | No                       | Segment Level |
| 70    | Automatic Instrument<br>Clearing                        | EOD                 | No                       | Segment Level |
| 71    | Automatic Reinvestment                                  | EOD                 | No                       | Segment Level |
| 72    | Swinging Price                                          | EOD                 | No                       | Segment Level |
| 75    | IPO max issue size -<br>Units Calculation               | EOD                 | No                       | Segment Level |
| 77    | Dilution Levy Load Pop-<br>ulation                      | EOD                 | No                       | Segment Level |
| 78    | HF - Lot Level HWM<br>Tracking process                  | EOD                 | No                       | Segment Level |
| 79    | AutoClear Provisional-<br>Balance                       | EOD                 | No                       | Segment Level |
| 80    | Allot transfer                                          | EOD                 | No                       | Segment Level |
| 90    | Allot Redemption                                        | EOD                 | No                       | Segment Level |
| 91    | Allot Switch                                            | EOD                 | No                       | Segment Level |
| 95    | Bed and Breakfast<br>Switch Transaction Gen-<br>eration | EOD                 | No                       | Segment Level |
| 96    | Multi Switch Generation                                 | EOD                 | No                       | Segment Level |
| 100   | Allot subscription                                      | EOD                 | No                       | Segment Level |
| 110   | Allot IPO                                               | EOD                 | No                       | Segment Level |
| 120   | Allot Block                                             | EOD                 | No                       | Segment Level |
| 130   | Allot unblock                                           | EOD                 | No                       | Segment Level |
| 140   | Allot consolidation                                     | EOD                 | No                       | Segment Level |
| 150   | Allot split                                             | EOD                 | No                       | Segment Level |
| 160   | Allot reissue                                           | EOD                 | No                       | Segment Level |
| 161   | Processing Held Divi-<br>dend                           | EOD                 | No                       | Segment Level |
| 163   | Direct Debit Transac-<br>tion Settlement Batch          | EOD                 | No                       | Segment Level |
| 165   | Update Conversion transaction status                    | EOD                 | No                       | Segment Level |

| SI.No | Activity Description                                   | EOD/BOD<br>Activity | Emergency<br>Day Process | Segmented     |
|-------|--------------------------------------------------------|---------------------|--------------------------|---------------|
| 170   | Auto Redemption Pro-<br>cess                           | EOD                 | No                       | Segment Level |
| 173   | EOD Auto Completion<br>of Incomplete Transac-<br>tions | EOD                 | No                       | Segment Level |
| 175   | Modify Ageing                                          | EOD                 | Yes                      | Segment Level |
| 200   | Update Transaction<br>Enabled status                   | EOD                 | Yes                      | Segment Level |
| 210   | Reset Unit holder Coun-<br>ter                         | EOD                 | Yes                      | Segment Level |
| 220   | Derived Load Process-<br>ing                           | EOD                 | Yes                      | Segment Level |
| 225   | External Derived Load<br>Processing                    | EOD                 | Yes                      | Segment Level |
| 235   | Canceled Transactions<br>Settlement Amount<br>Update   | EOD                 | Yes                      | Segment Level |
| 250   | Trading Net Settlement<br>Process                      | EOD                 | No                       | Segment Level |
| 255   | Trading Box position<br>adjustment process             | EOD                 | Yes                      | Segment Level |
| 260   | Unit holder account clo-<br>sure                       | EOD                 | Yes                      | Segment Level |
| 310   | Dividend Freeze hold-<br>ings                          | EOD                 | No                       | Segment Level |
| 330   | Dividend Processing                                    | EOD                 | No                       | Segment Level |
| 340   | Reinvestment Process-<br>ing                           | EOD                 | No                       | Segment Level |
| 350   | UH Stop Account<br>release date Info-<br>Change        | EOD                 | Yes                      | Segment Level |
| 355   | Mark Unit holders for<br>Dormancy                      | EOD                 | Yes                      | Segment Level |
| 361   | Mark Holiday For the<br>Fund                           | EOD                 | No                       | Segment Level |
| 430   | SI Cancellation ReActi-<br>vation                      | EOD                 | Yes                      | Segment Level |
| 440   | Post Allocation Mini-<br>mum holdings check            | EOD                 | No                       | Segment Level |

| SI.No | Activity Description                           | EOD/BOD<br>Activity | Emergency<br>Day Process | Segmented     |
|-------|------------------------------------------------|---------------------|--------------------------|---------------|
| 460   | Swift Txn Allocation Sta-<br>tus Updation      | EOD                 | Yes                      | Segment Level |
| 475   | EOD activity                                   | EOD                 | No                       | Segment Level |
| 480   | HF-Process Master<br>Feeder Investments        | EOD                 | No                       | Segment Level |
| 481   | HF-Process Fund of<br>Funds Investments        | EOD                 | No                       | Segment Level |
| 482   | HF - Process Perfor-<br>mance Fee Accrual      | EOD                 | No                       | Segment Level |
| 483   | HF - Process Perfor-<br>mance Fee Payment      | EOD                 | No                       | Segment Level |
| 1113  | UH-Automatic Closure<br>of Inactive Accounts   | EOD                 | Yes                      | Segment Level |
| 1126  | Campaign Query Gen-<br>eration                 | EOD                 | Yes                      | Segment Level |
| 1129  | DRSP Yield Computa-<br>tion                    | EOD                 | No                       | Segment Level |
| 1999  | Txn Exchange Rate<br>Auto Enrich               | Mini EOD            | No                       | Segment Level |
| 2000  | Dilution Levy Load Pop-<br>ulation             | Mini EOD            | No                       | Segment Level |
| 2001  | Generate Global Order                          | Mini EOD            | No                       | Segment Level |
| 2002  | Automatic Instrument<br>Clearing               | Mini EOD            | No                       | Segment Level |
| 2003  | Allot Transfer                                 | Mini EOD            | No                       | Segment Level |
| 2004  | Allot Redemption                               | Mini EOD            | No                       | Segment Level |
| 2005  | Allot Switch                                   | Mini EOD            | No                       | Segment Level |
| 2006  | Allot Subscription                             | Mini EOD            | No                       | Segment Level |
| 2007  | Allot IPO                                      | Mini EOD            | No                       | Segment Level |
| 2015  | Direct Debit Transac-<br>tion Settlement Batch | Mini EOD            | No                       | Segment Level |
| 2019  | Allot Block                                    | Mini EOD            | No                       | Segment Level |
| 2020  | Allot UnBlock                                  | Mini EOD            | No                       | Segment Level |
| 2022  | Allot Consolidation                            | Mini EOD            | No                       | Segment Level |
| 2023  | Allot Split                                    | Mini EOD            | No                       | Segment Level |

| SI.No | Activity Description                                | EOD/BOD<br>Activity | Emergency<br>Day Process | Segmented     |
|-------|-----------------------------------------------------|---------------------|--------------------------|---------------|
| 2024  | Allot Reissue                                       | Mini EOD            | No                       | Segment Level |
| 2028  | Derived Load Process-<br>ing                        | Mini EOD            | No                       | Segment Level |
| 2103  | Populate Auto Switch<br>Back Transaction<br>Details | EOD                 | No                       | Segment Level |
| 2105  | ISA Limit Utilisation<br>Check                      | EOD                 | Yes                      | Segment Level |
| 7501  | Dividend Freeze hold-<br>ings                       | Mini EOD            | No                       | Segment Level |
| 7503  | Generate Pseudo<br>Switch Transactions              | Mini EOD            | No                       | Segment Level |
| 7504  | Generate Subscription<br>for TWITCH Transaction     | Mini EOD            | No                       | Segment Level |
| 9344  | Swinging Price                                      | Mini EOD            | No                       | Segment Level |
| 9347  | Emergency Day Pro-<br>cessing                       | Mini EOD            | Yes                      | Segment Level |
| 9348  | Investor risk level check                           | Mini EOD            | No                       | Segment Level |
| 9356  | ISA Limit Utilisation<br>Check                      | Mini EOD            | No                       | Segment Level |
| 9358  | Fund Capital Call status<br>change activities       | EOD                 | No                       | Segment Level |
| 9362  | Fund Capital Call status<br>change activities       | Mini EOD            | No                       | Segment Level |
| 9361  | Unitholder Commitment status change activity        | EOD                 | No                       | Segment Level |
| 9365  | Unitholder Commitment status change activity        | Mini EOD            | No                       | Segment Level |
| 9359  | Capital call Tranche sta-<br>tus change activity    | EOD                 | No                       | Segment Level |
| 9360  | Capital call Tranche<br>Reversal                    | EOD                 | No                       | Segment Level |
| 9363  | Capital call Tranche sta-<br>tus change activity    | Mini EOD            | No                       | Segment Level |
| 9364  | Capital call Tranche<br>Reversal                    | Mini EOD            | No                       | Segment Level |

# 4.4 Segment Level EOD Maintenance Summary

This section contains the following topics:

- Section 4.4.1, "Retrieving Segment Level EOD Maintenance Record"
- Section 4.4.2, "Editing Segment Level EOD Maintenance Record"
- Section 4.4.3, "Viewing Segment Level EOD Maintenance Record"
- Section 4.4.4, "Authorizing Segment Level EOD Maintenance Record"
- Section 4.4.5, "Amending Segment Level EOD Maintenance Record"
- Section 4.4.6, "Authorizing Amended Segment Level EOD Maintenance Record"

#### 4.4.1 <u>Retrieving Segment Level EOD Maintenance Record</u>

You can retrieve a previously entered record in the Summary screen, as follows:

Invoke the 'Segment Level EOD Maintenance Summary' screen by typing 'UTSSGEMT' in the field at the top right corner of the Application tool bar and clicking on the adjoining arrow button and specify any or all of the following details in the corresponding details.

| Segment Level EOD Maintenance Summary         |                     |                |   | - ×  |
|-----------------------------------------------|---------------------|----------------|---|------|
| Search Advanced Search Reset Clear All        |                     |                |   |      |
| Search Is Case Sensitive                      |                     |                |   |      |
| Authorization Status                          |                     | Record Status  | v |      |
| Segment ID                                    | Q                   | Activity Stage | ~ |      |
|                                               |                     |                |   |      |
| Records per page 15 V R C 1 of 1 P R          | Go Lock Columns 0 V |                |   |      |
| Authorization Status Record Status Segment ID | Activity Stage      |                |   |      |
|                                               |                     |                |   |      |
|                                               |                     |                |   |      |
|                                               |                     |                |   |      |
|                                               |                     |                |   |      |
|                                               |                     |                |   |      |
| -                                             |                     |                |   |      |
|                                               |                     |                |   |      |
|                                               |                     |                |   |      |
|                                               |                     |                |   |      |
|                                               |                     |                |   |      |
|                                               |                     |                |   |      |
|                                               |                     |                |   |      |
|                                               |                     |                |   |      |
|                                               |                     |                |   |      |
|                                               |                     |                |   | Exit |

- The status of the record in the Authorization Status field. If you choose the 'Blank Space' option, then all the records are retrieved.
- The status of the record in the Record Status field. If you choose the 'Blank Space' option, then all records are retrieved

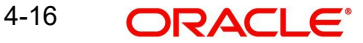

- Segment ID
- Activity Stage

Click 'Search' button to view the records. All the records with the specified details are retrieved and displayed in the lower portion of the screen.

#### Note

You can also retrieve the individual record detail from the detail screen by querying in the following manner:

- Press F7
- Input the Function Status
- Press F8

You can perform Edit, Amend and Authorize operations by selecting the operation from the Action list. You can also search a record by using a combination of % and alphanumeric value.

### 4.4.2 Editing Segment Level EOD Maintenance Record

You can modify the details of Segment Level EOD Maintenance record that you have already entered into the system, provided it has not subsequently authorized. You can perform this operation as follows:

- Invoke the Segment Level EOD Maintenance Summary screen from the Browser.
- Select the status of the record that you want to retrieve for modification in the Authorization Status field. You can only modify records that are unauthorized. Accordingly, choose the Unauthorized option.
- Specify any or all of the details in the corresponding fields to retrieve the record that is to be modified.
- Click 'Search' button. All unauthorized records with the specified details are retrieved and displayed in the lower portion of the screen.
- Double click the record that you want to modify in the list of displayed records. The Segment Level EOD Maintenance Detail screen is displayed.
- Select Unlock Operation from the Action list to modify the record. Modify the necessary information.

Click Save to save your changes. The Segment Level EOD Maintenance Detail screen is closed and the changes made are reflected in the Segment Level EOD Maintenance Summary screen.

### 4.4.3 Viewing Segment Level EOD Maintenance Record

To view a record that you have previously input, you must retrieve the same in the Segment Level EOD Maintenance Summary screen as follows:

- Invoke the Segment Level EOD Maintenance Summary screen from the Browser.
- Select the status of the record that you want to retrieve for viewing in the Authorization Status field. You can also view all records that are either unauthorized or authorized only, by choosing the unauthorized / Authorized option.
- Specify any or all of the details of the record in the corresponding fields on the screen.
- Click 'Search' button. All records with the specified fields are retrieved and displayed in the lower portion of the screen.

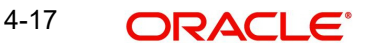
• Double click the record that you want to view in the list of displayed records. The Segment Level EOD Maintenance Detail screen is displayed in View mode.

### 4.4.4 Authorizing Segment Level EOD Maintenance Record

An unauthorized Segment Level EOD Maintenance record must be authorized in the system for it to be processed. To authorize a record:

- Invoke the Segment Level EOD Maintenance Summary screen from the Browser.
- Select the status of the record that you want to retrieve for authorization. Typically, choose the unauthorized option.
- Specify any or all of the details in the corresponding fields on the screen.
- Click 'Search' button. All records with the specified details that are pending authorization are retrieved and displayed in the lower portion of the screen.
- Double click the record that you wish to authorize. The Segment Level EOD Maintenance Detail screen is displayed. Select Authorize operation from the Action List.

When a checker authorizes a record, details of validation, if any, that were overridden by the maker of the record during the Save operation are displayed. If any of these overrides results in an error, the checker must reject the record.

#### 4.4.5 Amending Segment Level EOD Maintenance Record

After a Segment Level EOD Maintenance record is authorized, it can be modified using the Unlock operation from the Action List. To make changes to a record after authorization:

- Invoke the Segment Level EOD Maintenance Summary screen from the Browser.
- Select the status of the record that you want to retrieve to amend. You can only amend authorized records.
- Specify any or all of the details in the corresponding fields on the screen.
- Click 'Search' button. All records with the specified details that are pending authorization are retrieved and displayed in the lower portion of the screen.
- Double click the record that you wish to authorize. The Segment Level EOD Maintenance Detail screen is displayed in amendment mode. Select Unlock operation from the Action List to amend the record.
- Amend the necessary information and click on Save to save the changes

#### 4.4.6 Authorizing Amended Segment Level EOD Maintenance Record

An amended Segment Level EOD Maintenance record must be authorized for the amendment to be made effective in the system. The authorization of amended records can be done only from Fund Manager Module.

The subsequent process of authorization is the same as that for normal transactions.

## 4.5 <u>Segment Mini EOD Execution Screen</u>

This section contains the following topics:

• Section 4.5.1, "Invoking Segment Mini EOD Execution Screen"

#### 4.5.1 Invoking Segment Mini EOD Execution Screen

This screen is used to execute Mini EOD activities at FMG and Segment level.

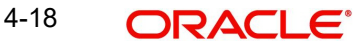

To execute Mini EOD functions, follow the steps given below:

- Click on New option.
- Input or Choose Segment ID value either manually or from adjoining LOV List.
- Choose AMC/Agent code from LOV List.
- Choose Fund ID from LOV List.
- Click View Activity Status to display scheduled activities for execution.
- Click Execute button to trigger the Mini EOD Execution.
- Click View Activity Status to view the status of each activity as Not Started, Running, Aborted or Completed.

You can invoke the 'Segment Mini EOD Execution' screen by typing 'UTDSGEMI' in the field at the top right corner of the Application tool bar and clicking on the adjoining arrow button.

| Segment Mini End of Day Exe | cution               |             |                     |                     |                           | - >    |
|-----------------------------|----------------------|-------------|---------------------|---------------------|---------------------------|--------|
| Save                        |                      |             |                     |                     |                           |        |
| Segment ID *                | E.                   | Q           |                     | Segment Description |                           |        |
| AMC / Agent Code            |                      | Q           |                     | AMC / Agent Name    |                           |        |
| Fund ID                     |                      | Q           |                     | Fund Name           |                           |        |
|                             | Execute              |             |                     |                     | View Log                  |        |
|                             | View Activity Status |             |                     |                     | View pre mini EOD results |        |
| Mini EOD execution          |                      |             |                     |                     |                           |        |
| ┥ ┥ 1 of 1 🕨 🗎              |                      |             |                     |                     |                           | 8      |
| Activity Description *      | Scheduled?           | Status Crit | cal? Activity Stage |                     |                           |        |
|                             |                      |             |                     |                     |                           |        |
|                             |                      |             |                     |                     |                           |        |
|                             |                      |             |                     |                     |                           |        |
|                             |                      |             |                     |                     |                           |        |
|                             |                      |             |                     |                     |                           |        |
|                             |                      |             |                     |                     |                           |        |
|                             |                      |             |                     |                     |                           | Cancel |

You can specify the following details:

#### Segment ID

#### Alphanumeric; 12 Characters; Mandatory

Specify the Segment ID. Alternatively, you can select the Segment ID from the option list. The list displays all valid Segment IDs maintained in the system.

#### **Segment Description**

#### Display

The system displays the description of the selected Segment ID.

#### AMC / Agent Code

#### Alphanumeric; 12 Characters; Optional

Specify the AMC or the agent code. Alternatively, you can select the AMC or the agent code from the option list. The list displays all valid AMC or agent codes maintained in the system.

#### AMC / Agent Name

Display

The system displays the AMC or the agent name of the selected AMC or agent code.

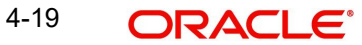

#### Fund ID

Alphanumeric; 6 Characters; Optional

Specify the fund ID. Alternatively, you can select the fund ID from the option list. The list displays all valid fund ID maintained in the system.

#### **Fund Name**

Display

The system displays the name of the selected fund ID.

Click 'Execute' button to execute segment mini EOD transactions.

Click 'View Activity Status' button to view the following details:

- Activity Description
- Scheduled? •
- Status •
- Critical? •
- Activity Stage •

Click 'View Log' button to view the following details:

| Segment Mini End of Day Execution |              |             |          |             |              |
|-----------------------------------|--------------|-------------|----------|-------------|--------------|
| Mini End of Day                   |              |             |          |             | ×            |
| Mini EOD log                      |              |             |          |             |              |
| 📕 < 1 of 1 🕨 🎽                    | Go           |             |          |             | 5E           |
| Log Application Date *            | Log Function | Log User ID | Log Date | Log Message | Error Log Me |
|                                   |              |             |          |             |              |
|                                   |              |             |          |             |              |
|                                   |              |             |          |             |              |
|                                   |              |             |          |             |              |
|                                   |              |             |          |             |              |
|                                   |              |             |          |             |              |
|                                   |              |             |          |             |              |
|                                   |              |             |          |             |              |
|                                   |              |             |          |             |              |
|                                   |              |             |          |             |              |
|                                   |              |             |          |             |              |
|                                   |              |             |          |             |              |
|                                   |              |             |          |             |              |
|                                   |              |             |          |             |              |
|                                   |              |             |          |             |              |
|                                   |              |             |          |             | Cancel       |

The system displays the following details:

- Log Application Date •
- Log Function
- Log User ID •
- Log Date
- Log Message •
- Error Log Message •

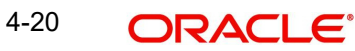

#### Click 'View Pre Mini EOD Results' button to view the following details:

| Segment Mini End of | Day Execution |               |                |  |        |
|---------------------|---------------|---------------|----------------|--|--------|
| Mini End of Day     |               |               |                |  | ×      |
| Pre mini EOD result |               |               |                |  |        |
| 🔘 < 1 of 1 🕨 🗎      | Go            |               |                |  | 8      |
| Serial Numbe        | er *          | Description * | Record Count * |  |        |
|                     |               |               |                |  |        |
|                     |               |               |                |  |        |
|                     |               |               |                |  |        |
|                     |               |               |                |  |        |
|                     |               |               |                |  |        |
|                     |               |               |                |  |        |
|                     |               |               |                |  |        |
|                     |               |               |                |  |        |
|                     |               |               |                |  |        |
|                     |               |               |                |  |        |
|                     |               |               |                |  |        |
|                     |               |               |                |  |        |
|                     |               |               |                |  |        |
|                     |               |               |                |  |        |
|                     |               |               |                |  |        |
|                     |               |               |                |  | Cancel |

The system displays the following values:

- Serial Number
- Description
- Record Count

On Emergency day, in mini-EOD the 'Emergency Day Processing activity' should be scheduled and executed. This activity will do the following:

#### **Processing Emergency Holiday**

The system runs mini-EOD to identify transactions which are impacted due to emergency holiday and other pending activities.

After declaring emergency holiday and subsequent system holiday, if any, the system executes mini EOD to log the transactions which are impacted. All system generated transactions (like Standing Instruction, Reinvestments etc.,) will also be considered for emergency holiday processing.

The system will re-compute and log new transaction date, settlement due date, dealing date, payment date and price date. For unsettled allotted transactions, the system will re-compute settlement due date and payment date.

## 4.6 Segment Pre End of Day Check - Execute Pre EOD

Segment Pre-End of Day Check – Execute Pre EOD screen is used to Fetch Pre EOD checks count and execute Pre EOD. This screen is applicable only for Global Transfer Agency Setup.

Execute Pre EOD is available only in FMG module and Pre EOD checks can be done at both segment level and FMG level.

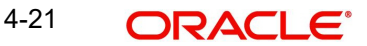

To execute Pre EOD checks, follow the steps given below:

- Click on New option. •
- Input or Choose Segment ID value either manually or from adjoining LOV List. •
- Click on 'Fetch Pre-EOD Count' to fetch record count for each Pre EOD check. •
- Click on 'View Pre-EOD Results' to display the Pre EOD checks and their corresponding • counts.
- Click on 'Execute Pre EOD' button to execute Pre EOD checks.

This section contains the following topics:

Section 4.6.1, "Invoking Segment Pre End of Day Check – Execute Pre EOD Screen" •

#### 4.6.1 Invoking Segment Pre End of Day Check – Execute Pre EOD Screen

To recall, the Pre-End of Day checks will indicate any activities that are pending, that must be executed and completed by the Fund Manager before the End of Day process can be run. These pending activities can be viewed in the Fund Manager Pre-EOD Processing screen.

The pre-EOD checks could indicate unauthorized transactions, missing fund maintenance or processing information such as fund prices, exchange rates, signing off branches, and so on. The Fund Manager must complete these activities before the End of Day processes can be run.

| Serial<br>Number | Description                                                                                                   | Mandatory/<br>Optional | Segmented |
|------------------|----------------------------------------------------------------------------------------------------|------------------------|-----------|
| 1                | Number of Agency Branches which have not signed-off.                                                          | Mandatory              | FMG Level |
| 4                | Number of Non Pre-Settled<br>Funds for which Fund Price has<br>not been entered.                              | Mandatory              | FMG Level |
| 5                | Number of Pre-Settled Funds<br>for which Fund Price has not<br>been entered.                                  | Optional               | FMG Level |
| 12               | Number of Standing Instruc-<br>tions for which Action is not<br>taken after generating the First<br>Reminder. | Optional               | FMG Level |
| 13               | Number of Standing Instruc-<br>tions for which Action is not<br>taken after generating the Last<br>Reminder.  | Mandatory              | FMG Level |
| 17               | Number of unauthorised IPO/<br>SUBs/REDs of portfolio type<br>which are not authorised till<br>date.          | Mandatory              | FMG Level |
| 18               | Number of Transactions of<br>PortfolioType which are Matur-<br>ing Today and FundPrice not<br>entered.        | Mandatory              | FMG Level |

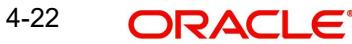

| Serial<br>Number | Description                                                           | Mandatory/<br>Optional | Segmented |
|------------------|-----------------------------------------------------------------------|------------------------|-----------|
| 22               | Number of unauthorised<br>Income Distribution Setup for<br>Entities   | Mandatory              | FMG Level |
| 25               | Number of broker details that have been amended or created.           | Mandatory              | FMG Level |
| 26               | Number of brokers for whom commission payment is due.                 | Mandatory              | FMG Level |
| 27               | Number of Unauthorised Bro-<br>kerType.                               | Mandatory              | FMG Level |
| 35               | Number of Different LEP Fiscal<br>Year Maintained for Products        | Mandatory              | FMG Level |
| 101              | Number of Unauthorised Prod-<br>ucts.                                 | Mandatory              | FMG Level |
| 102              | Number of Unauthorised Plan.                                          | Mandatory              | FMG Level |
| 103              | Number of Unauthorised Plan<br>Transactions.                          | Mandatory              | FMG Level |
| 104              | Number of Authorized Plan<br>which are on Hold.                       | Optional               | FMG Level |
| 107              | Number of Rejected Products.                                          | Mandatory              | FMG Level |
| 108              | Number of Rejected Policies.                                          | Mandatory              | FMG Level |
| 109              | Number of Rejected Policy<br>Transactions.                            | Mandatory              | FMG Level |
| 110              | Number of Unauthorised Policy Cessions.                               | Mandatory              | FMG Level |
| 112              | Number of Unauthorised Policy<br>Status Changes.                      | Mandatory              | FMG Level |
| 113              | Number of Unauthorised Policy<br>Loans                                | Mandatory              | FMG Level |
| 114              | Number of Unauthorised Policy<br>Loan Repayments                      | Mandatory              | FMG Level |
| 118              | Number of Unauthorised<br>Records In Broker Journal                   | Mandatory              | FMG Level |
| 155              | Number of unauthorized enti-<br>ties                                  | Mandatory              | FMG Level |
| 156              | Number of unauthorized Bulk<br>Client Transaction Defaults<br>Records | Mandatory              | FMG Level |

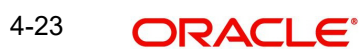

| Serial<br>Number | Description                                                                  | Mandatory/<br>Optional | Segmented |
|------------------|------------------------------------------------------------------------------|------------------------|-----------|
| 158              | Number of unauthorized Basis-<br>Definition Records                          | Mandatory              | FMG Level |
| 159              | Number of unauthorized<br>Source Records                                     | Mandatory              | FMG Level |
| 160              | Number of unauthorized Coun-<br>try Currency Records                         | Mandatory              | FMG Level |
| 161              | Number of unauthorized Cur-<br>rency Records                                 | Mandatory              | FMG Level |
| 164              | Number of unauthorized Fund<br>Family Records                                | Mandatory              | FMG Level |
| 168              | Number of Unauthorized Peri-<br>odic Load Records                            | Mandatory              | FMG Level |
| 169              | Number of Unauthorized Switch<br>Privilege Setup Records                     | Mandatory              | FMG Level |
| 171              | Number of Unauthorized Holi-<br>day Records                                  | Mandatory              | FMG Level |
| 172              | Number of Unauthorized Load<br>Records                                       | Mandatory              | FMG Level |
| 173              | Number of Unauthorized Group definitions                                     | Mandatory              | FMG Level |
| 176              | Uncleared Check details to<br>bank - BO Report schedule                      | Optional               | FMG Level |
| 177              | Number of unauthorized Fund sale restrictions                                | Mandatory              | FMG Level |
| 178              | No of Groups for which Load has not been mapped                              | Optional               | FMG Level |
| 181              | Number of Unauthorised<br>Incoming SWIFT Messages                            | Optional               | FMG Level |
| 182              | Number of Unprocessed/<br>Repaired Messages that have<br>not been Processed  | Optional               | FMG Level |
| 183              | Number of Unauthorised Out-<br>going SWIFT Messages                          | Optional               | FMG Level |
| 184              | Number of Ungenerated /<br>Repaired Messages that have<br>not been Generated | Optional               | FMG Level |
| 187              | Number of unauthorized Bulk<br>Client Unitholder Defaults<br>Records         | Mandatory              | FMG Level |

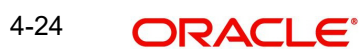

| Serial<br>Number | Description                                                                           | Mandatory/<br>Optional | Segmented |
|------------------|---------------------------------------------------------------------------------------|------------------------|-----------|
| 188              | Number of unauthorized Bulk<br>Client Transaction Load Over-<br>ride Defaults Records | Mandatory              | FMG Level |
| 190              | Number of unauthorized Bulk<br>Client SI Defaults Records                             | Mandatory              | FMG Level |
| 191              | Number of unauthorized Bulk<br>Client IDS Defaults Records                            | Mandatory              | FMG Level |
| 192              | Number of unauthorized Bulk<br>Client Fund Price Defaults<br>Records                  | Mandatory              | FMG Level |
| 193              | Number of unauthorized Bulk<br>Client Fund Rule Defaults<br>Records                   | Mandatory              | FMG Level |
| 199              | Number of Unauthorised Fund<br>Switch Restrictions.                                   | Mandatory              | FMG Level |
| 203              | Number of Unauthorized Cus-<br>tomer Information Files (CIF)                          | Optional               | FMG Level |
| 204              | Number of Unauthorized Entity<br>Payment Details                                      | Mandatory              | FMG Level |
| 204              | Number of Unauthorized Entity<br>Payment Details                                      | Mandatory              | FMG Level |
| 205              | Number of Unauthorized Entity<br>Commission Share setup                               | Mandatory              | FMG Level |
| 208              | Number of Distributors with<br>pending EOD process                                    | Mandatory              | FMG Level |
| 209              | Number of Transactions due for hand off                                               | Mandatory              | FMG Level |
| 210              | Number of Brokers for whom<br>payment is held back                                    | Optional               | FMG Level |
| 212              | Number of Unauthorized GL<br>Setup Records                                            | Mandatory              | FMG Level |
| 214              | Number of Enities For Whom<br>Commission Payment Is Due.                              | Mandatory              | FMG Level |
| 214              | Number of Enities For Whom<br>Commission Payment Is Due.                              | Mandatory              | FMG Level |
| 240              | Number of Unauthorised Policy Journal.                                                | Mandatory              | FMG Level |
| 248              | Number of brokers who does not have IDS maintenance                                   | Mandatory              | FMG Level |

| Serial<br>Number | Description                                                                      | Mandatory/<br>Optional | Segmented     |
|------------------|----------------------------------------------------------------------------------|------------------------|---------------|
| 249              | Number of brokers who does<br>not have preferred currency<br>maintenance         | Mandatory              | FMG Level     |
| 2095             | Number of Modules which do not have enrichment                                   | Optional               | FMG Level     |
| 3003             | Number of Unauthorised UH<br>Category Parameter Mainte-<br>nance                 | Mandatory              | FMG Level     |
| 3004             | Number of Unauthorised Main-<br>tenance Record                                   | Mandatory              | FMG Level     |
| 3005             | Number of Users Logged In.                                                       | Mandatory              | FMG Level     |
| 3007             | Number of entities pending<br>classification more than thresh-<br>old days       | Optional               | FMG Level     |
| 3008             | Number of transactions which<br>are yet to be generated in<br>Global order       | Mandatory              | FMG Level     |
| 3009             | Number of global order which are yet to be confirmed                             | Optional               | FMG Level     |
| 3015             | Number of Segments which have not Completed EOD.                                 | Mandatory              | FMG Level     |
| 3021             | Number of Unauthorized activi-<br>ties scheduled for execution                   | Mandatory              | FMG Level     |
| 3022             | Number of Future Dated Trans-<br>actions falling on holiday                      | Mandatory              | FMG Level     |
| 3023             | Number of unauthorized IPO units overridden records                              | Mandatory              | FMG Level     |
| 3025             | Number of funds for which fund preference is not maintained                      | Mandatory              | FMG Level     |
| 3050             | Number of IDS setup with pay-<br>out option, for PAS investment<br>accounts      | Mandatory              | FMG Level     |
| 2                | Number of Unauthorised Fund Rules.                                               | Mandatory              | Segment Level |
| 3                | Number of Unauthorised Fund Prices.                                              | Mandatory              | Segment Level |
| 4                | Number of Non Pre-Settled<br>Funds for which Fund Price has<br>not been entered. | Mandatory              | Segment Level |

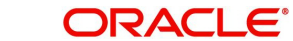

| Serial<br>Number | Description                                                                                                  | Mandatory/<br>Optional | Segmented     |
|------------------|----------------------------------------------------------------------------------------------------|------------------------|---------------|
| 5                | Number of Pre-Settled Funds<br>for which Fund Price has not<br>been entered.                                 | Optional               | Segment Level |
| 10               | Number of Transactions for<br>which Redemption Confirma-<br>tions are due.                                   | Optional               | Segment Level |
| 11               | Number of Unalloted IPO/Sub-<br>scription Transactions for which<br>Cheque has been cleared or<br>rejected.  | Optional               | Segment Level |
| 14               | Number of Back-dated Trans-<br>actions which have not been<br>alloted.                                       | Optional               | Segment Level |
| 15               | Number of Unverified Transac-<br>tions generated by Standing<br>Instruction.                                 | Optional               | Segment Level |
| 16               | Number of Funds with Daily<br>Payments for which Daily Divi-<br>dends have not been pro-<br>cessed           | Mandatory              | Segment Level |
| 19               | Number of unauthorised overri-<br>den loads                                                                  | Mandatory              | Segment Level |
| 24               | Number of Authorized Funds<br>whose Fund bank Accounts are<br>not maintained for their Fund<br>Base Currency | Mandatory              | Segment Level |
| 28               | Number of Currency Pairs for<br>which Exchange Rates have<br>not been maintained                             | Mandatory              | Segment Level |
| 36               | Number of Unauthorized EOD<br>Maintenance                                                                    | Mandatory              | Segment Level |
| 115              | Number of Unauthorised<br>Records In Limits Maintenance                                                      | Optional               | Segment Level |
| 117              | Number of Unauthorised<br>Records In LOI Setup                                                               | Mandatory              | Segment Level |
| 150              | Number of Unauthorised Fund Dividends.                                                                       | Mandatory              | Segment Level |
| 153              | Number of Unprocessed Divi-<br>dends Of Previous Cycle                                                       | Mandatory              | Segment Level |
| 154              | Number of Funds for which<br>Reinvestment Processing is<br>pending                                           | Optional               | Segment Level |

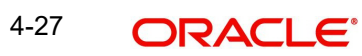

| Serial<br>Number | Description                                                                                  | Mandatory/<br>Optional | Segmented     |
|------------------|----------------------------------------------------------------------------------------------|------------------------|---------------|
| 157              | Number of unauthorized<br>AutoSwitch Setup Records                                           | Mandatory              | Segment Level |
| 162              | Number of unauthorized Fund<br>Account Records                                               | Mandatory              | Segment Level |
| 163              | Number of unauthorized Fund<br>Agency Branch BackDating<br>Limit Setup Records               | Mandatory              | Segment Level |
| 165              | Number of Unauthorized Fund<br>SubAccount Records                                            | Mandatory              | Segment Level |
| 167              | Number of Unauthorized<br>WHTax SetUp Records                                                | Mandatory              | Segment Level |
| 170              | Number of Unauthorized<br>Exchange Rate Records                                              | Mandatory              | Segment Level |
| 174              | Number of funds for which fund preference is not maintained                                  | Optional               | Segment Level |
| 179              | No of Funds for which Maturity<br>Date Settlement is not done                                | Mandatory              | Segment Level |
| 180              | Number of Global orders due for confirmation                                                 | Optional               | Segment Level |
| 185              | Number of funds for which cre-<br>ation price has not be entered                             | Optional               | Segment Level |
| 186              | Number of funds for which Liq-<br>uidation price has not be<br>entered                       | Optional               | Segment Level |
| 194              | Number of optional pending<br>activities for the start of Corpo-<br>rate Actions Processing  | Optional               | Segment Level |
| 195              | Number of mandatory pending<br>activities for the start of Corpo-<br>rate Actions Processing | Mandatory              | Segment Level |
| 196              | Number of Funds whose IPO<br>End date has reached                                            | Optional               | Segment Level |
| 197              | Number of unauthorized IPO units overridden records                                          | Mandatory              | Segment Level |
| 198              | Number of UnProcessed Selec-<br>tive UH Dividend Payment<br>Reversal                         | Mandatory              | Segment Level |
| 200              | Number of Transactions violat-<br>ing Min/Max Amount/Unit<br>checks at a CIF Level           | Mandatory              | Segment Level |

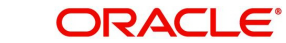

| Serial<br>Number | Description                                                                                                | Mandatory/<br>Optional | Segmented     |
|------------------|----------------------------------------------------------------------------------------------------|------------------------|---------------|
| 201              | Number of customers whose<br>holdings might go below mini-<br>mum holdings setup for the<br>fund           | Optional               | Segment Level |
| 202              | Number of Unprocessed Divi-<br>dends                                                                       | Optional               | Segment Level |
| 207              | Number of Fund Rule Interface<br>due for hand off                                                          | Mandatory              | Segment Level |
| 211              | Number of NPI Applicable<br>Funds for which NPI Trust Cat-<br>egory Fund Bank Account is not<br>maintained | Mandatory              | Segment Level |
| 213              | Number of Unauthorized Trad-<br>ing Transactions                                                           | Mandatory              | Segment Level |
| 215              | Number of unauthorized Unit<br>Holder Deals                                                                | Mandatory              | Segment Level |
| 216              | Number of Future Dated Trans-<br>actions falling on holiday                                                | Mandatory              | Segment Level |
| 217              | Number of unauthorized trans-<br>actions                                                                   | Mandatory              | Segment Level |
| 218              | Number of Failed Default UH<br>Bank Accounts                                                               | Optional               | Segment Level |
| 219              | Number of Unauthorized<br>UHPortfolio Readjustments                                                        | Mandatory              | Segment Level |
| 229              | Number of unauthorized Fund<br>Investment Component                                                        | Mandatory              | Segment Level |
| 3001             | Number of Unauthorized High<br>Water Mark records                                                          | Mandatory              | Segment Level |
| 3002             | Number of invalid hedge funds                                                                              | Mandatory              | Segment Level |
| 3006             | Number of Unitholders pending<br>FATCA classification                                                      | Optional               | Segment Level |
| 3010             | Number of COE transaction with non COE funds                                                               | Mandatory              | Segment Level |
| 3011             | Number of non COE transac-<br>tion with COE funds                                                          | Mandatory              | Segment Level |
| 3014             | Funds for which Value of Dilu-<br>tion Levy Applicable At in Fund<br>Preference is incorrect               | Mandatory              | Segment Level |

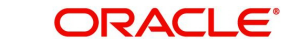

| Serial<br>Number | Description                                                                | Mandatory/<br>Optional | Segmented     |
|------------------|----------------------------------------------------------------------------|------------------------|---------------|
| 3016             | Number of Agency Branches which have not signed-off.                       | Mandatory              | Segment Level |
| 3017             | Number of Users Logged In.                                                 | Mandatory              | Segment Level |
| 3018             | Number of Unauthorised Main-<br>tenance Records                            | Mandatory              | Segment Level |
| 3019             | Number of Unauthorized GL<br>Setup Records                                 | Mandatory              | Segment Level |
| 3020             | Number of Unauthorized activi-<br>ties scheduled for execution             | Mandatory              | Segment Level |
| 3024             | Number of Unauthorized<br>WHTax SetUp Records                              | Mandatory              | Segment Level |
| 5000             | Number of Unauthorized Main-<br>tenance Records From Other<br>Branches     | Optional               | Segment Level |
| 5001             | Number of Unauthorized<br>Transactions From Other<br>Branches              | Optional               | Segment Level |
| 5002             | Number of CIF Conversion<br>Maintenances which are Ready<br>for Conversion | Mandatory              | Segment Level |
| 5003             | Number of Unauthorized Capi-<br>tal Call Tranche                           | Mandatory              | Segment Level |

You can invoke this screen by typing 'UTDSGPED' in the field at the top right corner of the Application tool bar and clicking on the adjoining arrow button.

| Segment Pre End of Day Check - Execut | e Pre EOD   |                     |       |        |        |
|---------------------------------------|-------------|---------------------|-------|--------|--------|
| Save                                  |             |                     |       |        |        |
| Sogmont ID *                          | 0           | Sogmont Description |       |        |        |
| Jeginent D                            | ~           | Segment Description |       |        |        |
| Fetch Pre-                            | EOD Count   | View Pre EOI        |       |        |        |
| Fetch Pre EOD Status                  |             |                     |       |        |        |
| Pre EOD Fetch Results                 |             |                     |       |        |        |
| 🖌 < 1 of 1 🕨 🕅 Go                     |             |                     |       |        | 8      |
| Serial Number *                       | Description | Mandatory           | Count | Detail |        |
|                                       |             |                     |       |        |        |
|                                       |             |                     |       |        |        |
|                                       |             |                     |       |        |        |
|                                       |             |                     |       |        |        |
|                                       |             |                     |       |        |        |
|                                       |             |                     |       |        |        |
|                                       |             |                     |       |        |        |
|                                       |             |                     |       |        |        |
|                                       |             |                     |       |        |        |
|                                       |             |                     |       |        |        |
|                                       |             |                     |       |        |        |
|                                       |             |                     |       |        | Cancel |

You can specify the following details:

#### Segment ID

Alphanumeric; 12 Characters; Mandatory

Specify the Segment ID. Alternatively, you can select the Segment ID from the option list. The list displays all valid Segment IDs maintained in the system.

#### **Segment Description**

Display

The system displays the description of the selected Segment ID.

In this screen click 'Fetch Pre-EOD Count' button and an information message will be displayed.

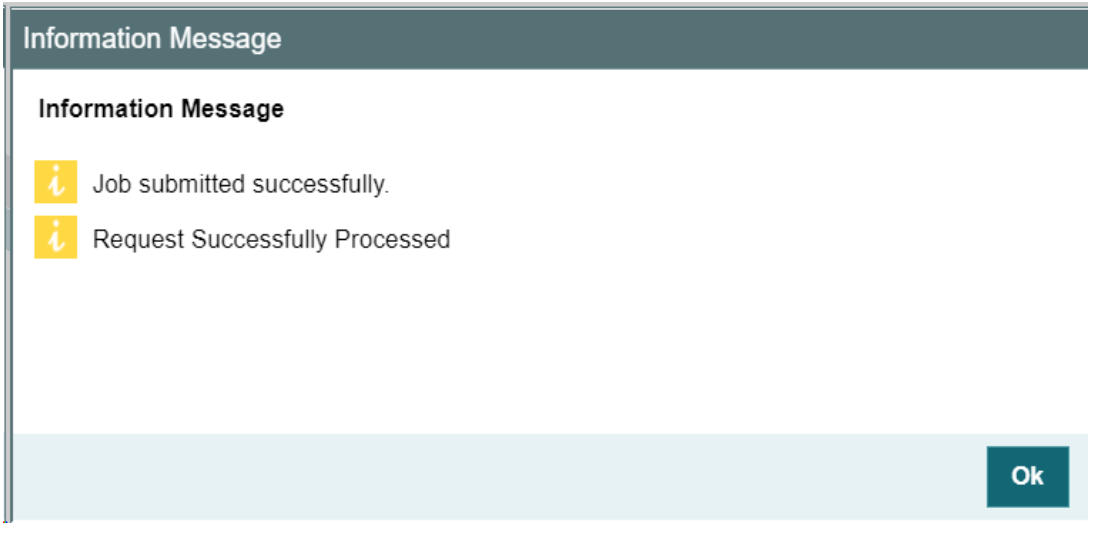

Click OK to return to the following screen in which the 'View Pre-EOD Results' and 'Execute Pre-EOD' button will be enabled.

In this screen, click 'View Pre EOD Results' button to display the activities that are pending completion before the segment level end of day operations can be executed.

| Information Message            |
|--------------------------------|
| Information Message            |
| Request Successfully Processed |
| Ok                             |

| Segment Pre End of Day Check - | Execute Pre EOD        |         |                     |                           |       |        |                 | - ×    |
|--------------------------------|------------------------|---------|---------------------|---------------------------|-------|--------|-----------------|--------|
| Save                           |                        |         |                     |                           |       |        |                 |        |
| Segment ID * FM                | G<br>tch Pre-EOD Count | ٩       | Segment Description | n FMG<br>View Pre EOD Res | ults  |        | Execute pre EOD |        |
| Fetch Pre EOD Status           |                        |         |                     |                           |       |        |                 |        |
| Pre EOD Fetch Results          |                        |         |                     |                           |       |        |                 |        |
| K ◀ 1 of 1 ► 🕅 Go              |                        |         |                     |                           |       |        |                 | ::     |
| Serial Number *                | Desc                   | ription |                     | Mandatory                 | Count | Detail |                 |        |
|                                |                        |         |                     |                           |       |        |                 |        |
|                                |                        |         |                     |                           |       |        |                 |        |
|                                |                        |         |                     |                           |       |        |                 |        |
|                                |                        |         |                     |                           |       |        |                 |        |
|                                |                        |         |                     |                           |       |        |                 |        |
|                                |                        |         |                     |                           |       |        |                 |        |
|                                |                        |         |                     |                           |       |        |                 |        |
|                                |                        |         |                     |                           |       |        |                 |        |
|                                |                        |         |                     |                           |       |        |                 |        |
|                                |                        |         |                     |                           |       |        |                 | Cancel |

#### **Pre EOD Fetch Results**

You can view the following fields in this screen:

#### **Serial Number**

#### Mandatory

This is a number that indicates the particular activity. No two Activities can have the same Serial Number.

#### Description

#### Display

Describes the various activities scheduled for EOD.

#### Mandatory

Display

Indicates whether the activity is mandatory or can be skipped.

#### Count

#### Display

Describes the count of various activities scheduled for EOD.

#### Detail

Click detail button to view the details of the selected activity in the Pre EOD Details screen: Segment Pre End of Day Check - Execute Pre EOD

| Pre EOD Details |             |                                           |                        |           |   |       | × |
|-----------------|-------------|-------------------------------------------|------------------------|-----------|---|-------|---|
|                 | Description | Number of Unauthorized<br>Holiday Records |                        |           |   |       | ^ |
| Details         |             |                                           |                        |           |   |       |   |
| 📕 < 1 of 1 🕨 🗎  | Go          |                                           |                        |           |   | Ξ.    |   |
| Name            |             | Description                               | Additional Description | Module Id |   |       |   |
|                 |             |                                           |                        |           |   |       |   |
|                 |             |                                           |                        |           |   |       | * |
|                 |             |                                           |                        |           | с | ancel |   |

The system displays the following details of the chosen activity in this screen:

- Name of the selected activity
- Description of the selected activity
- Additional Description of the selected activity
- Module ID of the selected activity

Click 'Execute Pre EOD' button to process Pre EOD execution.

## 4.7 <u>Segment EOD Execution Detail Screen</u>

You can use this screen to execute End of Day for each segment.

To run/ monitor EOD, follow the steps given below:

- Click on New option.
- Input or Choose Segment ID value either manually or from adjoining LOV List.
- Choose an option for activity stage from the drop-down list.
- Click on View Activity Status.
- Click Execute button to execute the EOD functions.
- The system will initiate all the EOD activities in the sequence set up.
- The system will display the status of the function as Not Started, Running, Aborted or Completed.
- If a critical function fails to complete successfully, the EOD process will abort.
- If a non-critical function fails to complete successfully, the EOD process will continue.

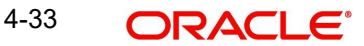

This section contains the following topics:

Section 4.7.1, "Invoking Segment EOD Execution Detail Screen"

#### 4.7.1 Invoking Segment EOD Execution Detail Screen

You can invoke this screen by typing 'UTDSGEOD' in the field at the top right corner of the Application tool bar and clicking on the adjoining arrow button.

| Segment EOD Execution Deta | ail                  |                |          |         |                     |           | - X    |
|----------------------------|----------------------|----------------|----------|---------|---------------------|-----------|--------|
| Save                       |                      |                |          |         |                     |           |        |
| EOD/BOD Execution          |                      |                |          |         |                     |           |        |
| Segment ID *               |                      | Q              |          |         | Segment Description |           |        |
| Activity Stage             | End of Day 🗸 🗸       |                |          |         |                     |           |        |
|                            |                      |                |          |         |                     |           |        |
|                            | View Activity Status |                |          | Execute |                     | View I on |        |
|                            | non nouncy oracio    |                |          |         |                     | non Log   |        |
| Activity Status            |                      | Q              |          |         |                     |           |        |
| ,                          |                      |                |          |         |                     |           |        |
| EOD/BOD Execution          |                      |                |          |         |                     |           |        |
| 🕅 🖣 1 of 1 🕨 🕅             |                      |                |          |         |                     |           | 8      |
| Activity Description       | Scheduled Status     | Activity Stage | Critical |         |                     |           |        |
|                            |                      |                |          |         |                     |           |        |
|                            |                      |                |          |         |                     |           |        |
|                            |                      |                |          |         |                     |           |        |
|                            |                      |                |          |         |                     |           |        |
|                            |                      |                |          |         |                     |           |        |
|                            |                      |                |          |         |                     |           |        |
|                            |                      |                |          |         |                     |           |        |
|                            |                      |                |          |         |                     |           | Cancel |

You can specify the following details:

#### **EOD/BOD Execution**

#### Segment ID

#### Alphanumeric; 12 Characters; Mandatory

Specify the Segment ID. Alternatively, you can select the Segment ID from the option list. The list displays all valid Segment IDs maintained in the system.

#### **Segment Description**

#### Display

The system displays the description of the selected Segment ID.

#### **Activity Stage**

#### Optional

Specify the activity stage. The system displays the End Of Day as default activity stage. Choose one of the following options from the drop-down list:

- End Of Day Execution will be at Segment level and FMG level
- Beginning Of Day Execution will be at FMG level
- Both

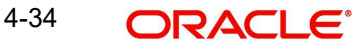

#### **Activity Status**

#### Display

The system displays the status of the activity.

Click 'View Activity Status' button to view the following details:

- Activity Description
- Scheduled
- Status
- Activity Stage
- Critical

Click 'View Log' button to view the following details:

- Log Application Date
- Log Function
- Log User ID
- Log Date
- Log Message
- Error Log Message

Click 'Execute' button to execute EOD execution details.

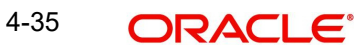

# 5. Function ID Glossary

#### S

STDFATCL .....2-43

#### U

| UTDBSNOF   | 2-27 |
|------------|------|
| UTDECPYP   | 2-29 |
| UTDEODEX   | 2-32 |
| UTDEODMI   | 2-14 |
| UTDEODMT   | 2-7  |
| UTDFNDRL   | 3-4  |
| UTDINPYM   | 2-48 |
| UTDINTBT . | 2-49 |
| UTDPRECH   | 3-3  |

| UTDPREOD 2-20     |
|-------------------|
| UTDPROST 2-34     |
| UTDREFRU 2-42     |
| UTDSGEMI 4-19     |
| UTDSGEMT 4-4      |
| UTDSGEOD 4-34     |
| UTDSGPED 4-31     |
| UTDSWGPR2-50      |
| UTDUFUND2-35      |
| UTDUSBAL 2-50     |
| UTSEODMT 2-11     |
| UTSSGEMT 4-16     |
| UTSUPSTA 3-4, 3-5 |

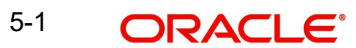